# 

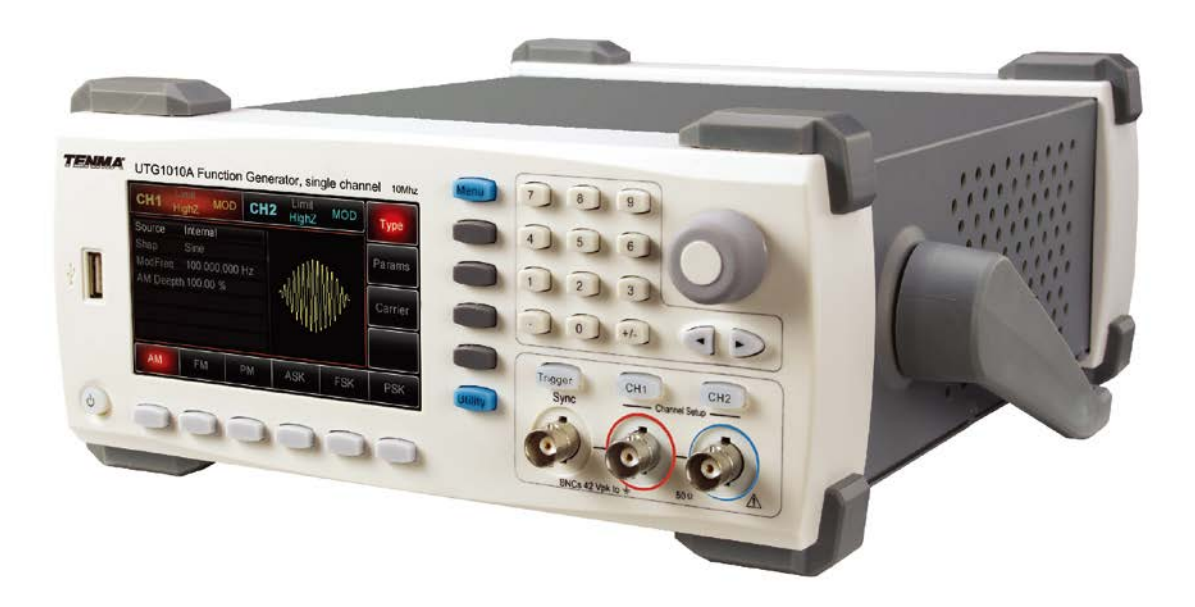

## **Function Generator**

## Model 72-14110 and 72-14111

| Function Gen  | erator                                                   | 0  |
|---------------|----------------------------------------------------------|----|
| Model 72-141  | 10 and 72-14111                                          | 0  |
| Chapter 1 Saf | ety Information                                          | 3  |
| 1.1 Safe      | ety Terms and Symbols                                    | 3  |
| 1.2 Ger       | neral Safety Overview                                    | 4  |
| Chapter 2 Bri | ef Introduction of Function/Arbitrary Waveform Generator | 5  |
| 2.1 Main      | Characteristics                                          | 5  |
| 2.2 Introd    | luction of Panels and Keys                               | 6  |
| 2.2.1         | Front Panel                                              | 6  |
| 2.2.2         | Back Panel                                               | 8  |
| 2.2.3         | Function interface                                       | 9  |
| Chapter 3 Qu  | ick Start                                                |    |
| 3.1 Handl     | e adjustment                                             |    |
| 3.2 Basic     | Waveform Output                                          |    |
| 3.2.1         | Frequency Setting                                        |    |
| 3.2.2         | Amplitude Setting                                        |    |
| 3.2.3         | DC Offset Voltage Setting                                |    |
| 3.2.4         | Square Wave Setting                                      |    |
| 3.2.5         | Pulse Wave Setting                                       |    |
| 3.2.6         | DC Voltage Setting                                       |    |
| 3.2.7         | Ramp Wave Setting                                        |    |
| 3.2.8         | Noise Wave Setting                                       |    |
| 3.3 Frequ     | ency Measurement                                         |    |
| 3.4 Built-i   | in Help System                                           |    |
| Chapter 4 Adv | vanced Applications                                      |    |
| 4.1 Modu      | lation Waveform Output                                   |    |
| 4.1.1         | Amplitude Modulation (AM)                                |    |
| 4.1.2         | Modulation Source Selection                              | 24 |
| 4.1.3         | Frequency Modulation (FM)                                |    |
| 4.1.4         | Phase Modulation (PM)                                    |    |
| 4.1.5         | Amplitude Shift Keying (ASK)                             |    |
| 4.1.6         | Frequency Shift Keying (FSK)                             |    |
| 4.1.7         | Pulse Width Modulation (PWM)                             |    |
| 4.2 Swee      | p Waveform Output                                        |    |
| 4.2.1         | Sweep Selection                                          |    |
| 4.2.2         | Start Frequency and Stop Frequency Setting               | 67 |
| 4.2.3         | Sweep Mode                                               |    |
| 4.2.4         | Sweep Lime                                               |    |
| 4.2.5         | I rigger Source Selection                                |    |
| 4.2.6         | I rigger Output                                          |    |

## Contents

| 4.3 Arbitrary Wave Output               | 74 |
|-----------------------------------------|----|
| 4.3.1 Enable Arbitrary Wave Function    | 74 |
| 4.3.2 Arbitrary Wave Selection          | 74 |
| Chapter 5 Fault Handling                | 75 |
| 5.1 No Display On Screen (Black Screen) | 75 |
| 5.2 No Waveform Output                  | 75 |
| Appendix A Factory Reset State          | 76 |
| Appendix B Technical Specifications     | 79 |
| Appendix C Accessories List             |    |
| Appendix D Maintenance and Cleaning     | 85 |

## **Chapter 1 Safety Information**

### 1.1 Safety Terms and Symbols

### Terms in the manual

The following terms may appear in the manual:

Warning: warning statement, pointing out conditions and behaviors that may endanger life safety.

**Caution:** cautionary statement, pointing out conditions and behaviors that may cause damage to the product and other properties.

### Terms on the product

The following terms may appear on the product:

**Danger:** indicate that you may be immediately harmed when reading this sign.

Warning: indicate that you may not be immediately harmed when reading this sign.

Caution: indicate that the product or other properties may be damaged.

Symbols on the product

The following symbols may appear on the product

Alternating Current Alternating Current Ground Terminal for Testing Ground Terminal for Chassis On/Off Button High Voltage Caution! Refer to Manual

Protective Ground Terminal

### **1.2 General Safety Overview**

- This instrument is designed and manufactured in compliance with: G84793, IEC61010-1, CAT III 600V, Pollution Degree 2 and Double Insulation standards.
- When using electrical appliances basic safety precautions should always be followed.
- Check that the voltage indicated on the rating plate corresponds with that of the local network before connecting the appliance to the mains power supply.
- Please operate according to this manual, otherwise the protection provided by the device will be impaired or fail.
- This product must be grounded.
- This product is grounded through the earth wire in the mains lead. In order to prevent electric shock, please
  check whether the power socket to be used for the product is grounded. Please ensure that the protective
  ground terminal of the product is reliably connected to the ground terminal of power line before connecting
  any input or output terminal.
- This appliance is not intended for use by persons (including children) with reduced physical, sensory or mental capabilities or lack of experience or knowledge. They should be given supervision and instruction in the use of the appliance by a person responsible for their safety.
- Children should be supervised to ensure that they do not play with the appliance.
- There are no user-serviceable parts in this product. Refer servicing to qualified personnel.
- In order to prevent fire or electric shock, please pay attention to all rated values and modes of the product.
   Please read user's manual before connection of the product to further understand information about rated values.
- Check the test leads, cables and case insulation before using. If you find any breakage or abnormality, or you consider the device is broken, stop using the device immediately.
- Do not use the product for any purpose other than that for which it is designed.
- Don't insert metal objects into input or output terminal of the product.
- If you suspect that the product is damaged, please ask qualified maintenance personnel to inspect.
- Never operate the product with the cover removed.
- Do not operate or store in an environment of high humidity or where moisture may enter the product.
- Do not use the meter around explosive gas or vapour.
- Disconnect from the supply when not in use.

## Chapter 2

## **Brief Introduction of Tenma Series**

## **Function/Arbitrary Waveform Generator**

This device is economical, high-performance, multi-functional single channel waveform generators. It uses direct digital synthesis (DDS) technology to produce accurate and stable waveforms, with a resolution as low as 1µHz. It can generate accurate, stable, pure and low distortion output signals; also can provide high-frequency vertical edge square waves. UTG1000's convenient interface, superior technical indexes and user-friendly graphical display style can help users to complete tasks quickly and improve work efficiency.

### 2.1 Main Characteristics

- Sine wave output of 20MHz/10MHz/5MHz, full frequency range resolution is 1µHz
- Square wave/pulse waveform of 5MHz, and its rising, falling, and duty cycle time are adjustable
- Using DDS implementation method, with 125M/s sampling rate and 14bits vertical resolution
- 6-bit high precision frequency counter that is TTL level compatible
- Arbitrary waveform storage of 2048 points, and it can store up to 16 groups of nonvolatile digital arbitrary waveforms
- Abundant modulation types: AM, FM, PM, ASK, FSK, PSK, PWM
- Powerful PC software
- 4.3-inch high resolution TFT liquid crystal display
- Standard configuration interface: USB Device
- Supports internal/external modulation and internal/external/manual trigger
- Supports sweep output
- Easy-to-use multifunctional control and number keyboard

### 2.2 Introduction of Panels and Keys

### 2.2.1 Front Panel

Function/arbitrary waveform generator provides users with a simple, intuitive, and easy to operate front panel. The front panel is shown in figure 2-1:

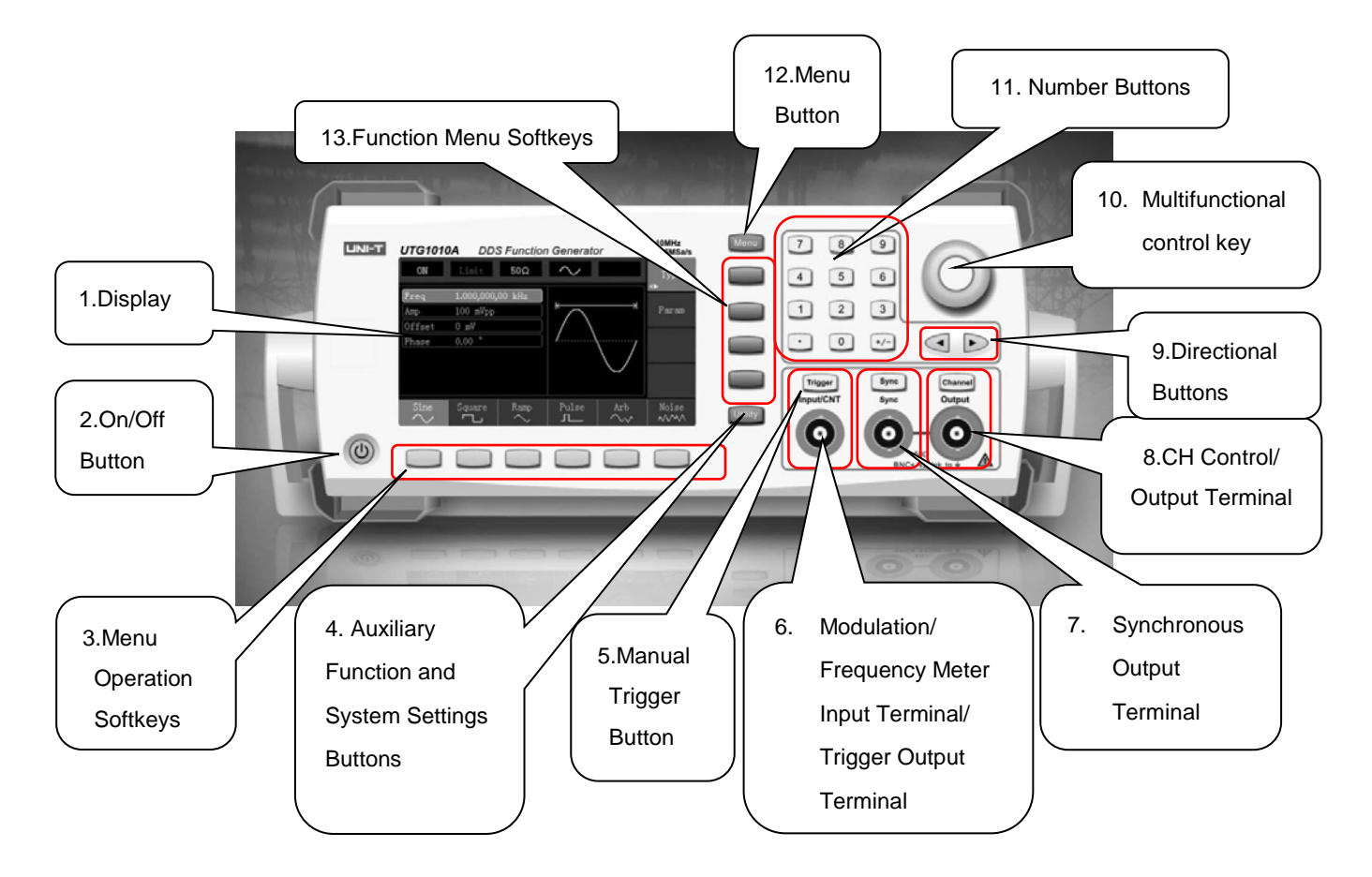

Figure 2-1 Structure of front panel

### 1. Display Screen

4.3-inch TFT LCD displays high-resolution output state, function menu, and other important channel information. It is designed to make human-computer interaction more convenient to improve work efficiency.

### 2. On/Off Button

To turn on/off the device, press this button and its backlight will turn on (orange), the display will show the function interface after the boot screen.

### 3. Menu Operation Softkeys

Correspondingly select or check the label contents by identifications of softkey labels (at the bottom of function interface).

### 4. Auxiliary Function and System Settings Button

This button includes 3 function labels: Channel settings, frequency meter, and system. A highlighted label (the midpoint of the label is gray and font is pure white) has a corresponding sub label at the bottom of the display.

### 5. Manual Trigger Button

Setting trigger, and carrying out manual trigger when flashing.

### 6. Modulation/Frequency Meter Input Terminal/Trigger Output Terminal

During AM, FM, PM or PWM signal modulation, when modulation source is external, modulation signal is input through external modulation input. When frequency meter function is on, the signal to be measured is input through this interface; when manual trigger for channel signal is enabled, manual trigger signal is output through this interface.

### 7. Synchronous Output Terminal

This button controls whether open synchronous output or not.

### 8. CH Control/ Output

Channel output can be turned on/off quickly by pressing Channel button, also can be set by pressing Utility button to pop-up the label, then pressing the Channel Setting softkey.

### 9. Direction Buttons

When setting parameters, move left and right to change number bit.

### 10. Multifunctional Control and Button

Rotate the multifunctional control to change numbers (rotate clockwise and numbers increase) or use the multifunctional control as direction button. Press the multifunctional control to select function, set parameters and confirm selection.

### 11. Number Keyboard

Number keyboard is used to enter parameter number 0 to 9, decimal point "." and symbol key "+/-". Decimal point can change units quickly.

### 12. Menu Button

Three function labels will display by pressing the menu button: Waveform, Modulation, and Sweep. Press the corresponding menu function softkey to access its function.

### 13. Functional Menu Softkeys

To select function menu options quickly.

### 2.2.2 Back Panel

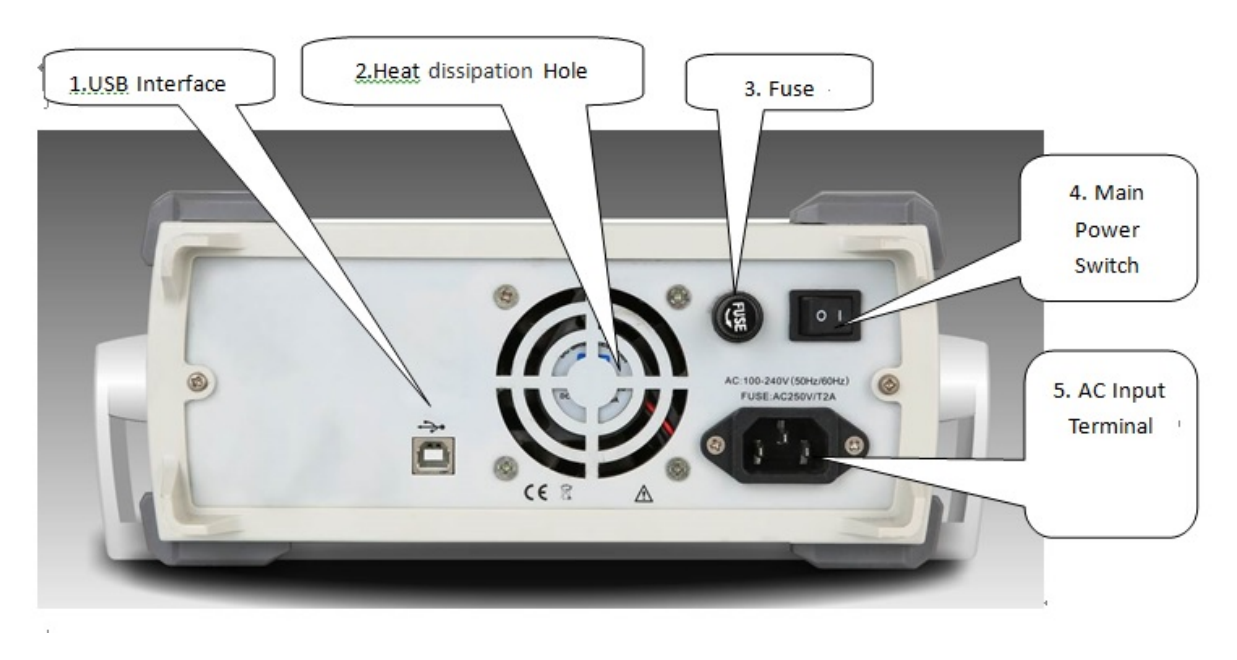

### Figure 2-2 Structure of back panel

### 1. USB Interface

PC software is connected through this USB interface.

### 2. Heat Dissipation Holes

To ensure this instrument dissipate heat well, please do not block these holes.

#### 3. Protection Fuse

When AC input current is more than 2A, the fuse will cut off the AC input to protect the device.

### 4. Main Power Switch

Press down on "I" to power the instrument, and press down on "O" to cut off AC input.

### 5. AC Power Input Terminal

This device supports AC power from 100V to 240V, 45Hz to 440 Hz.

### 2.2.3 Function interface

Function interface is shown in figure 2-3:

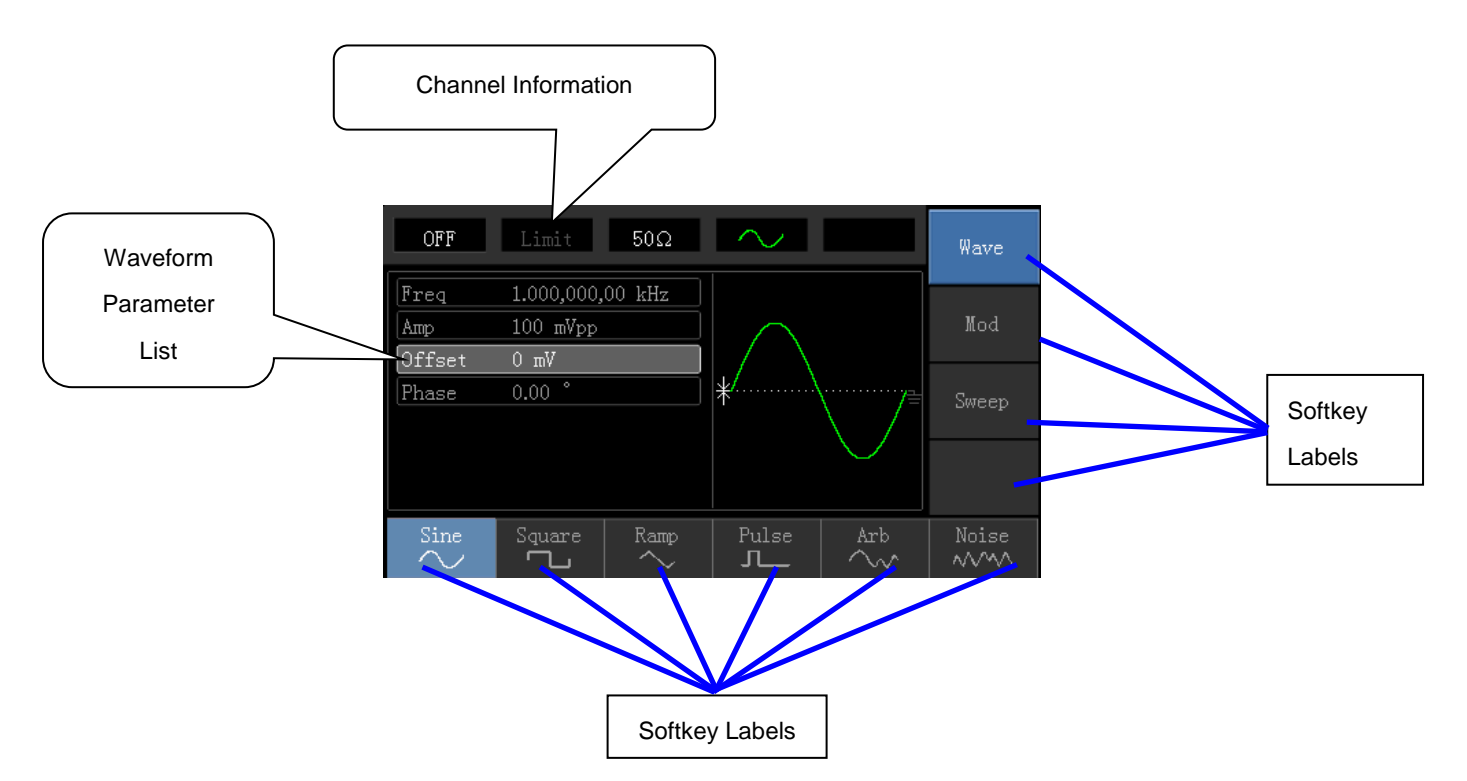

### **Figure 2-3 Function interface**

#### **Detailed Description:**

- Channel information: 1) "ON/OFF" on the left is channel open information. 2) There is a "Limit" logo indicates output range limit where white is valid and grey is invalid. The matched impedance of output terminal (1Ω to 1KΩ adjustable, or high resistance, factory default is 50Ω). 3) The right side is the current valid waveform.
- Softkey labels: Softkey labels are used for identifying menu softkey functions and menu operation softkey functions.
  - Labels on the right of screen: Highlighted display indicates that the label is selected. If not, press corresponding softkey to select.
  - a) Labels at the bottom of screen: Sub label content belongs to the next category of Type label.
     Press corresponding button to select sub labels.
- ♦ Waveform Parameter List: Displays parameters of current waveform in a list.
- ♦ Waveform Display Area: Displays current channel's waveform.

## **Chapter 3 Quick Start**

### 3.1 Handle Adjustment

The Tenma Series Function/Arbitrary Waveform Generator handle can be adjusted to carry and also support the unit. If the handle position needs to be changed, please hold the handle on both sides and pull out, then rotate the handle to the desired position, as shown in figure below:

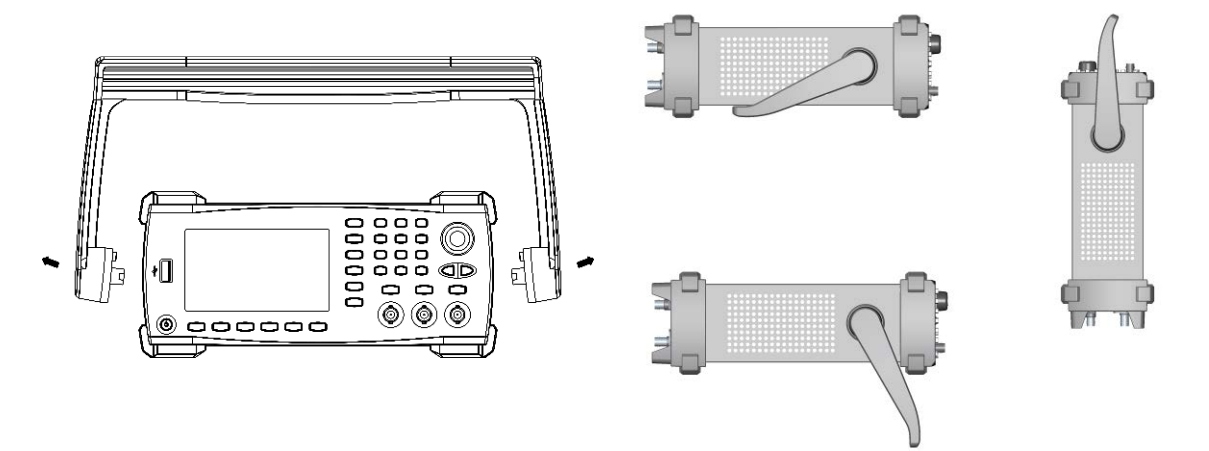

### 3.2 Basic Waveform Output

### 3.2.1 Frequency Setting

Default waveform: A sine wave of 1kHz frequency and 100mV amplitude (with  $50\Omega$  termination).

For example the specific steps for changing the frequency to 2.5MHz are shown as follows:

- a) Press Menu→Waveform→Parameter→Frequency in turn to frequency setting mode. Set parameters by pressing Frequency softkey to change frequency and period.
- b) Use number keyboard to input the required number of 2.5.
- c) Select corresponding unit MHz.

| OFF         | Limit                         | 50Ω | $\sim$      |               | Type   |
|-------------|-------------------------------|-----|-------------|---------------|--------|
| Freq<br>Amp | 2. <mark>5</mark><br>100 mVpp |     | к —         |               | Param  |
| Offset      | 0 mV                          |     | $ /\rangle$ |               |        |
| Phase       | 0.00 °                        |     | Ϊλ          | ······        |        |
|             |                               |     |             | $\setminus$ / |        |
|             |                               |     |             |               |        |
|             |                               |     |             |               |        |
| uHz         | mHz                           | Hz  | kHz         | MHz           | Cancel |

### 3.2.2 Amplitude Setting

Defaultwaveform: A sine wave of 100mV peak-peak value with  $50\Omega$  termination.

### Steps for changing the amplitude to 300mV are shown as follows:

1. Press  $Menu \rightarrow Waveform \rightarrow Parameter \rightarrow Amplitude$  in turn. Press Amplitude softkey again can switch between

Vpp, Vrms, and dBm.

- 2. Use number keys to input 300.
- 3. Select required unit: Press unit softkeymVpp.

Note: This parameter can be set by multifunctional control and direction buttons.

| OFF    | Limit             | 50Ω    | $\sim$            |               | Type   |
|--------|-------------------|--------|-------------------|---------------|--------|
| Freq   | 1.000,000,        | 00 kHz |                   |               |        |
| Атр    | 30 <mark>0</mark> |        | $\uparrow \frown$ |               | Param  |
| Offset | 0 mV              |        | $\parallel/$      |               |        |
| Phase  | 0.00 °            |        | /                 | ······y       |        |
|        |                   |        |                   | $\setminus$ / |        |
|        |                   |        | $\downarrow$      | $\sim$        |        |
|        |                   |        |                   |               |        |
| mVpp   | Vpp               | mVrms  | Vrms              | dBm           | Cancel |

### 3.2.3 DC Offset Voltage Setting

The default waveform is a sine wave with 0V DC offset voltage (with 50Ω termination).

### Steps for changing DC offset voltage to -150mV are shown as follows:

- 1. Press Menu  $\rightarrow$  Waveform  $\rightarrow$  Parameter  $\rightarrow$  Offset to enter parameter setting.
- 2. Use number keys to input the required number of -150.
- 3. Select corresponding unit mV.

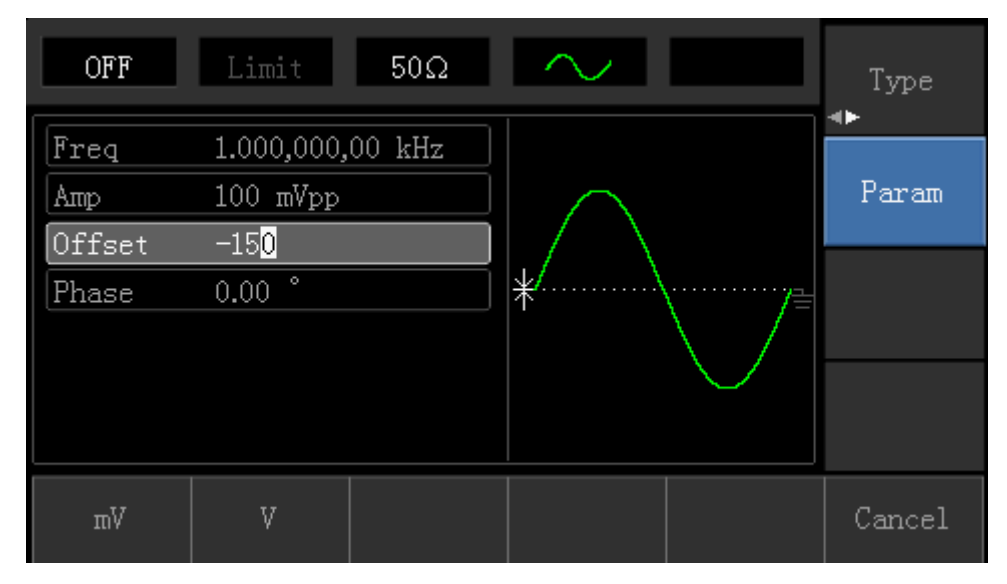

Note: This parameter can be set by multifunctional control and direction buttons.

### 3.2.4 Square Wave Setting

Press  $Menu \rightarrow Waveform \rightarrow Type \rightarrow Squarewave \rightarrow Parameter in turn (press Type softkey to select only when Type label is not highlighted). If parameter needs to be set, press corresponding softkey to enter required numerical value and select the unit.$ 

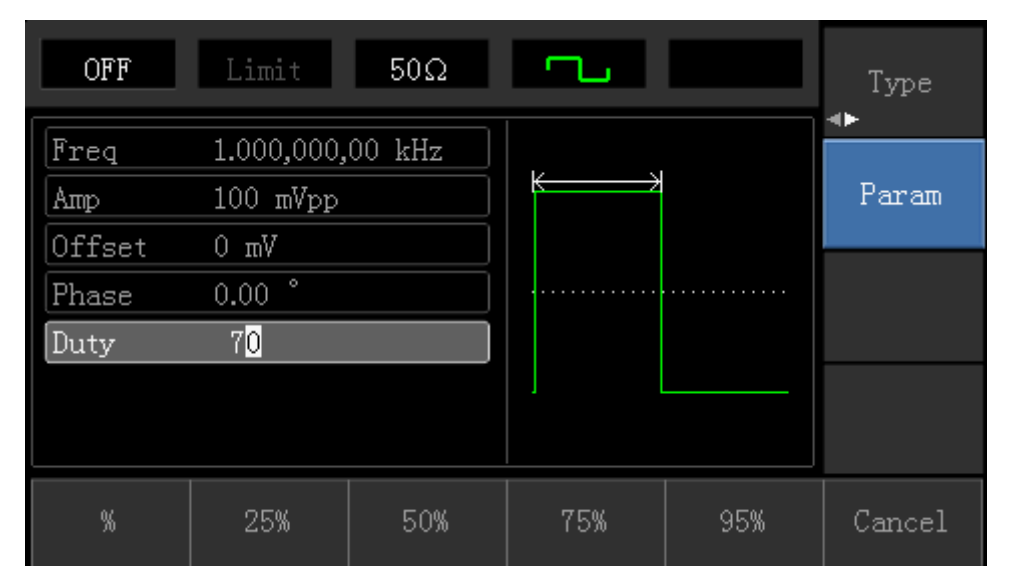

Note: This parameter can be set by multifunctional control and direction buttons.

### 3.2.5 Pulse Wave Setting

Default duty cycle of pulse wave is 50% and rising/falling edge time is 1us.

Steps for setting square wave with 2ms period, 1.5Vpp amplitude, 0V DC offset and 25% duty cycle (limited by the minimum pulse width specification 80ns), 200us rising time and 200us falling time are as follows: Press Menu→Waveform→Type→PulseWave→Parameter in turn, then press Frequency softkey to switch to Period. Enter required number value and select the unit. When entering duty cycle value, there is a quick label at the bottom of display, and select 25%.

If need to set falling edge time, press Parameter softkey or rotate multifunctional control to the right to enter sub label, then press Falling Edge softkey to enter required number and select unit.

| OFF    | Limit 50Ω     | л        | Type<br>∢► |
|--------|---------------|----------|------------|
| Period | 1.000,000 ms  |          |            |
| Атр    | 100 mVpp      | ]  /{(~) | Param      |
| Offset | 0 mV          | ] / \    |            |
| Phase  | 0.00 °        | ]  /\    |            |
| Duty   | 50.00 %       |          |            |
| Rise   | 24 ns         | ] / \    |            |
| Fall   | <b>2</b> 4 ns |          |            |
| Fall   |               |          |            |

Note: This parameter can be set by multifunctional control and direction buttons.

### 3.2.6 DC Voltage Setting

DC voltage output is the setting of DC offset on powering on.

### Steps for changing DC offset voltage to 3V are seen as follows:

- 1. Press Menu  $\rightarrow$  Waveform  $\rightarrow$  Type  $\rightarrow$  DC in turn to enter parameter setting mode.
- 2. Use number keyboard to input the required number of 3.
- 3. Select required unit V

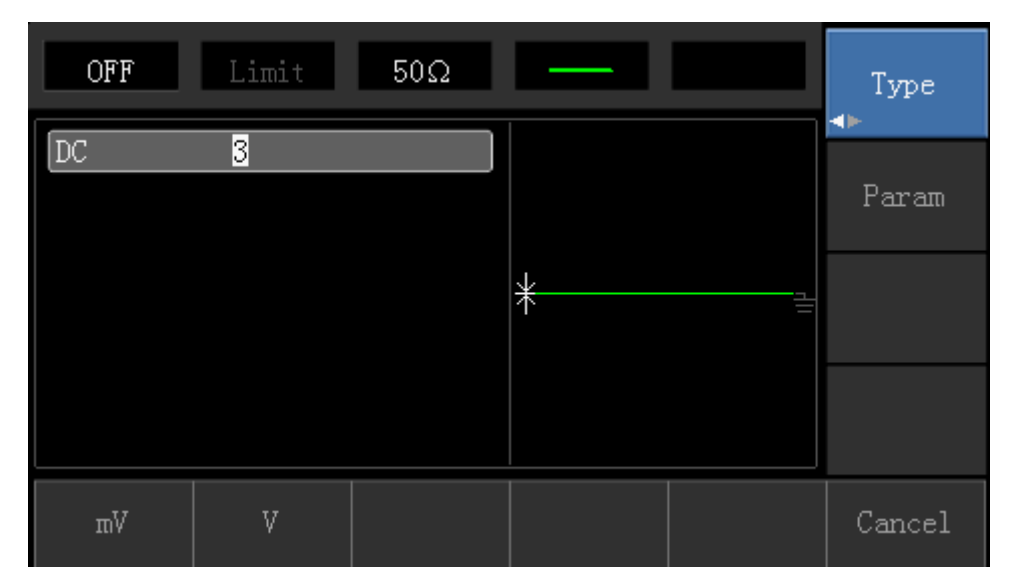

Note: This parameter can be set by multifunctional control and direction buttons.

### 3.2.7 Ramp Wave Setting

Default symmetry degree of ramp wave is 100%.

## Steps for setting triangular wave with 10kHz frequency, 2V amplitude, 0V DC offset and 50% duty cycle are shown as follows:

Press Menu  $\rightarrow$  Waveform  $\rightarrow$  Type  $\rightarrow$  RampWave  $\rightarrow$  Parameter in turn to enter parameter setting mode. Select parameter to enter edit mode, then input required numbers and select unit. Note: When enter symmetry degree value, there is a 50% label at the bottom of display, press corresponding softkey or use number keyboard.

| OFF      | Limit            | 50Ω    | $\sim$ |     | Туре   |
|----------|------------------|--------|--------|-----|--------|
| Freq     | 1.000,000,       | 00 kHz | k      |     |        |
| Атр      | 100 mVpp         |        | ĸ      |     | Param  |
| Offset   | 0 mV             |        |        |     |        |
| Phase    | 0.00 °           |        |        |     |        |
| Symmetry | 5 <mark>0</mark> |        |        |     |        |
|          |                  |        |        |     |        |
|          |                  |        |        |     |        |
| %        | 25%              | 50%    | 75%    | 95% | Cancel |

Note: This parameter can be set by multifunctional control and direction buttons.

### 3.2.8 Noise Wave Setting

Default Quasi Gauss noise amplitude is 100mVpp and DC offset is 0mV.

### Steps for setting Quasi Gauss noise with 300mVpp amplitude and 1V DC offset are shown as follows:

Press Menu→Waveform→Type→Noise→Parameter in turn to enter parameter editing mode. After setting, enter required number and unit.

| OFF           | Limit                             | 50Ω | ~~~~    |                   | Type<br>◀► |
|---------------|-----------------------------------|-----|---------|-------------------|------------|
| Amp<br>Offset | 100 mVpp<br><mark>0</mark> .000 V |     | ւաննե   | <b>h 1.1</b> 00 k | Param      |
|               |                                   |     | *       |                   |            |
|               |                                   |     | 1.0116. | ų 11 —            |            |
| Атр           | Offset                            |     |         |                   |            |

Note: This parameter can be set by multifunctional control and direction buttons.

### **3.3 Frequency Measurement**

This device is suitable for measuring frequency and duty cycle of TTL compatible signals, with frequency range of 1Hz to 100MHz. The frequency meter takes signal through the input interface (Input/CNT terminal). Press Utility then Counter to collect Frequency, Period, and Duty Cycle values from input signal. Note: When there is no signal input, frequency meter parameter list always shows last measurement value. Frequency meter will refresh only when new TTL compatible signal is present at the Input/CNT terminal.

| OFF    | Limit   | 50Ω       | $\sim$ | Channel<br>Setting |
|--------|---------|-----------|--------|--------------------|
| Freq   | 1.000,0 | 05,10 kHz |        | <br>a .            |
| Period | 999.99  | bus       |        | lounter            |
| Duty   | 50.00 9 | 8         |        |                    |
|        |         |           |        | System             |
|        |         |           |        | *                  |
|        |         |           |        |                    |
|        |         |           |        |                    |
| Freq   | Period  | Duty      |        |                    |

### 3.4 Built-in Help System

The built-in help system provides relevant information for any button or menu softkey. You also can use help topic list to get help. Operations for buttons help information are shown as following:

Long press any softkey or button to display relevant information. If the content is more than 1 screen size, use softkey or multifunctional control to display the next screen. Press "Return" to exit.

### Note!

The built-in help system provides simplified Chinese and English languages. All information, context help and help topic are displayed in selected language. Language setting:  $Utility \rightarrow System \rightarrow Language$ .

## **Chapter 4 Advanced Applications**

### 4.1 Modulation Waveform Output

### 4.1.1 Amplitude Modulation (AM)

Press  $Menu \rightarrow Modulation \rightarrow Type \rightarrow Amplitude Modulation in turn to start the AM function. Then the modulated waveform will output with modulation waveform and carrier wave set.$ 

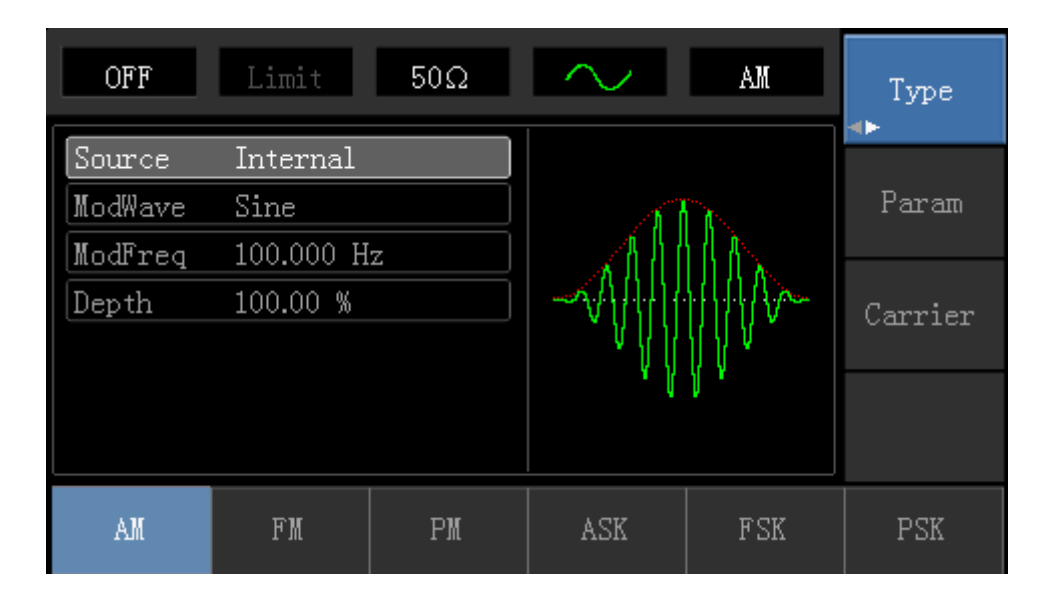

### Select carrier waveform

AM carrier waveform can be: sine wave, square wave, ramp wave or arbitrary wave (except DC), and the default is sine wave. After selecting AM modulation, press Carrier Wave Parameter softkey to enter carrier waveform selection interface.

| OFF    | Limit      | 50Ω    | $\sim$      | AM                        | Type   |
|--------|------------|--------|-------------|---------------------------|--------|
| Freq   | 1.000,000, | 00 kHz |             |                           |        |
| Атр    | 100 mVpp   |        |             |                           | Param  |
| Offset | 0 mV       |        | $ /\rangle$ |                           |        |
| Phase  | 0.00 °     |        | /           | \/                        | Return |
|        |            |        |             | $\setminus$ /             |        |
|        |            |        |             | $\sim$                    |        |
|        |            |        |             |                           |        |
| Sine   | Square     | Ramp   | Pulse       | $\stackrel{ m Arb}{\sim}$ | Noise  |

### **Carrier Wave Frequency Setting**

Settable carrier wave frequency range is different for different carrier waveforms. Default frequency of all carrier wave is 1kHz. The frequency setting range of each carrier wave can be seen in the following table:

| Carrier           | Frequency     |               |               |               |  |  |  |
|-------------------|---------------|---------------|---------------|---------------|--|--|--|
|                   | UTG10         | )10A          | UTG1005A      |               |  |  |  |
| Wave              | Minimum Value | Maximum Value | Minimum Value | Maximum Value |  |  |  |
| Sine Wave         | 1µHz          | 10MHz         | 1µHz          | 5MHz          |  |  |  |
| Square<br>wave    | 1µHz          | 5MHz          | 1µHz          | 5MHz          |  |  |  |
| Ramp<br>Wave      | 1µHz          | 400kHz        | 1µHz          | 400KHz        |  |  |  |
| Arbitrary<br>Wave | 1µHz          | 2MHz          | 1µHz          | 1MHz          |  |  |  |

To set carrier frequency, please press  $Parameter \rightarrow Frequency$  softkey, then enter required numerical value, and select unit after selecting carrier waveform.

### **Modulation Source Selection**

This device can select internal modulation source or external modulation source. After enabling AM function, the default modulation source is internal. If need to change press Parameter  $\rightarrow$  ModulationSource  $\rightarrow$  External in turn.

| OFF      | Limit 50Ω  |           | Type<br>∢► |
|----------|------------|-----------|------------|
| Source   | Internal   |           |            |
| ModWave  | Sine       |           | Param      |
| ModFreq  | 100.000 Hz | 11 《作作作作》 |            |
| Depth    | 100.00 %   |           | Carrier    |
|          |            | * // / *  |            |
| Internal | External   |           |            |

### 1) Internal Source

When modulation source is internal, modulation wave can be: sine wave, square wave, rising ramp wave, falling ramp wave, arbitrary wave and noise. After enabling AM function, the default of modulation wave is sine wave. If need to change it, press Carrier Wave  $\rightarrow$  Parameter  $\rightarrow$  Type in turn.

- Square wave: duty cycle is 50%
- Rising Ramp Wave: symmetry degree is 100%
- Falling Ramp Wave: symmetry degree is 0%
- Arbitrary Wave: when arbitrary wave is modulated waveform, DDS function generator limits arbitrary wave length as 1kpts in the way of random selection
- Noise: White Gauss noise

### 2) External Source

When modulation source is external, parameter list will hide the modulation wave option and modulation frequency option, and carrier waveform will be modulated by an external waveform. AM modulation depth is controlled by  $\pm 5V$  signal level of external modulation input terminal. For example, if modulation depth value is set to 100%, AM output amplitude is the maximum when external modulation signal is  $\pm 5V$ , AM output amplitude is the minimum when external modulation signal is  $\pm 5V$ .

#### **Modulation Shape Frequency Setting**

When modulation source is internal, frequency of modulation shape can be modulated. After enabling AM function, range of modulation wave frequency is  $2mHz\sim50kHz$  (default is 100Hz). Press Parameter  $\rightarrow$  Modulation Frequency to change. When modulation source is external, parameter list will hide the modulation shape option and modulation frequency option, and carrier waveform will be modulated by an external waveform. The range of modulation signal input from external is  $0Hz\sim 20Hz$ .

#### **Modulation Depth Setting**

Modulation depth indicates the extent of amplitude variation and is expressed as percentage. Suitable setting range of AM modulation depth is 0% to 120%, and the default is 100%. When modulation depth is set to 0%, the constant amplitude (a half of the carrier wave amplitude that has been set) is output. Output amplitude changes as modulation waveform changes when modulation depth is set to 100%. The instrument output a peak-peak voltage less than  $\pm$ 5V (is connected with 50 $\Omega$  terminal) when modulation depth is more than 100%. If need to change, press Parameter  $\rightarrow$  Modulation Depth in amplitude function interface. When modulation source is external, output amplitude of the instrument is controlled by  $\pm$ 5V signal level of external modulation input terminal (Input/CNT probe) in rear panel. For example, if modulation depth value in parameter list has been set to 100%, AM output amplitude is the maximum when external modulation signal is +5V, AM output amplitude is the minimum when external modulation signal is -5V.

### **Comprehensive Example**

Firstly, make the instrument work in amplitude modulation (AM) mode, then set a sine wave with 200Hz from the internal of the instrument as a modulation signal and a square wave with frequency of 10kHz, amplitude of 200mVpp and duty cycle of 45% as a carrier wave signal. Finally, set modulation depth to 80%. Specific steps are seen as following:

### 1) Enable Amplitude Modulation (AM) Function

Press Menu  $\rightarrow$  Modulation  $\rightarrow$  Type  $\rightarrow$  Amplitude Modulation in turn.

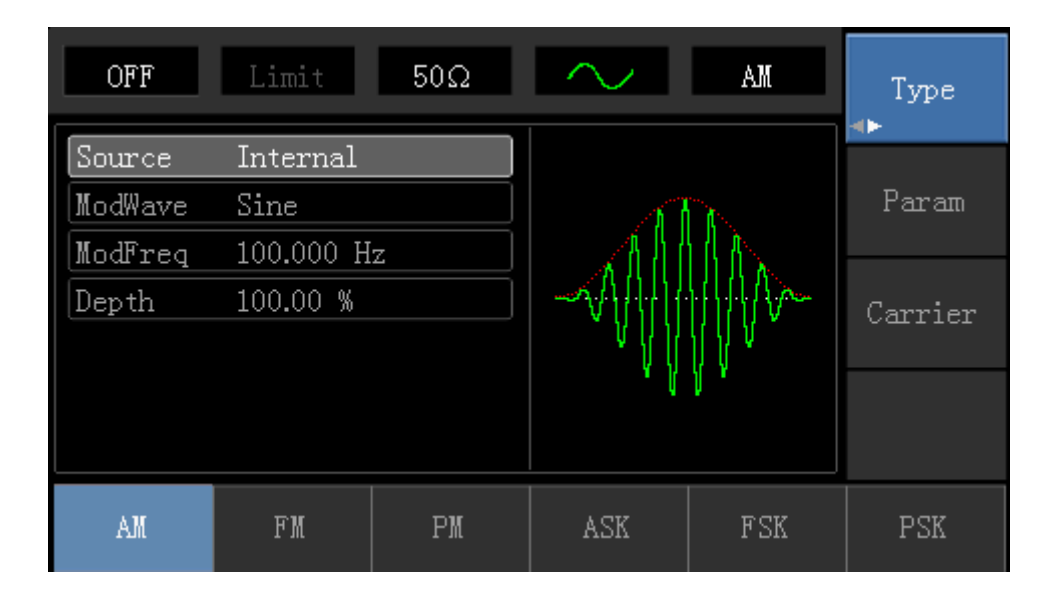

### 2) Set Modulation Signal Parameter

After enabling the AM function, press Parameter softkey and the interface will appear as following:

| OFF     | Limit     | 50Ω     | $\sim$                                  | AM   | Type    |
|---------|-----------|---------|-----------------------------------------|------|---------|
| Source  | Internal  |         |                                         |      |         |
| ModWave | Sine      |         |                                         | n.   | Param   |
| ModFreq | 100.000 H | z       |                                         |      |         |
| Depth   | 100.00 %  |         | -~~~~~~~~~~~~~~~~~~~~~~~~~~~~~~~~~~~~~~ | ₩₩₩  | Carrier |
|         |           |         | ۲ <u>۲</u> γγ                           | Ϋ́́Υ |         |
|         |           |         |                                         | 1    |         |
|         |           |         |                                         |      |         |
| Source  | ModWave   | ModFreq | Depth                                   |      |         |

Press corresponding softkey, then enter required numerical value, and select the unit.

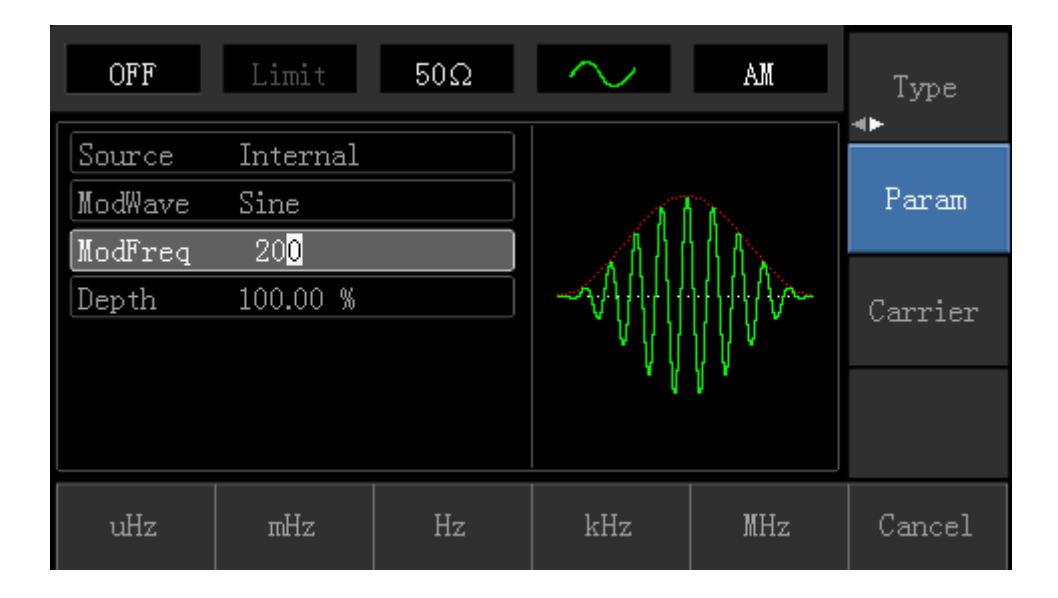

### 3) Set Carrier Wave Signal Parameter

Press Carrier Wave Parameter → Type → Square Wave in turn to select square wave as carrier wave signal.

| OFF                           | Limit 50        | Ω <b></b> | AM                                     | Туре   |
|-------------------------------|-----------------|-----------|----------------------------------------|--------|
| Freq                          | 1.000,000,00 kH | z         |                                        |        |
| Атр                           | 100 mVpp        |           | —————————————————————————————————————— | Param  |
| Offset                        | 0 mV            |           |                                        |        |
| Phase                         | 0.00 °          |           |                                        | Return |
| Duty                          | 50.00 %         |           |                                        |        |
|                               |                 |           |                                        |        |
| $\stackrel{	ext{Sine}}{\sim}$ | Square Ra       | mp Pulse  | $\stackrel{ m Arb}{\sim}$              | Noise  |

Press Parameter softkey again, and the interface will pop up as following:

| OFF                           | Limit      | 50Ω     | -     | AM                                     | Type      |
|-------------------------------|------------|---------|-------|----------------------------------------|-----------|
| Freq                          | 10.000,000 | ),0 kHz |       |                                        |           |
| Атр                           | 100 mVpp   |         |       | —————————————————————————————————————— | Param     |
| Offset                        | 0 mV       |         |       |                                        |           |
| Phase                         | 0.00 °     |         |       |                                        | Return    |
| Duty                          | 45.00 %    |         |       |                                        | 110 11011 |
|                               |            |         |       |                                        |           |
|                               |            |         |       |                                        |           |
| $\stackrel{	ext{Sine}}{\sim}$ | Square     | Ramp    | Pulse | Arb<br>~~                              | Noise     |

Press corresponding softkey, then enter required numerical value, and select the unit.

| OFF           | Limit                  | 50Ω     | <b>~</b> | AM   | Туре   |
|---------------|------------------------|---------|----------|------|--------|
| Freq<br>Amp   | 10.000,000<br>100 mVpp | ),0 kHz | ╞        |      | Param  |
| Phase<br>Duty | 0.00 °<br>45.00 %      |         |          |      | Return |
|               |                        |         |          |      |        |
| Freq          | Атр                    | Offset  | Phase    | Duty |        |

### 4) Set Modulation Depth

After setting carrier wave parameter, press Return softkey to back to the following interface for setting modulation depth.

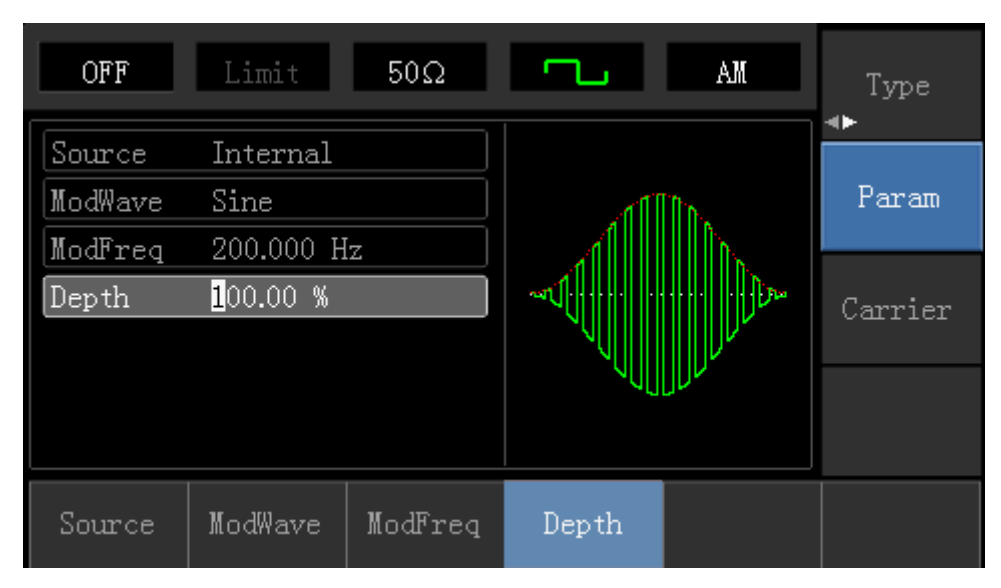

Press Parameter  $\rightarrow$  Modulation Degree softkey again, then enter number 80 and press % softkey with number keyboard for setting modulation depth.

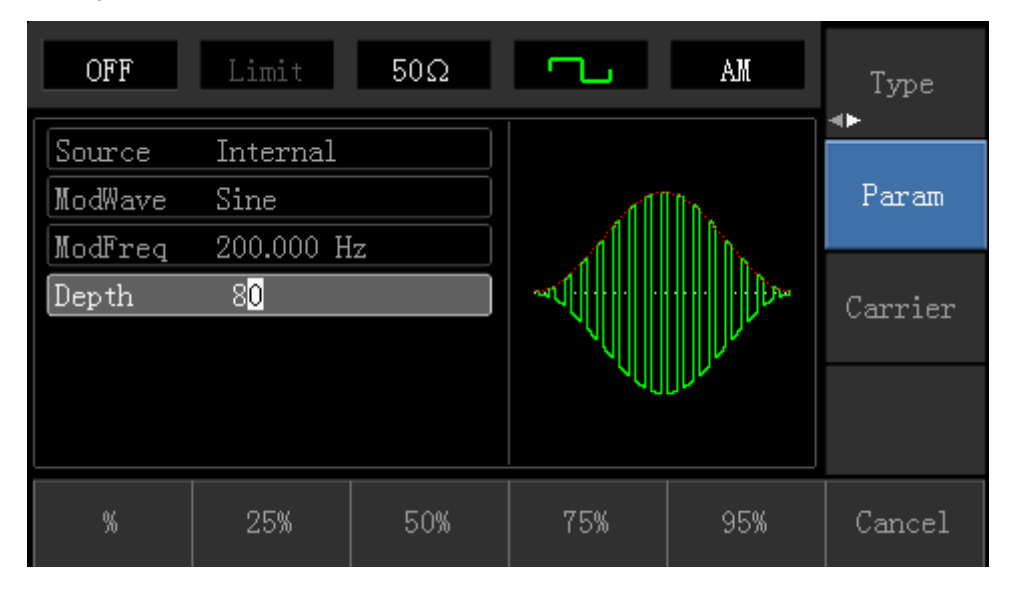

#### 5) Enable Channel Output

Press <u>Channel</u> button start channel output quickly. Or enable output by pressing <u>Channel Setup</u> softkey after pressing <u>Utility</u> button and popping up labels. After channel output is opened, backlight of <u>Channel</u> button is on, and on the right side of channel information label, the font "OFF" changes to "ON", meaning open channel output.

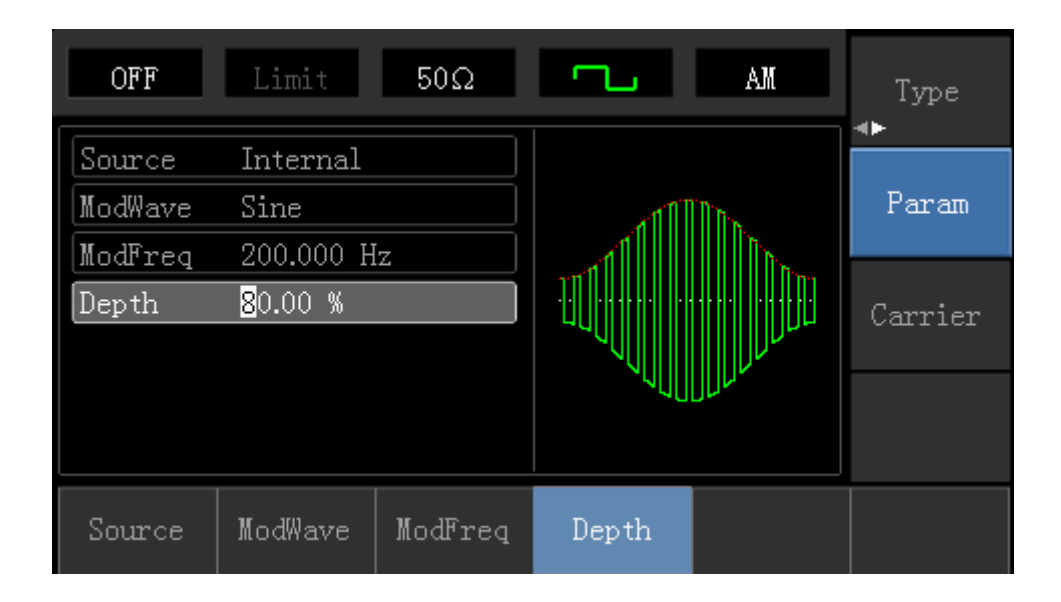

The shape of AM modulation waveform checked through oscilloscope is shown as following:

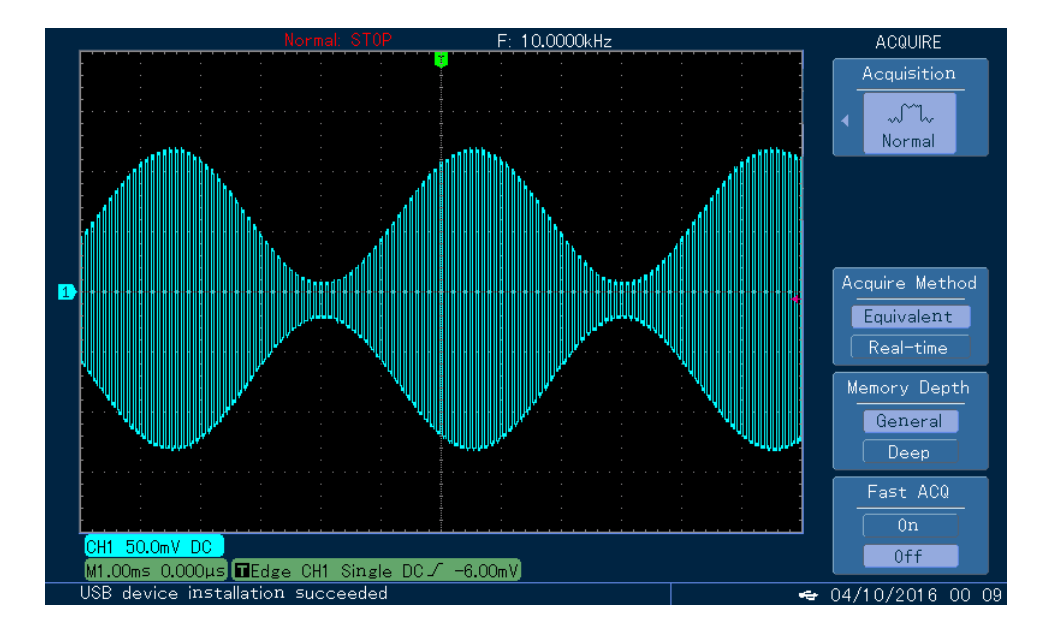

### 4.1.2 Frequency Modulation (FM)

In frequency modulation, modulated waveform is usually composed of carrier wave and modulation shape. Carrier wave frequency will change as the amplitude of modulation shape changes.

Press  $Menu \rightarrow Modulation \rightarrow Type \rightarrow Frequency Modulation in turn to start the FM function. The device will output modulated waveform with modulation waveform and carrier wave set currently.$ 

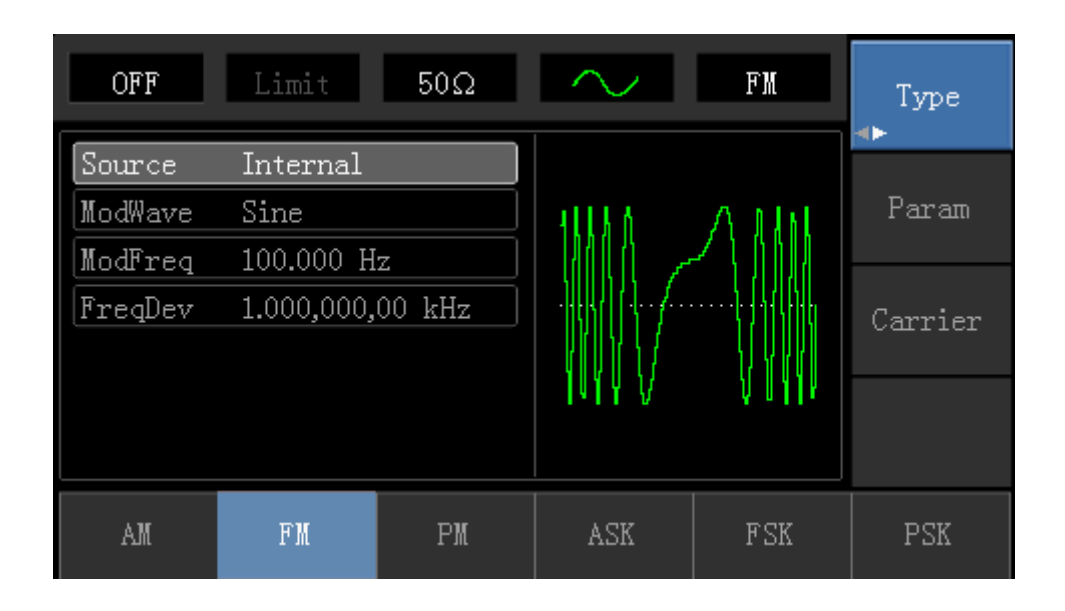

### **Carrier Wave Waveform Selection**

FM carrier waveform can be: Sine wave, square wave, ramp wave, pulse wave, arbitrary wave (except DC) and noise (the default is sine wave). After selecting FM modulation, press Carrier Wave Parameter softkey to enter carrier waveform selection interface.

| OFF    | Limit      | 50Ω    | $\sim$        | FM            | Туре   |
|--------|------------|--------|---------------|---------------|--------|
| Freq   | 1.000,000, | 00 kHz |               |               |        |
| Атр    | 100 mVpp   |        |               |               | Param  |
| Offset | 0 mV       |        | $  / \rangle$ |               |        |
| Phase  | 0.00 °     |        | /             | ······y       | Return |
|        |            |        |               | $\setminus$ / |        |
|        |            |        |               | $\sim$        |        |
|        |            |        |               |               |        |
| Freq   | Атр        | Offset | Phase         |               |        |

### **Carrier Wave Frequency Setting**

Settable carrier wave frequency range is different of different carrier waveform. Default frequency of all carrier wave is 1kHz. The frequency setting range of each carrier wave can be seen in the following table:

| Carrier           | Frequency |         |          |         |  |  |
|-------------------|-----------|---------|----------|---------|--|--|
| Wave              | 72-14111  |         | 72-14110 |         |  |  |
| Waveform          | Minimum   | Maximum | Minimum  | Maximum |  |  |
| Sine Wave         | 1µHz      | 10MHz   | 1µHz     | 5MHz    |  |  |
| Square<br>wave    | 1µHz      | 5MHz    | 1µHz     | 5MHz    |  |  |
| Ramp<br>Wave      | 1µHz      | 400kHz  | 1µHz     | 400KHz  |  |  |
| Arbitrary<br>Wave | 1µHz      | 2MHz    | 1µHz     | 1MHz    |  |  |

Press Parameter → Frequency softkey in turn to set carrier wave frequency, then enter required numerical value, and select unit.

### Modulation Source Selection

This device can select internal modulation source or external modulation source. After enabling FM function, the default of modulation source is internal. If need to change, press

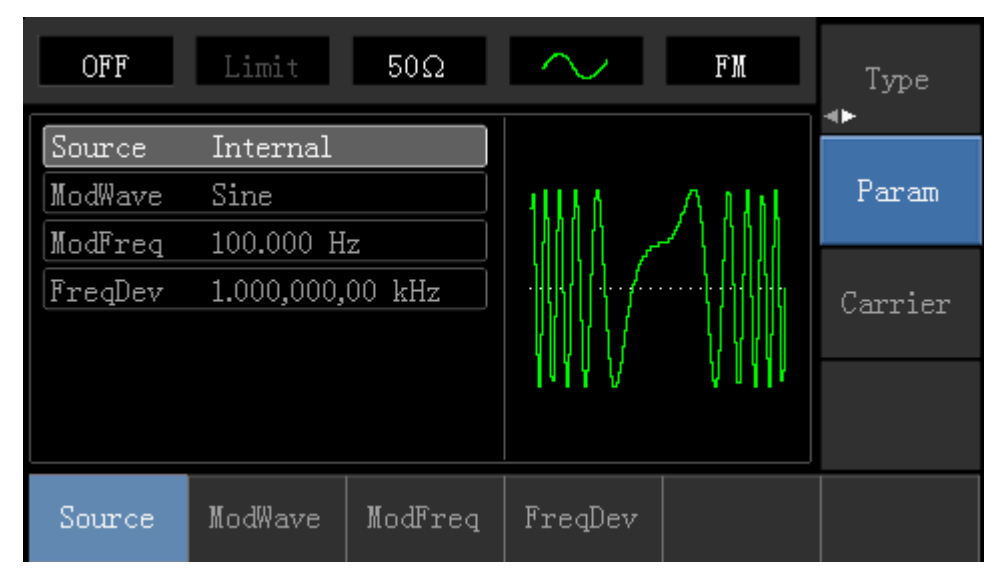

### 1) Internal Source

When modulation source is internal, modulation wave can be: sine wave, square wave, rising ramp wave, falling ramp wave, arbitrary wave and noise. After enabling FM function, the default of modulation wave is sine wave. If need to change, press Carrier Wave  $\rightarrow$  Parameter  $\rightarrow$  Type in turn.

- Square wave: duty cycle is 50%
- Lead Ramp Wave: symmetry degree is 100%
- Tail Ramp Wave: symmetry degree is 0%
- Arbitrary Wave: Arbitrary wave length limit is 1kpts
- Noise: White Gauss noise

### 2) External Source

When modulation source is external, carrier waveform will be modulated by an external waveform. FM frequency deviation is controlled by ±5V signal level of external modulation input terminal on front panel. In positive signal level, FM output frequency is more than carrier wave frequency, while in negative signal level, FM output frequency is less than carrier wave frequency. Low external signal level has small deviation. For example, if the frequency offset is set to 1kHz and the external modulation signal is +5V, FM output frequency will be the current carrier frequency plus 1kHz. When the external modulation signal is -5V, FM output frequency will be the current carrier frequency minus 1kHz.

### Modulation Shape Frequency Setting

When modulation source is internal, frequency of modulation shape can be modulated. After enabling FM function, the default of modulation shape frequency is 100Hz. If need to change, press  $\boxed{\text{Carrier Wave Parameter}} \rightarrow \boxed{\text{Modulation Frequency}}$  in turn, and the modulation frequency range is 2mHz to 50kHz. When modulation source is external, parameter list will hide the modulation shape option and modulation frequency option, and carrier waveform will be modulated by an external waveform. The range of modulation signal input from external is 0Hz to 20Hz.

### **Frequency Deviation Setting**

Frequency deviation represents the difference between frequency of the FM modulated waveform and the carrier frequency. Settable range of FM frequency deviation is from 1µHz to the maximum of current carrier wave frequency, and the default value is 1kHz. If need to change, press Parameter → Frequency Deviation in turn.

- Frequency deviation is less than carrier wave frequency. If frequency deviation value is set higher than carrier wave frequency, the device will automatically set the offset value to the carrier frequency's maximum allowable frequency.
- Sum of frequency deviation and carrier wave frequency is less than the allowed maximal frequency of current carrier wave. If the frequency deviation value is set to an invalid value, the device will automatically set the offset value to the carrier frequency's maximum allowable frequency.

### **Comprehensive Example:**

Make the instrument work in frequency modulation (FM) mode, then set a sine wave with 2kHz from the internal of the instrument as a modulation signal and a square wave with frequency of 10kHz and amplitude of 100mVpp as a carrier wave signal. Finally, set frequency deviation to 5kHz. Specific steps are seen as following:

### 1) Enable Frequency Modulation (FM) Function

Press Menu→Modulation→Type→Frequency Modulation in turn to start the FM function.

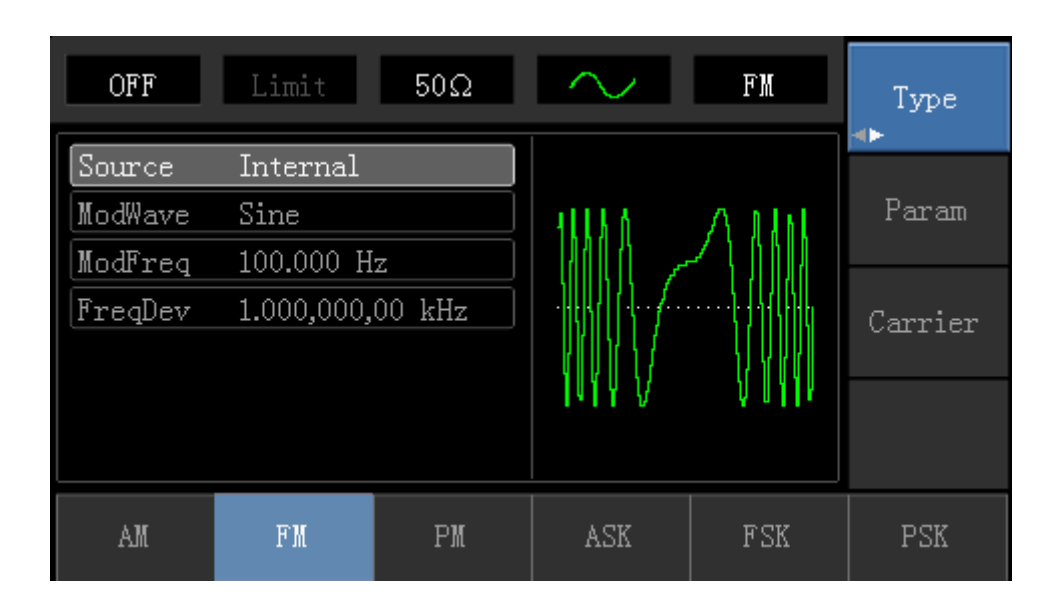

### 2) Set Modulation Signal Parameter

Press Parameter softkey. Then the interface will show as following:

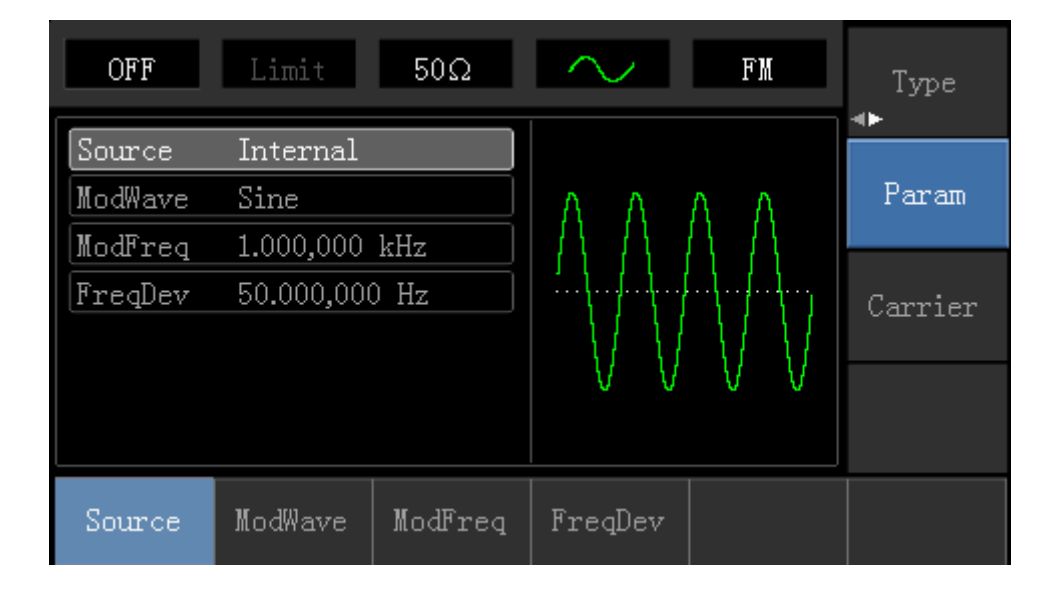

Press corresponding softkey, then enter required numerical value, and select the unit.

| OFF     | Limit                   | 50Ω     | $\sim$                | FM       | Туре    |
|---------|-------------------------|---------|-----------------------|----------|---------|
| Source  | Internal                |         |                       |          |         |
| ModWave | Sine                    |         | $\land$               | $\wedge$ | Param   |
| ModFreq | <mark>2</mark> .000,000 | kHz     | $  \rangle   \rangle$ | /        |         |
| FreqDev | 50.000,000              | ) Hz    | <u> </u>              | ł        | Carrier |
|         |                         |         |                       |          |         |
|         |                         |         |                       | $\vee$   |         |
|         |                         |         |                       |          |         |
| Source  | ModWave                 | ModFreq | FreqDev               |          |         |

### 3) Set Carrier Wave Signal Parameter

| OFF                        | Limit      | 50Ω    | $\sim$        | FM                        | Type   |
|----------------------------|------------|--------|---------------|---------------------------|--------|
| Freq                       | 1.000,000, | 00 kHz |               |                           |        |
| Атр                        | 100 mVpp   |        |               |                           | Param  |
| Offset                     | 0 mV       |        | $  / \rangle$ |                           |        |
| Phase                      | 0.00 °     |        | /             | ······/                   | Return |
|                            |            |        |               | $\setminus$ /             |        |
|                            |            |        |               | $\sim$                    |        |
|                            |            |        |               |                           |        |
| $\stackrel{ m Sine}{\sim}$ | Square     | Ramp   | Pulse         | $\stackrel{ m Arb}{\sim}$ | Noise  |

Press Parameter softkey, and the interface will display as following:

| OFF    | Limit      | 50Ω     | $\sim$      | FM            | Туре   |
|--------|------------|---------|-------------|---------------|--------|
| Freq   | 10.000,000 | ),0 kHz |             |               |        |
| Атр    | 100 mVpp   |         | $\square$   | Л             | Param  |
| Offset | 0 mV       |         | $ /\rangle$ |               |        |
| Phase  | 0.00 °     |         | /           | ······/       | Return |
|        |            |         |             | $\setminus$ / |        |
|        |            |         |             | $\sim$        |        |
|        |            |         |             |               |        |
| Freq   | Атр        | Offset  | Phase       |               |        |

Press corresponding softkey first, then enter required numerical value, and select the unit.

| OFF   | Limit            | 50Ω     | $\sim$           | FM     | Туре  |
|-------|------------------|---------|------------------|--------|-------|
| Freq  | 10.000,000       | ),0 kHz |                  |        | D     |
| Amp   | <u>1</u> 00 mVpp |         | $\uparrow \land$ |        | raram |
| Phase | 0 mv             |         | /                |        | 5     |
| Indoc | 0.00             |         |                  | Keturn |       |
|       |                  |         | $\downarrow$     | $\sim$ |       |
|       |                  |         |                  |        |       |
| Freq  | Атр              | Offset  | Phase            |        |       |

### 4) Set Frequency Deviation

After setting carrier wave parameter, press Return softkey to back to the following interface for setting frequency deviation.

| OFF               | Limit                          | 50Ω     | $\sim$  | FM    | Type    |
|-------------------|--------------------------------|---------|---------|-------|---------|
| Source<br>ModWave | Internal<br>Sine               | 1-11-   | ΑΛΛ     | ΛΛ    | Param   |
| FreqDev           | 2.000,000 kHz<br>50.000,000 Hz |         |         |       | Carrier |
|                   |                                |         | VV      | V V V |         |
| Source            | ModWave                        | ModFreq | FreqDev |       |         |

Press Parameter  $\rightarrow$  Frequency Deviation softkey, then enter number 5 and press kHz softkey with number keyboard for setting frequency deviation.

| OFF     | Limit                    | 50Ω     | $\sim$  | FM           | Type<br>∢► |
|---------|--------------------------|---------|---------|--------------|------------|
| Source  | Internal                 |         |         |              |            |
| ModWave | Sine                     |         | A A A   | ΛΛ           | Param      |
| ModFreq | 2.000,000                | kHz     |         | - / / /      |            |
| FreqDev | <mark>5</mark> .000,000, | 00 kHz  |         | ···/··{·/·{· | Carrier    |
|         |                          |         |         |              |            |
|         |                          |         | VV      | VVV          |            |
|         |                          |         |         |              |            |
| Source  | ModWave                  | ModFreq | FreqDev |              |            |

### 5) Enable Channel Output

Press Channel button to open channel output.

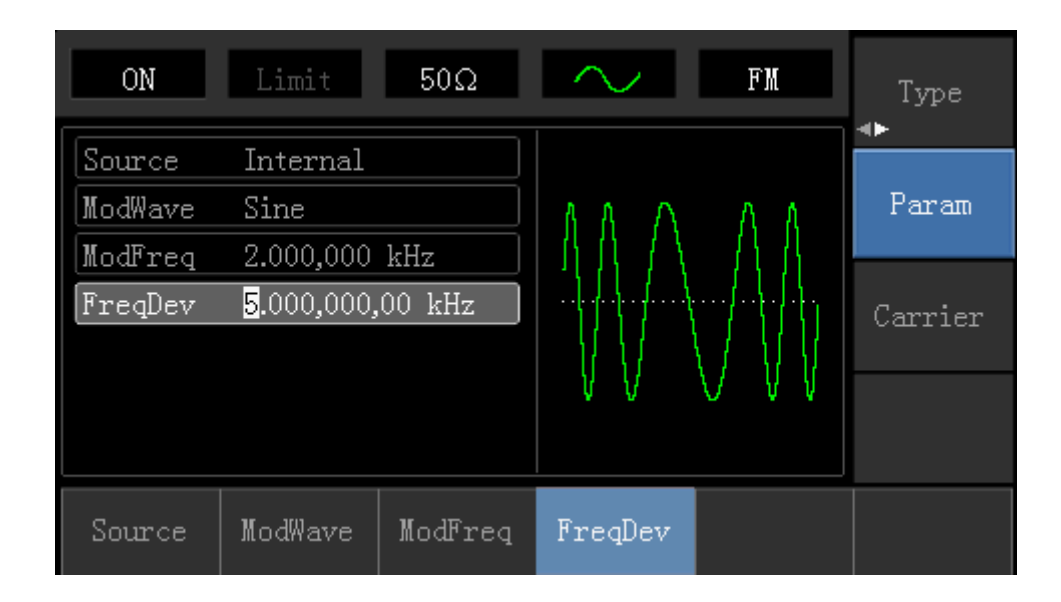

The shape of FM modulation waveform checked through oscilloscope is shown as following:

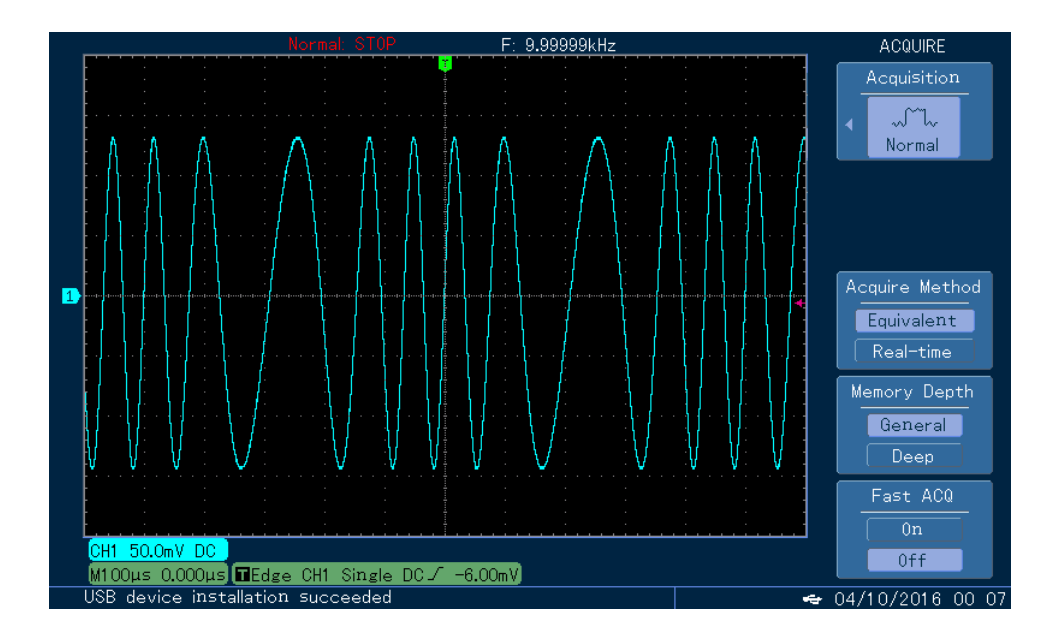

### 4.1.3 Phase Modulation (PM)

In phase modulation, modulated waveform is usually composed of carrier wave and modulation wave. The phase of carrier wave will change as the amplitude of modulation shape changes.

Press  $Menu \rightarrow Modulation \rightarrow Type \rightarrow Phase Modulation in turn to start the PM function. The device will output modulated waveform with modulation waveform and carrier wave set currently.$ 

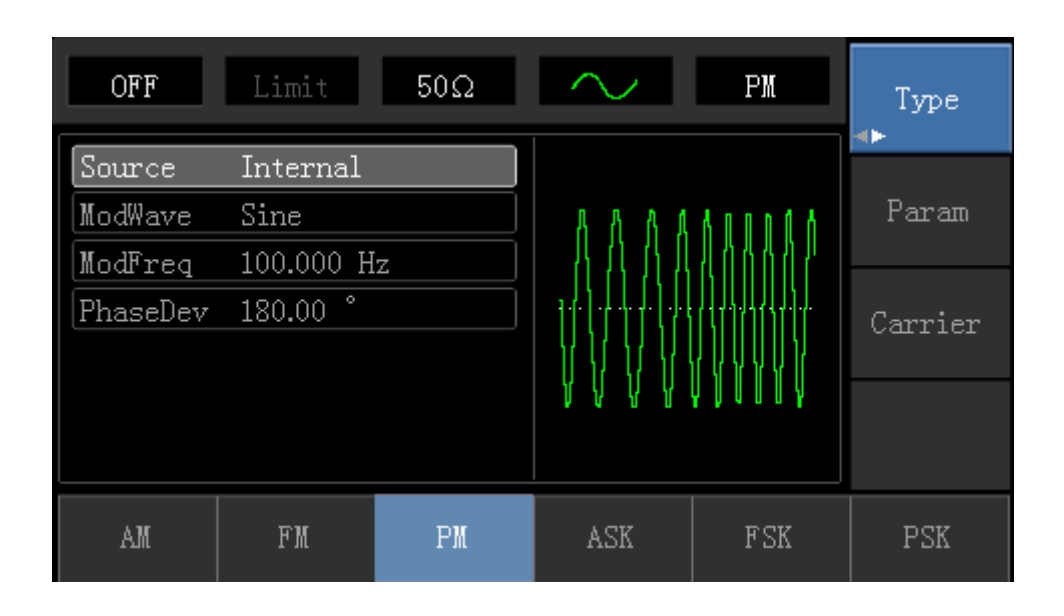

### **Carrier Wave Waveform Selection**

PM carrier waveform can be: Sine wave, square wave, ramp wave or arbitrary wave (except DC), and the default is sine wave. Press Carrier Wave Parameter softkey to select carrier waveform.

| OFF    | Limit      | 50Ω    | $\sim$        | PM                                     | Type   |
|--------|------------|--------|---------------|----------------------------------------|--------|
| Freq   | 1.000,000, | 00 kHz | к             | —————————————————————————————————————— | Param  |
| Offset | 0 mV       |        | $  / \rangle$ |                                        | 19191  |
| Phase  | 0.00 °     |        | /             | ······/                                | Return |
|        |            |        |               | $\setminus$ /                          |        |
|        |            |        |               | $\sim$                                 |        |
|        |            |        |               |                                        |        |
| Freq   | Атр        | Offset | Phase         |                                        |        |

### **Carrier Wave Frequency Setting**

Settable carrier wave frequency range is different of different carrier waveform. Default frequency of all carrier wave is 1kHz. The frequency setting range of each carrier wave can be seen in the following table:

| Carrier           | Frequency     |               |               |               |  |  |
|-------------------|---------------|---------------|---------------|---------------|--|--|
| Wave<br>Wavefrom  | 72-14111      |               | 72-14110      |               |  |  |
|                   | Minimum Value | Maximum Value | Minimum Value | Maximum Value |  |  |
| Sine Wave         | 1µHz          | 10MHz         | 1µHz          | 5MHz          |  |  |
| Square<br>wave    | 1µHz          | 5MHz          | 1µHz          | 5MHz          |  |  |
| Ramp<br>Wave      | 1µHz          | 400kHz        | 1µHz          | 400KHz        |  |  |
| Arbitrary<br>Wave | 1µHz          | 2MHz          | 1µHz          | 1MHz          |  |  |

Press  $Parameter \rightarrow Frequency$  softkey to enter carrier wave frequency setting, then enter required numerical value, and select unit.

### **Modulation Source Selection**

This device can select internal modulation source or external modulation source. After enabling PM function, the default of modulation source is internal. If need to change, press Parameter  $\rightarrow$  ModulationSource  $\rightarrow$  External in turn.

| OFF      | Limit 50Ω  | ► РМ                   | Type<br><b>∢►</b> |
|----------|------------|------------------------|-------------------|
| Source   | Internal   |                        |                   |
| ModWave  | Sine       | 8 8 8 8 8 9 9 9 6 6    | Param             |
| ModFreq  | 100.000 Hz | 1 8 8 9 8 8 8 8 8 8    |                   |
| PhaseDev | 180.00 °   |                        | Carrier           |
|          |            | 847841114<br>847841114 |                   |
| Internal | External   |                        |                   |

### 1) Internal Source

When modulation source is internal, modulation shape can be: sine wave, square wave, rising ramp wave, falling ramp wave, arbitrary wave and noise. After enabling PM function, the default of modulation wave is sine wave. If need to change, press Carrier Wave Parameter Type in turn.

### **External Source**

When modulation source is external, carrier waveform will be modulated by an external waveform. PM phase deviation is controlled by ±5V signal level of external modulation input terminal on front panel. For example, if phase deviation value in parameter list has been set to 180°, +5V of external modulation signal is equivalent to 180° phase shift.

### Modulation Shape Frequency Setting

When modulation source is internal, frequency of modulation shape can be modulated. After enabling PM function, the default of modulation shape frequency is 100Hz. If need to change, press Carrier Wave Parameter  $\rightarrow$  Modulation Frequency in turn, and the modulation frequency range is 2mHz to 50kHz. When modulation source is external, carrier waveform will be modulated by an external waveform. The range of modulation signal input from external is 0Hz to 20Hz.

### **Phase Deviation Setting**

Phase deviation indicates the change between the phases of PM modulated waveform and the phase of carrier wave phase. Settable range of PM phase deviation is from 0° to 360°, and the default value is 50°. If need to change, press Parameter Phase Deviation in turn.

#### **Comprehensive Example**

Firstly, make the instrument work in phase modulation (PM) mode, then set a sine wave with 200Hz from the internal of the instrument as a modulation signal and a square with frequency of 900Hz and amplitude of 100mVpp as a carrier wave signal. Finally, set the phase deviation to 200°. Specific steps are seen as following:

### 1) Enable Phase Modulation (PM) Function

Press Menu  $\rightarrow$  Modulation  $\rightarrow$  Type  $\rightarrow$  Phase Modulation in turn to start the PM function.

| OFF      | Limit     | 50Ω | $\sim$  | РМ     | Type    |
|----------|-----------|-----|---------|--------|---------|
| Source   | Internal  |     |         |        |         |
| ModWave  | Sine      |     | 8 8 8 8 | 40004  | Param   |
| ModFreq  | 100.000 H | z   | 日代任任    | 400007 |         |
| PhaseDev | 180.00 °  |     | ╎┥┥┿┿╏┿ |        | Carrier |
|          |           |     |         |        |         |
|          | <u> </u>  |     | 40004   |        |         |
|          |           |     |         |        |         |
| AM       | FM        | PM  | ASK     | FSK    | PSK     |

### Set Modulation Signal Parameter

Press Parameter softkey and the interface will show as following:

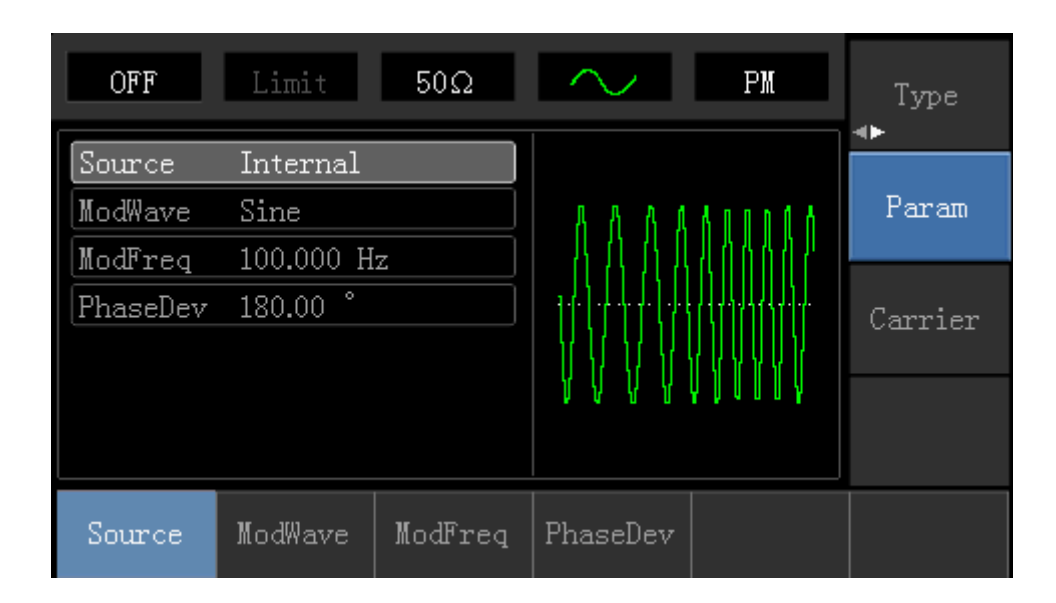

Press corresponding softkey first, then enter required numerical value, and select the unit.

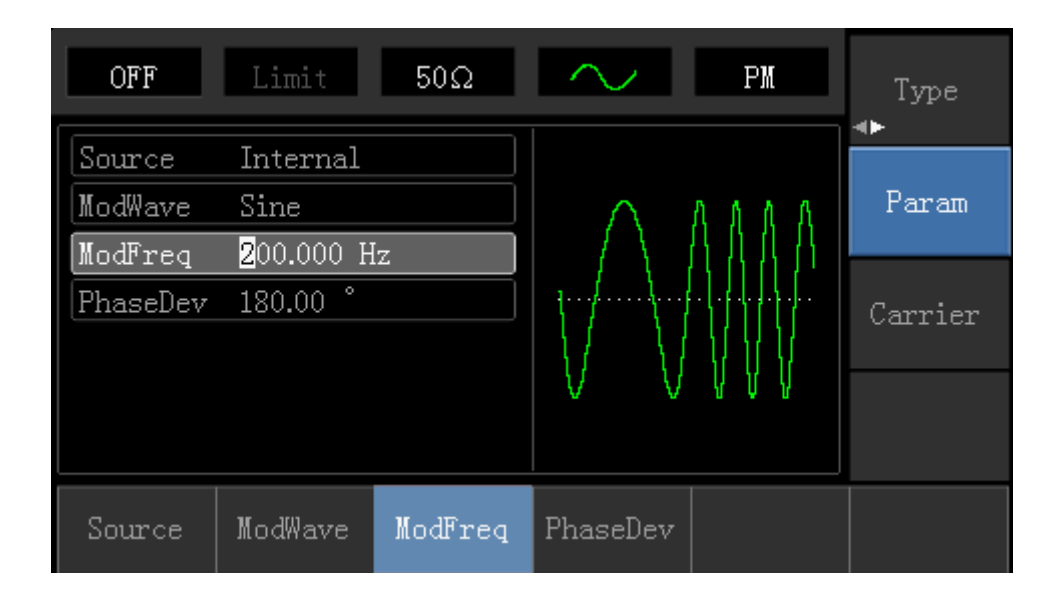

### 2) Set Carrier Wave Signal Parameter

Press Carrier Wave Parameter  $\rightarrow$  Type  $\rightarrow$  Sine Wave in turn to select sine wave as carrier wave signal.
| OFF                        | Limit      | 50Ω    | $\sim$        | РМ            | Туре   |
|----------------------------|------------|--------|---------------|---------------|--------|
| Freq                       | 1.000,000, | 00 kHz |               |               |        |
| Атр                        | 100 mVpp   |        | K             |               | Param  |
| Offset                     | 0 mV       |        | $  / \rangle$ |               |        |
| Phase                      | 0.00 °     |        | /             | ······        | Return |
|                            |            |        |               | $\setminus$ / |        |
|                            |            |        |               | $\sim$        |        |
|                            |            |        |               |               |        |
| $\stackrel{ m Sine}{\sim}$ | Square     | Ramp   | Pulse         | Arb           | Noise  |

Press Parameter softkey, and the interface will pop up as following:

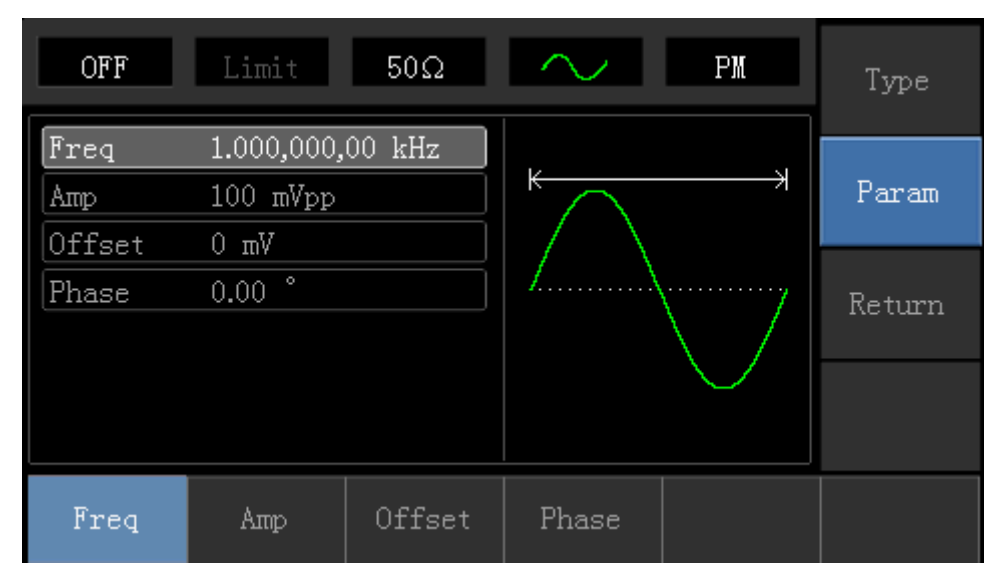

Press corresponding softkey, then enter required numerical value, and select the unit.

| OFF    | Limit                    | 50Ω    | $\sim$ | PM                                     | Туре   |
|--------|--------------------------|--------|--------|----------------------------------------|--------|
| Freq   | <mark>9</mark> 00.000,00 | 00 Hz  |        |                                        |        |
| Атр    | 100 mVpp                 |        | $\sim$ | —————————————————————————————————————— | Param  |
| Offset | 0 mV                     |        |        |                                        |        |
| Phase  | 0.00 °                   |        |        | ······                                 | Return |
|        |                          |        |        | $\backslash /  $                       |        |
|        |                          |        |        |                                        |        |
|        |                          |        |        |                                        |        |
| Freq   | Атр                      | Offset | Phase  |                                        |        |

# 3) Set Phase Deviation

Press Return softkey to back to the following interface for setting phase modulation.

| OFF      | Limit                 | 50Ω     | $\sim$               | PM   | Type<br>∢► |
|----------|-----------------------|---------|----------------------|------|------------|
| Source   | Internal              |         |                      |      |            |
| ModWave  | Sine                  |         | ΛΛ                   | AAA  | Param      |
| ModFreq  | 200.000 H             | z       |                      | 1111 |            |
| PhaseDev | <mark>5</mark> 0.00 ° |         | <u>}</u> <u>{</u> }} |      | Carrier    |
|          |                       |         |                      |      |            |
|          |                       |         | V V                  | VV   |            |
|          |                       |         |                      |      |            |
| Source   | ModWave               | ModFreq | PhaseDev             |      |            |

Press Parameter  $\rightarrow$  Phase Deviation softkey, then enter number 200 and press [] softkey with number keyboard for setting phase deviation.

| OFF      | Limit                  | 50Ω     | $\sim$   | РМ       | Type<br>∢► |
|----------|------------------------|---------|----------|----------|------------|
| Source   | Internal               |         |          |          |            |
| ModWave  | Sine                   |         | $\land$  | 8 A A    | Param      |
| ModFreq  | 200.000 H              | z       |          | <u> </u> |            |
| PhaseDev | <mark>2</mark> 00.00 ° |         |          |          | Carrier    |
|          |                        |         |          |          |            |
|          |                        |         |          | . V V V  |            |
|          |                        |         |          |          |            |
| Source   | ModWave                | ModFreq | PhaseDev |          |            |

# 4) Enable Channel Output

Press Channel button to open channel output.

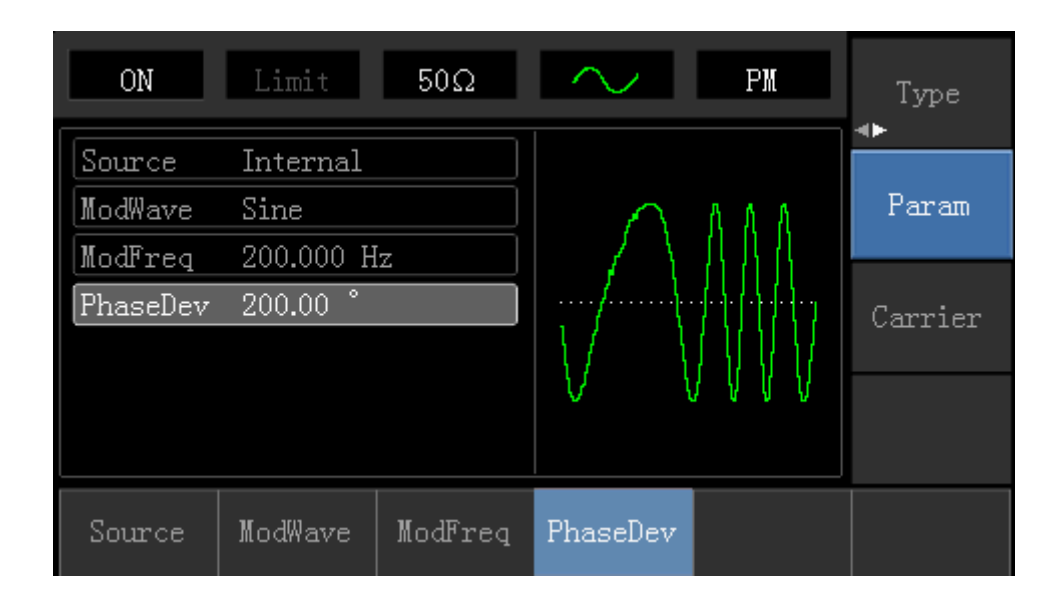

The shape of PM modulation waveform checked through oscilloscope is shown as following:

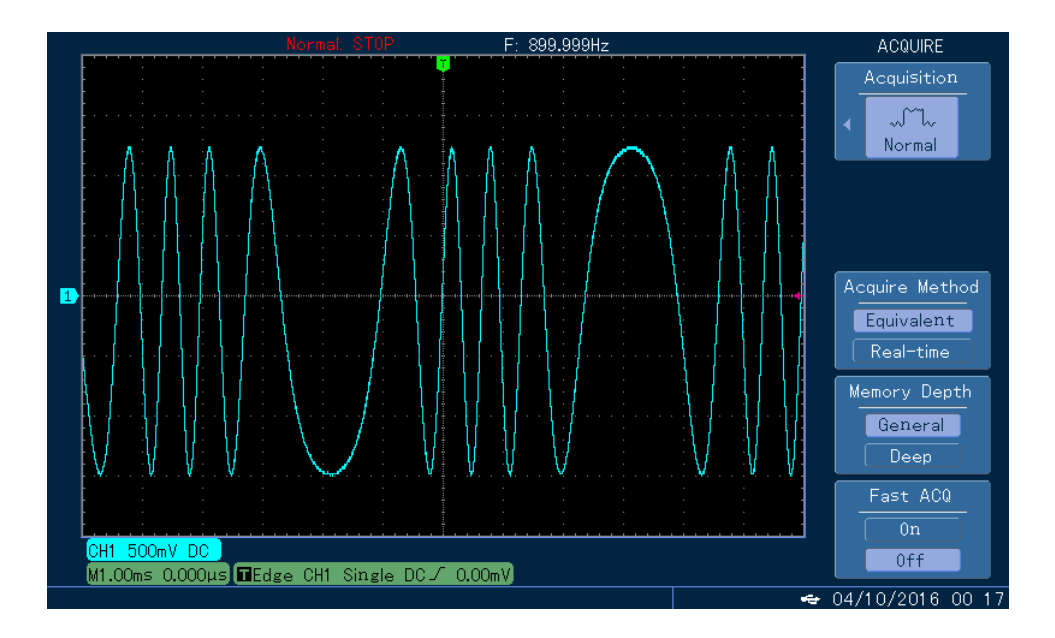

# 4.1.4 Amplitude Shift Keying (ASK)

ASK represents digital signal "0" and "1" by changing amplitude of carrier wave signal. Carrier wave signal with different amplitude will be output on the basis of different logic of modulation signal.

# **ASK Modulation Selection**

Press  $Menu \rightarrow Modulation \rightarrow Type \rightarrow Amplitude Shift Keying in turn to start the ASK function, the device will output modulated waveform with ASK rate and carrier wave set currently.$ 

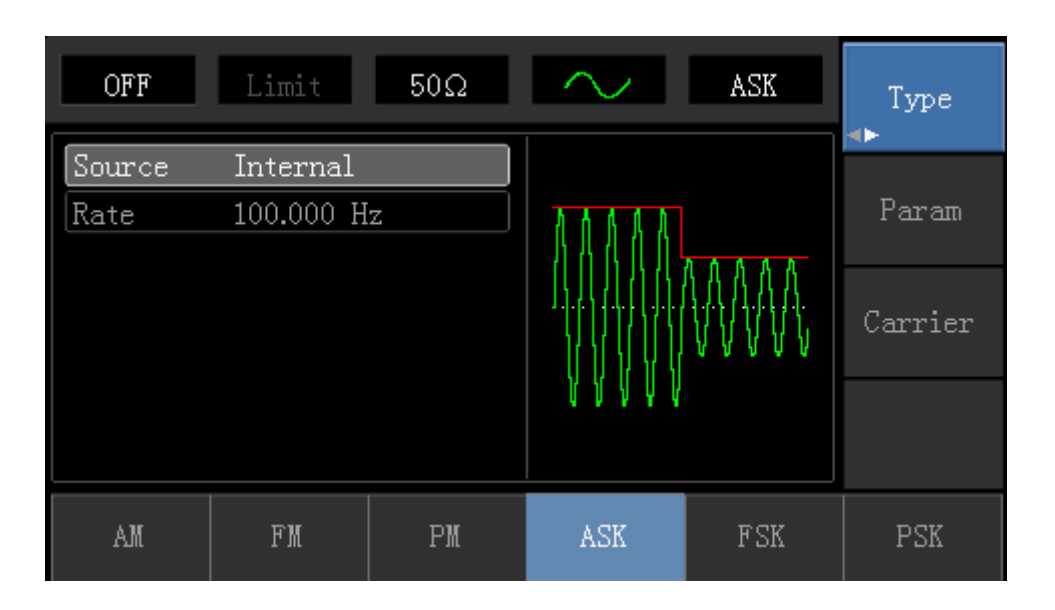

### **Carrier Wave Waveform Selection**

ASK carrier waveform can be: Sine wave, square, ramp wave or arbitrary wave (except DC), and the default is sine wave. Press Carrier Wave Parameter softkey to enter carrier waveform selection interface.

| OFF    | Limit      | 50Ω    | $\sim$ | ASK           | Type   |
|--------|------------|--------|--------|---------------|--------|
| Freq   | 1.000,000, | 00 kHz |        |               |        |
| Атр    | 100 mVpp   |        |        |               | Param  |
| Offset | 0 mV       |        |        |               |        |
| Phase  | 0.00 °     |        | Ϊλ     | ······/       | Return |
|        |            |        |        | $\setminus$ / |        |
|        |            |        |        |               |        |
| Freq   | Атр        | Offset | Phase  |               |        |

### **Carrier Wave Frequency Setting**

Settable carrier wave frequency range is different of different carrier waveform. Default frequency of all carrier wave is 1kHz. The frequency setting range of each carrier wave can be seen in the following table:

| Carrier           | Frequency     | Frequency     |               |               |  |  |  |  |
|-------------------|---------------|---------------|---------------|---------------|--|--|--|--|
| Wave              | 72-14111      |               | 72-14110      |               |  |  |  |  |
| Waveform          | Minimum Value | Maximum Value | Minimum Value | Maximum Value |  |  |  |  |
| Sine Wave         | 1µHz          | 10MHz         | 1µHz          | 5MHz          |  |  |  |  |
| Square<br>Wave    | 1µHz          | 5MHz          | 1µHz          | 5MHz          |  |  |  |  |
| Ramp<br>Wave      | 1µHz          | 400kHz        | 1µHz          | 400KHz        |  |  |  |  |
| Arbitrary<br>Wave | 1µHz          | 2MHz          | 1µHz          | 1MHz          |  |  |  |  |

Press Parameter Frequency softkey, then enter required number value, and select unit.

### **Modulation Source Selection**

The device can select internal modulation source or external modulation source. After enabling ASK function, the default of modulation source is internal. If need to change, press Parameter  $\rightarrow$  ModulationSource  $\rightarrow$  External in turn.

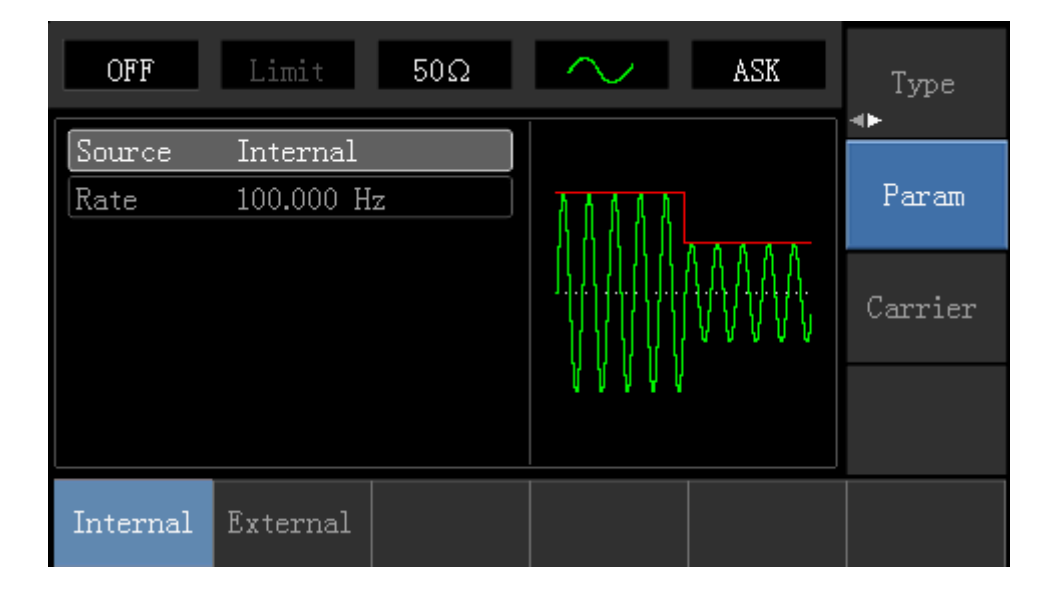

#### 1) Internal Source

When modulation source is internal, internal modulation wave is a square wave of 50% duty cycle (not adjustable). The ASK rate can be set to customize modulated waveform amplitude hopping frequency.

### 2) External Source

When modulation source is external, carrier waveform will be modulated by an external waveform. ASK output amplitude is determined by the logic level of modulation interface on front panel. For example, output the carrier wave amplitude of current setting when external input logic is low, and output carrier wave amplitude less than the amplitude of current setting when external input logic is high.

### **ASK Rate Setting**

When modulation source is internal, frequency of ASK amplitude jump can be modulated. After enabling ASK function, ASK rate can be set and the settable range is 2mHz to 100kHz, the default rate is 1kHz. If need to change, press Carrier Wave Parameter Rate in turn.

#### **Comprehensive Example**

Make the instrument work in amplitude shift keying (ASK) mode, then set a logic signal with 300Hz from the internal of the instrument as a modulation signal and a sine wave with frequency of 15kHz and amplitude of 2Vpp as a carrier wave signal. Specific steps to achieve this are as follows:

#### 1) Enable Amplitude Shift Keying (ASK) Function

Press Menu  $\rightarrow$  Modulation  $\rightarrow$  Type  $\rightarrow$  Amplitude Shift Keying in turn to start the ASK function.

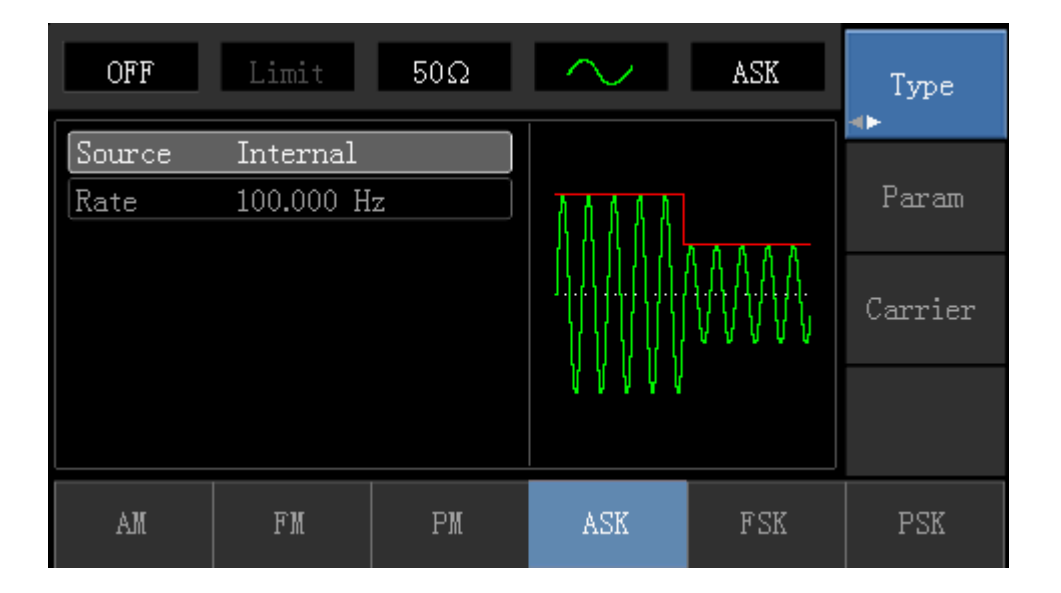

### 2) Set Carrier Wave Signal Parameter

Press Carrier Wave Parameter → Type → Sine Wave in turn.

| OFF                           | Limit      | 50Ω    | $\sim$        | ASK           | Туре   |
|-------------------------------|------------|--------|---------------|---------------|--------|
| Freq                          | 1.000,000, | 00 kHz |               |               |        |
| Атр                           | 100 mVpp   |        |               |               | Param  |
| Offset                        | 0 mV       |        | $  / \rangle$ |               |        |
| Phase                         | 0.00 °     |        | /             | ······        | Return |
|                               |            |        |               | $\setminus$ / |        |
|                               |            |        |               | $\sim$        |        |
| $\stackrel{	ext{Sine}}{\sim}$ | Square     | Ramp   | Pulse<br>J    | Arb           | Noise  |

Press Parameter softkey, and the interface will pop up as following:

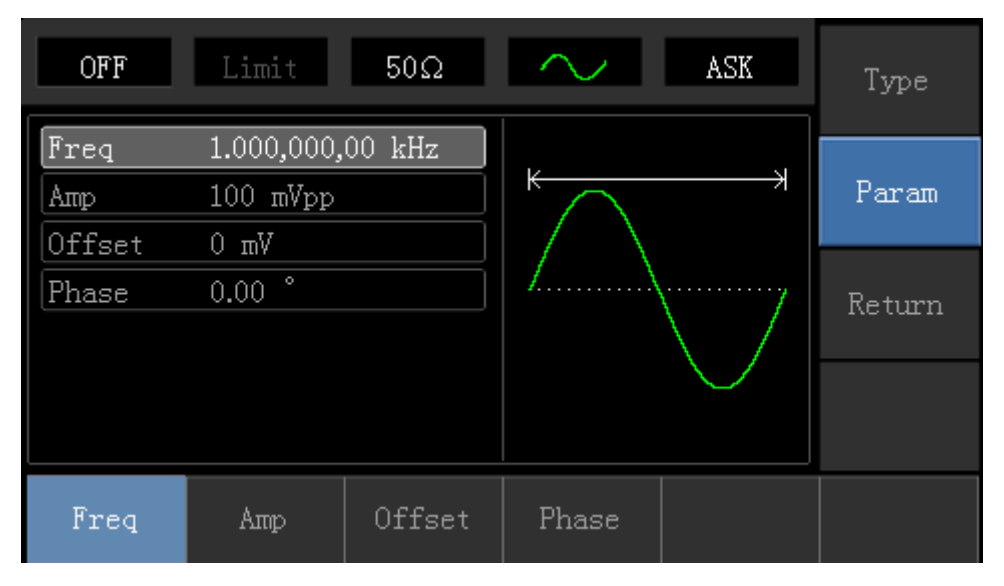

Press corresponding softkey, then enter required numerical value, and select the unit.

| OFF    | Limit             | 50Ω     | $\sim$                       | ASK           | Type   |
|--------|-------------------|---------|------------------------------|---------------|--------|
| Freq   | 15.000,000        | ),0 kHz |                              |               |        |
| Атр    | <b>2</b> .000 Vpp |         | $\uparrow \frown$            |               | Param  |
| Offset | 0 mV              |         | $\parallel / \mid \setminus$ |               |        |
| Phase  | 0.00 °            |         | /                            | ······y       | Return |
|        |                   |         |                              | $\setminus$ / |        |
|        |                   |         | $  \downarrow$               | $\sim$        |        |
|        |                   |         |                              |               |        |
| Freq   | Атр               | Offset  | Phase                        |               |        |

# 3) Set ASK Rate

After setting carrier wave parameter, press Return softkey to go back to the following interface for setting phase modulation.

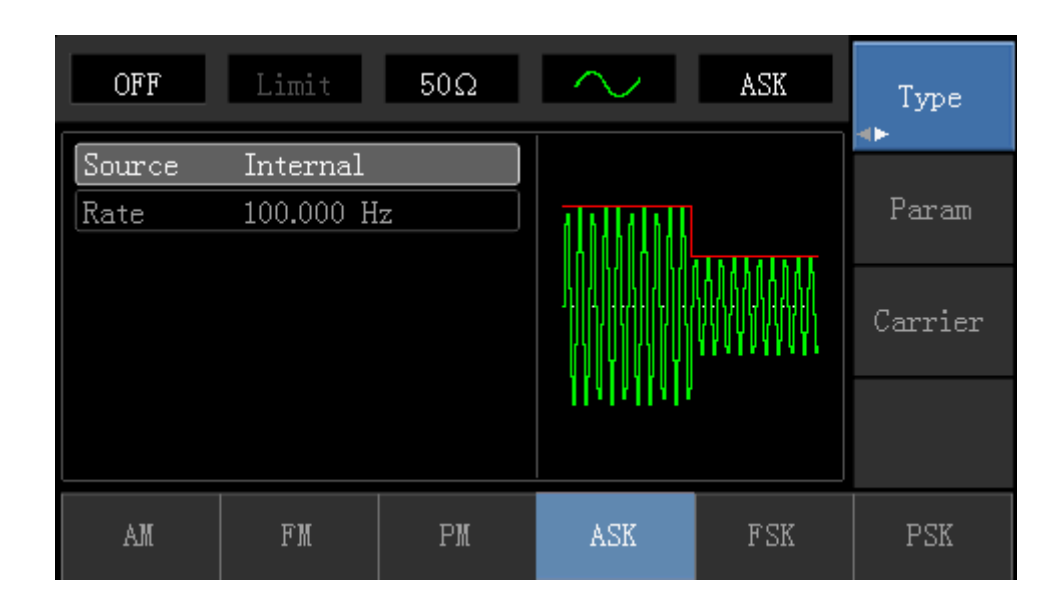

Press Parameter  $\rightarrow$  Rate softkey again, then enter number 300 and press Hz softkey with number keyboard for setting ASK rate.

| OFF            | Limit                         | 50Ω | $\sim$     | ASK | Type    |
|----------------|-------------------------------|-----|------------|-----|---------|
| Source<br>Rate | Internal<br>30 <mark>0</mark> |     |            |     | Param   |
|                |                               |     |            |     | Carrier |
|                |                               |     | IIAINIIAIN |     |         |
| uHz            | mHz                           | Hz  | kHz        | MHz | Cancel  |

# 4) Enable Channel Output

Press Channel button to open channel output quickly.

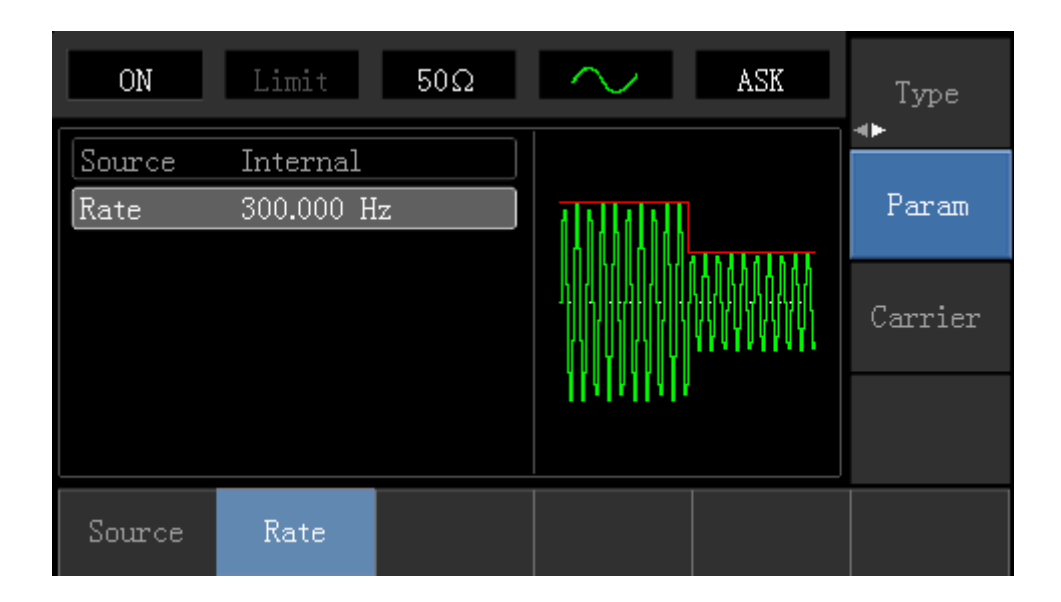

The shape of ASK modulation waveform checked through oscilloscope is shown as following:

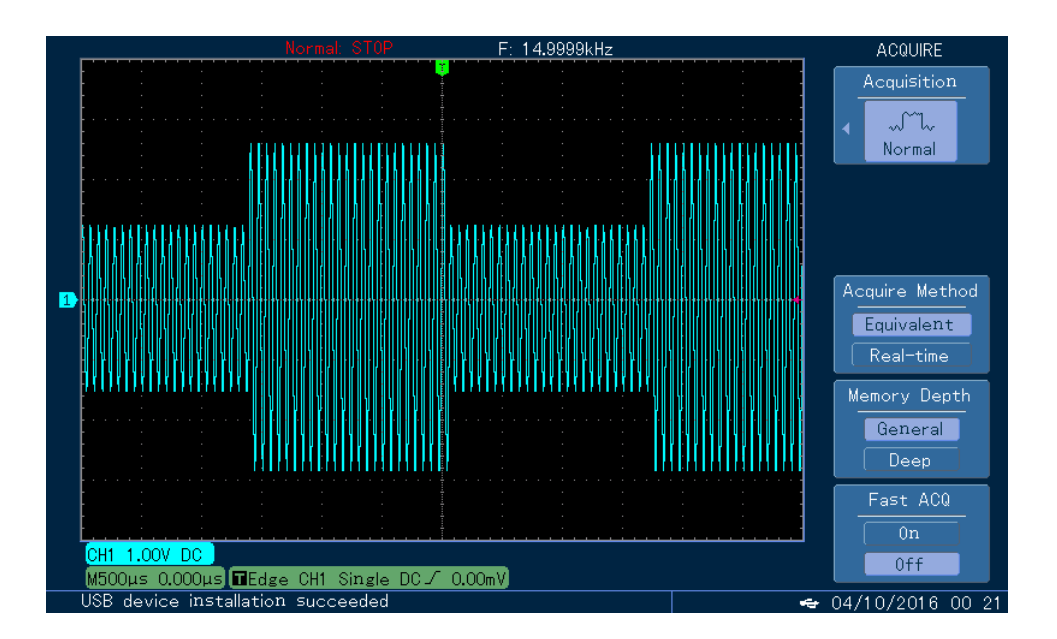

# 4.1.5 Frequency Shift Keying (FSK)

In frequency shift keying, rate of carrier wave frequency and hopping frequency can be changed.

# **FSK Modulation Selection**

Press  $Menu \rightarrow Modulation \rightarrow Type \rightarrow Frequency Shift Keying in turn to start the FSK function. The device will output modulated waveform with current setting.$ 

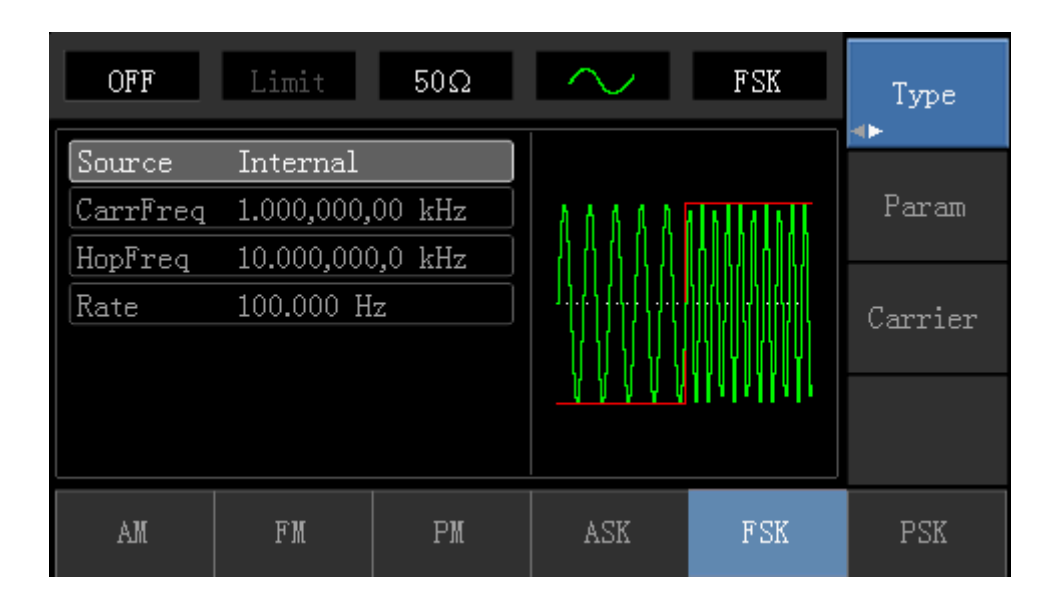

# **Carrier Wave Waveform Selection**

Press Carrier Wave Parameter softkey to enter carrier waveform selection interface. FSK carrier waveform can be: sine wave, square wave, ramp wave or arbitrary wave (except DC), and the default is sine wave.

| OFF    | Limit      | 50Ω    | $\sim$        | FSK           | Туре   |
|--------|------------|--------|---------------|---------------|--------|
| Freq   | 1.000,000, | 00 kHz |               |               |        |
| Атр    | 100 mVpp   |        | K             |               | Param  |
| Offset | 0 mV       |        | $  / \rangle$ |               |        |
| Phase  | 0.00 °     |        | /             |               | Return |
|        |            |        |               | $\setminus$ / |        |
|        |            |        |               | $\sim$        |        |
|        |            |        |               |               |        |
| Freq   | Атр        | Offset | Phase         |               |        |

# **Carrier Wave Frequency Setting**

Settable carrier wave frequency range is different of different carrier waveform. Default frequency of all carrier wave is 1kHz. The frequency setting range of each carrier wave can be seen in the following table:

| Carrier           | Frequency     |               |               |               |  |  |  |
|-------------------|---------------|---------------|---------------|---------------|--|--|--|
| Wave              | 72-14111      |               | 72-14110      |               |  |  |  |
| Waveform          | Minimum Value | Maximum Value | Minimum Value | Maximum Value |  |  |  |
| Sine Wave         | 1µHz          | 10MHz         | 1µHz          | 5MHz          |  |  |  |
| Square<br>Wave    | 1µHz          | 5MHz          | 1µHz          | 5MHz          |  |  |  |
| Ramp<br>Wave      | 1µHz          | 400kHz        | 1µHz          | 400KHz        |  |  |  |
| Arbitrary<br>Wave | 1µHz          | 2MHz          | 1µHz          | 1MHz          |  |  |  |

Press Parameter Frequency softkey, then enter required numerical value, and select unit.

# **Modulation Source Selection**

The device can select internal modulation source or external modulation source. After enabling FSK function, the default of modulation source is internal. If need to change, press Parameter  $\rightarrow$  ModulationSource  $\rightarrow$  External in turn.

| OFF      | Limit       | 50Ω    | $\sim$                  | FSK                  | Type<br>∢► |
|----------|-------------|--------|-------------------------|----------------------|------------|
| Source   | Internal    |        |                         |                      |            |
| CarrFreq | 1.000,000,0 | 00 kHz | 8 8 8 8 8               | ALALALAL             | Param      |
| HopFreq  | 10.000,000  | ,0 kHz | 1111                    | I A II Q II A II Q I |            |
| Rate     | 100.000 H:  | z      | 1.1.4.1.4.4.4.4.4.4.4.4 | AHDIRHAH             | Carrier    |
|          |             |        | 1 17 17 17 17 17        |                      |            |
|          |             |        |                         | <u>) la fajlat</u> i |            |
|          |             |        |                         |                      |            |
| Internal | External    |        |                         |                      |            |

#### 1) Internal Source

When modulation source is internal, internal modulation wave is a square of 50% duty cycle (not adjustable). The FSK rate can be set to customize the moving frequency between carrier wave frequency and hop frequency.

### 2) External Source

When modulation source is external, carrier waveform will be modulated by an external waveform. FSK output frequency is determined by the logic level of modulation interface on front panel. For example, output the carrier wave frequency when external output logic is low, and output hop frequency when external input logic is high.

### **Hop Frequency Setting**

After enabling FSK function, the default of hop frequency is 2MHz. If need to change, press Parameter → Hop Frequency in turn. Settable range of hop frequency is determined by carrier wave waveform. See the following table for setting range of each carrier wave frequency:

| Carrier           | Frequency     |               |               |               |  |  |
|-------------------|---------------|---------------|---------------|---------------|--|--|
| Wave              | UTG1010A      |               | UTG1005A      |               |  |  |
| Waveform          | Minimum Value | Maximum Value | Minimum Value | Maximum Value |  |  |
| Sine Wave         | 1µHz          | 10MHz         | 1µHz          | 5MHz          |  |  |
| Square<br>Wave    | 1µHz          | 5MHz          | 1µHz          | 5MHz          |  |  |
| Ramp<br>Wave      | 1µHz          | 400kHz        | 1µHz          | 400KHz        |  |  |
| Arbitrary<br>Wave | 1µHz          | 2MHz          | 1µHz          | 1MHz          |  |  |

### **FSK Rate Setting**

When modulation source is internal, the moving frequency between carrier wave frequency and hop frequency can be set. After enabling FSK function, FSK rate can be set and the settable range is 2mHz to 100kHz, the default rate is 1kHz. If need to change, press Carrier Wave Parameter  $\rightarrow$  Rate in turn.

### Comprehensive Example

Firstly, make the instrument work in frequency shift keying (FSK) mode, then set a sine wave with 2kHz and 1Vpp from the internal of the instrument as a carrier wave signal, and set hop frequency to 800 Hz, finally, make carrier wave frequency and hop frequency move between each other with 200Hz frequency. Specific steps to achieve this are as follows:

# 1) Enable Frequency Shift Keying (FSK) Function

Press  $Menu \rightarrow Modulation \rightarrow Type \rightarrow Frequency Shift Keying in turn to start the FSK function.$ 

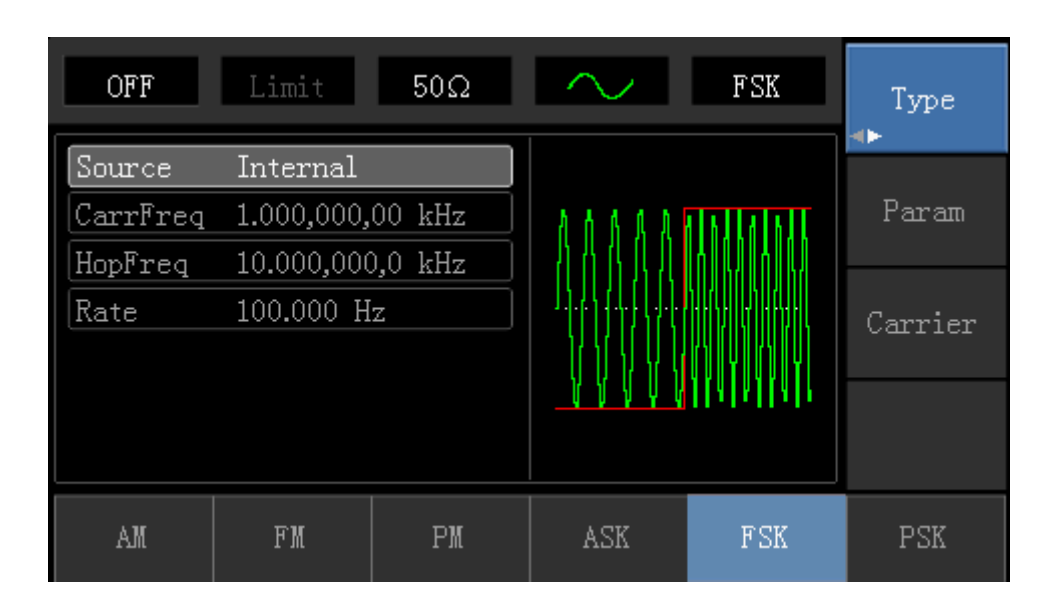

# 2) Set Carrier Wave Signal Parameter

Press Carrier Wave Parameter - Type - Sine Wave in turn to select sine wave as carrier wave.

| OFF                            | Limit                     | 50Ω    | $\sim$        | FSK                                    | Туре   |
|--------------------------------|---------------------------|--------|---------------|----------------------------------------|--------|
| Freq                           | 1.00 <mark>0</mark> ,000, | 00 kHz |               |                                        |        |
| Атр                            | 100 mVpp                  |        |               | —————————————————————————————————————— | Param  |
| Offset                         | 0 mV                      |        | $  / \rangle$ |                                        |        |
| Phase                          | 0.00 °                    |        | /             | ······                                 | Return |
|                                |                           |        |               | $\setminus$ /                          |        |
|                                |                           |        |               | $\sim$                                 |        |
|                                |                           |        |               |                                        |        |
| $\stackrel{	ext{Sine}}{	imes}$ | Square                    | Ramp   | Pulse         | Arb                                    | Noise  |

Press Parameter softkey again, and the interface will display the following:

| OFF    | Limit      | 50Ω    | $\sim$    | FSK                | Туре      |
|--------|------------|--------|-----------|--------------------|-----------|
| Freq   | 1.000,000, | 00 kHz |           |                    |           |
| Атр    | 100 mVpp   |        | $\square$ | - 1                | Param     |
| Offset | 0 mV       |        |           |                    |           |
| Phase  | 0.00 °     |        | 1         | ······             | Return    |
|        |            |        |           | $\setminus$ 7      | 110 (1211 |
|        |            |        |           | $\bigtriangledown$ |           |
|        |            |        |           |                    |           |
| Freq   | Атр        | Offset | Phase     |                    |           |

Press corresponding softkey first, then enter required numerical value, and select the unit.

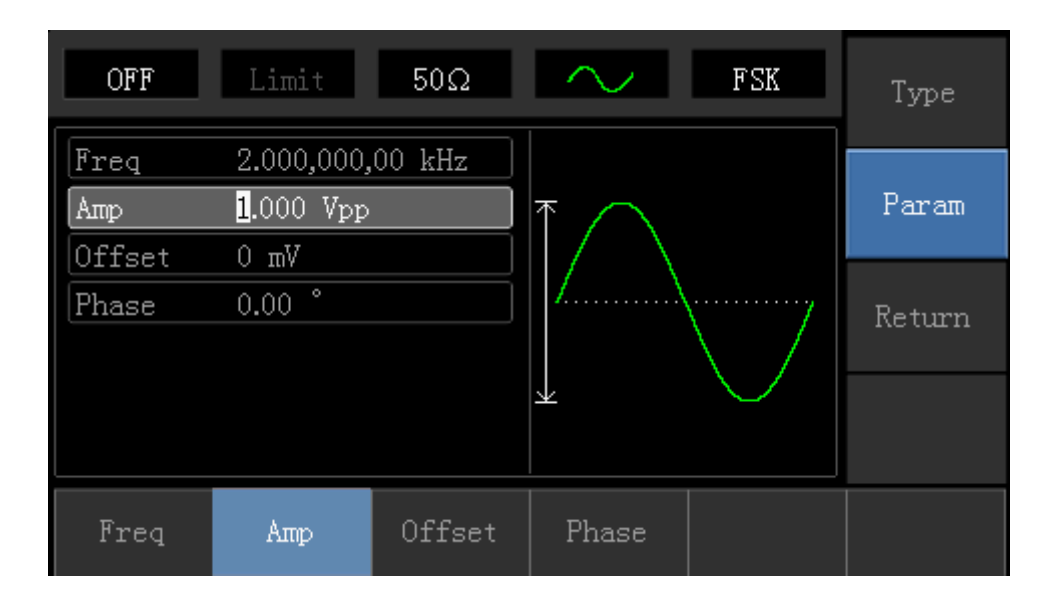

# 3) Set Hop Frequency and FSK Rate

Press Return softkey to go back to the following interface.

| OFF      | Limit      | 50Ω     | $\sim$     | FSK       | Type    |
|----------|------------|---------|------------|-----------|---------|
| Source   | Internal   |         |            |           |         |
| CarrFreq | 2.000,000, | ,00 kHz | alnilainil | ALALALAL  | Param   |
| HopFreq  | 10.000,000 | ),0 kHz |            |           |         |
| Rate     | 100.000 H  | z       |            |           | Carrier |
|          |            |         |            |           |         |
|          |            |         |            | ITATATATA |         |
|          |            |         |            |           |         |
| AM       | FM         | PM      | ASK        | FSK       | PSK     |

Press Parameter softkey again, and the interface will pop up as following:

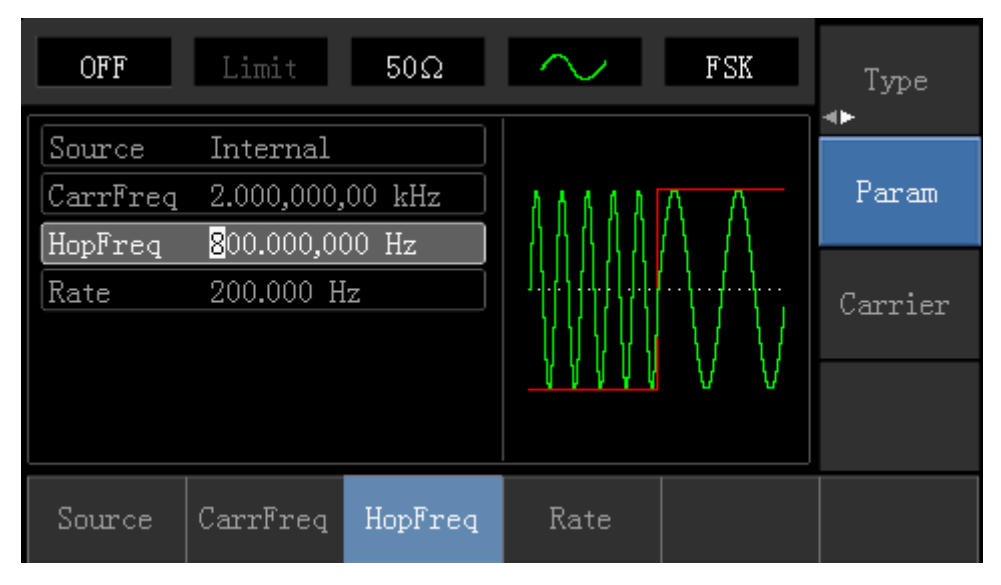

Press corresponding softkey first, then enter required numerical value, and select the unit.

| OFF                | Limit                  | 50Ω     | $\sim$ | FSK | Type<br>∢► |
|--------------------|------------------------|---------|--------|-----|------------|
| Source<br>CarrFreq | Internal<br>2.000,000, | 00 kHz  | 86888  |     | Param      |
| Rate               | 200.000 Hz             |         |        |     | Carrier    |
|                    |                        |         |        | V V |            |
| Source             | CarrFreq               | HopFreq | Rate   |     |            |

# 4) Enable Channel Output

| ON      | Limit      | 50Ω     | $\sim$ | FSK                 | Type<br>∢► |
|---------|------------|---------|--------|---------------------|------------|
| Source  | Internal   | 00 kHz  |        | ΛΛ                  | Param      |
| HopFreq | 800.000,00 | 00 Hz   | AAAAA  | $\Lambda \Lambda =$ |            |
| Rate    | 200.000 Hz |         |        |                     | Carrier    |
|         |            |         |        | VV                  |            |
|         |            |         |        |                     |            |
| Source  | CarrFreq   | HopFreq | Rate   |                     |            |

Press Channel button on front panel to open channel output.

The shape of FSK modulation waveform checked through oscilloscope is shown as following:

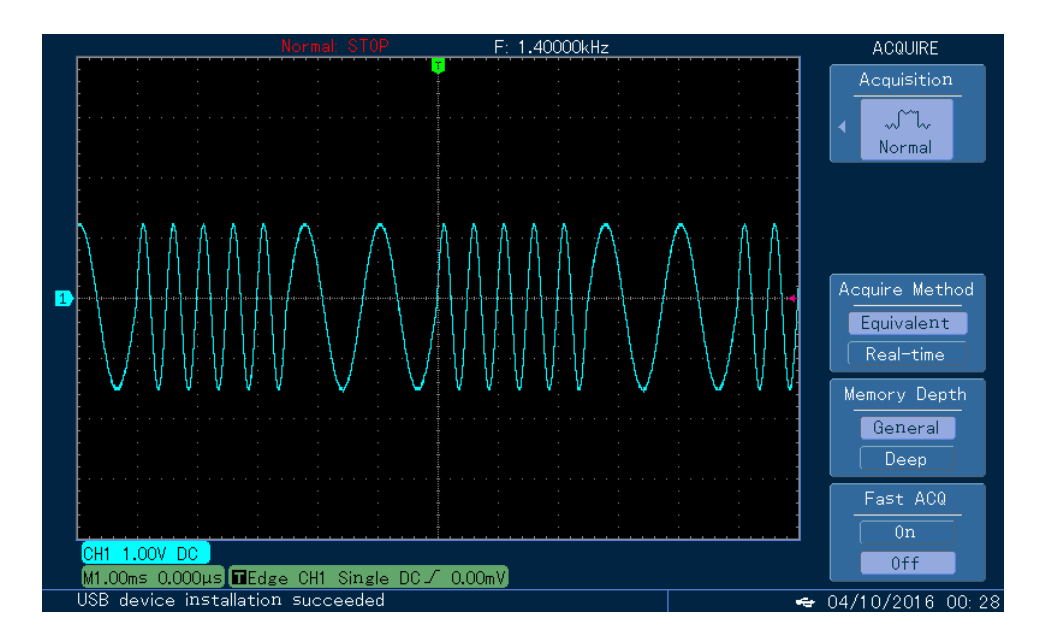

# 4.1.6 Phase Shift Keying (PSK)

In phase shift keying, DDS function generator can be configured to move between two preset phase (carrier wave phase and modulation phase). Output carrier wave signal phase or hop signal phase on the basis of the logic of modulation signal.

### **PSK Modulation Selection**

Press  $Menu \rightarrow Modulation \rightarrow Type \rightarrow Phase Shift Keying in turn to start the PSK function. The device will output modulated waveform with carrier wave phase (the default is 0° and is not adjustable) of current setting and modulation phase.$ 

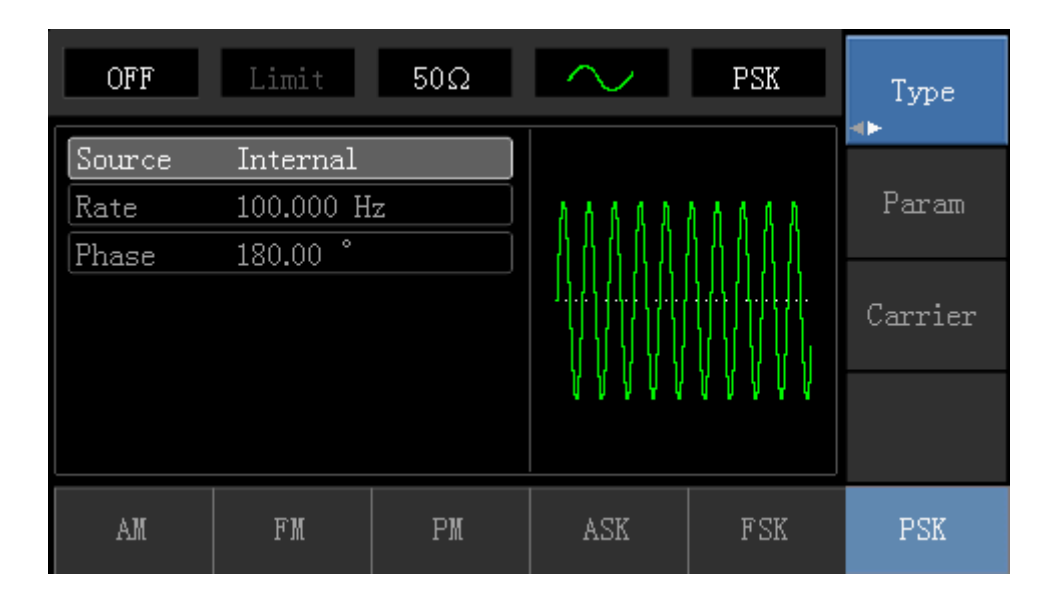

# **Carrier Wave Waveform Selection**

PSK carrier waveform can be: Sine wave, square, ramp wave or arbitrary wave (except DC), and the default is sine wave. Press Carrier Wave Parameter softkey to enter carrier waveform selection interface.

| OFF    | Limit      | 50Ω    | $\sim$ | PSK                                    | Type      |
|--------|------------|--------|--------|----------------------------------------|-----------|
| Freq   | 1.000,000, | 00 kHz |        |                                        |           |
| Атр    | 100 mVpp   |        |        | —————————————————————————————————————— | Param     |
| Offset | 0 mV       |        |        |                                        |           |
| Phase  | 0.00 °     |        | /      | ······                                 | Return    |
|        |            |        |        | $\setminus$ /                          | ile carii |
|        |            |        |        | $\sim$                                 |           |
|        |            |        |        |                                        |           |
| Freq   | Атр        | Offset | Phase  |                                        |           |

### **Carrier Wave Frequency Setting**

| Carrier           | Frequency     |               |               |               |  |  |
|-------------------|---------------|---------------|---------------|---------------|--|--|
| Wave              | 72-14111      |               | 72-14110      |               |  |  |
| Waveform          | Minimum Value | Maximum Value | Minimum Value | Maximum Value |  |  |
| Sine Wave         | 1µHz          | 10MHz         | 1µHz          | 5MHz          |  |  |
| Square<br>Wave    | 1µHz          | 5MHz          | 1µHz          | 5MHz          |  |  |
| Ramp<br>Wave      | 1µHz          | 400kHz        | 1µHz          | 400KHz        |  |  |
| Arbitrary<br>Wave | 1µHz          | 2MHz          | 1µHz          | 1MHz          |  |  |

Settable carrier wave frequency range is different of different carrier waveform. Default frequency of all carrier wave is 1kHz. The frequency setting range of each carrier wave can be seen in the following table:

Press Parameter Frequency softkey, then enter required numerical value, and select unit.

### **Modulation Source Selection**

The Tenma Function/Arbitrary Waveform Generator can select internal modulation source or external modulation source. After enabling PSK function, the default of modulation source is internal. If need to change, press  $Parameter \rightarrow Modulation \rightarrow Source \rightarrow External in turn.$ 

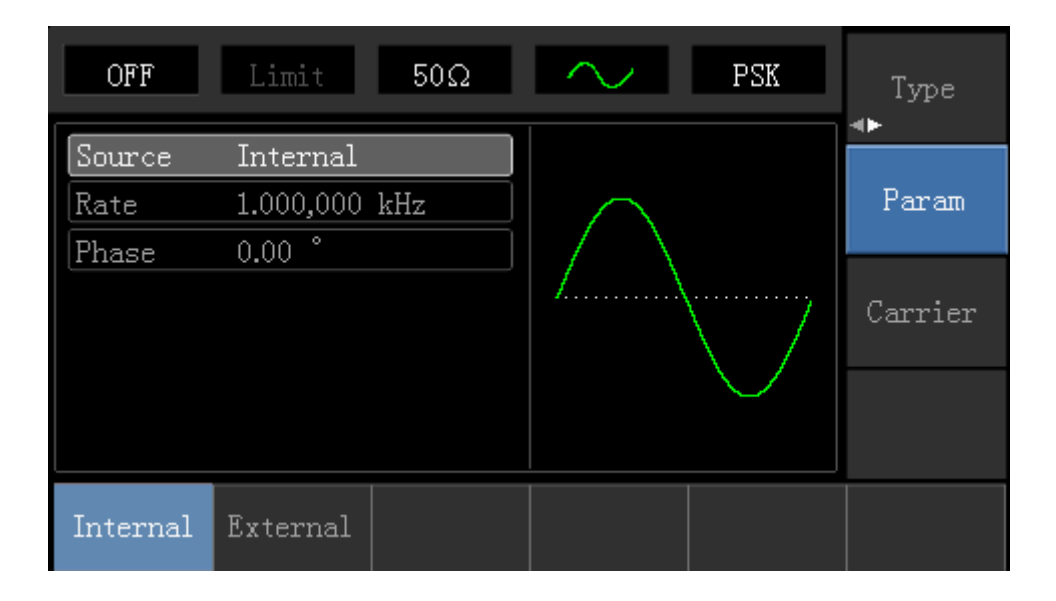

### 1) Internal Source

When modulation source is internal, internal modulation wave is a square wave of 50% duty cycle (not adjustable). The PSK rate can be set to customize the moving frequency between carrier wave phase and modulation phase.

### 2) External Source

When modulation source is external, carrier waveform will be modulated by an external waveform. Carrier wave phase will be output when external input logic is low, and modulation phase will be output when external input logic is high.

#### **PSK Rate Setting**

When modulation source is internal, the moving frequency between carrier wave phase and modulation phase can be set. After enabling PSK function, PSK rate can be set and the settable range is 2mHz to 100kHz, the default rate is 100Hz. If need to change, press Carrier Wave Parameter  $\rightarrow Rate$  in turn.

#### **Modulation Phase Setting**

Modulation phase indicates the change between the phases of PSK modulated waveform and the phase of carrier wave phase. Settable range of PSK phase is from 0° to 360°, and the default value is 0°. If need to change, press Parameter → Phase in turn.

#### **Comprehensive Example**

Make the instrument work in phase shift keying (PSK) mode, then set a sine wave with 2kHz and 2Vpp from the internal of the instrument as a carrier wave signal, finally, make carrier wave phase and modulation phase move between each other with 1kHz frequency. Specific steps are seen as following:

# 1) Enable Phase Shift Keying (PSK) Function

Press Menu  $\rightarrow$  Modulation  $\rightarrow$  Type  $\rightarrow$  Phase Shift Keying in turn to start the PSK function.

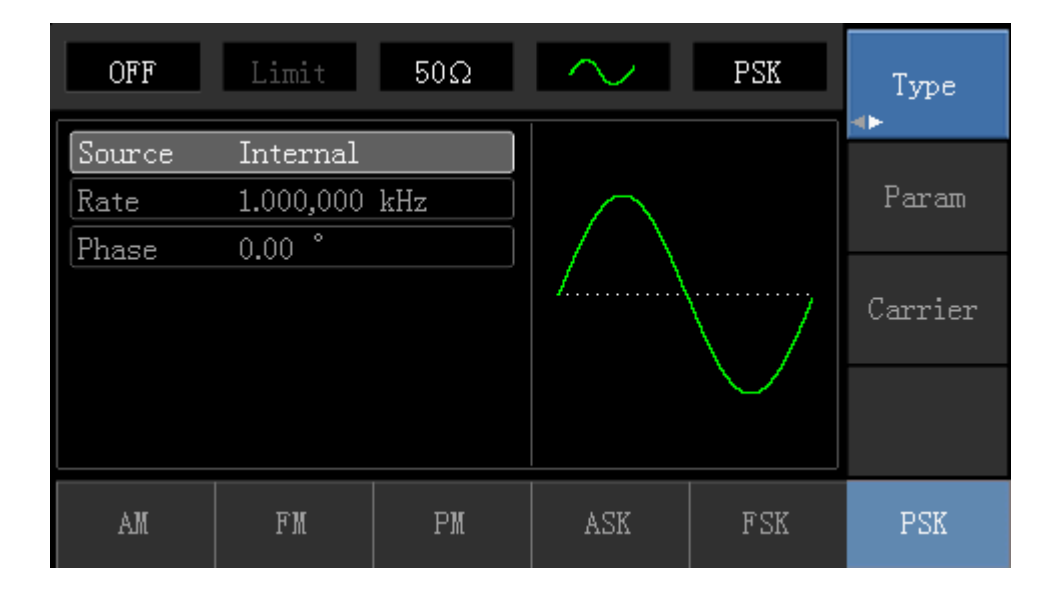

### 2) Set Carrier Wave Signal Parameter

Press Carrier Wave Parameter  $\rightarrow$  Type  $\rightarrow$  Sine Wave in turn to select sine wave as carrier wave signal.

| OFF    | Limit      | 50Ω    | $\sim$        | PSK           | Туре   |
|--------|------------|--------|---------------|---------------|--------|
| Freq   | 1.000,000, | 00 kHz |               |               |        |
| Атр    | 100 mVpp   |        | K             |               | Param  |
| Offset | 0 mV       |        | $  / \rangle$ |               |        |
| Phase  | 0.00 °     |        | /             | ······        | Return |
|        |            |        |               | $\setminus$ / |        |
|        |            |        |               | $\sim$        |        |
|        |            |        |               |               |        |
| Sine   | Square     | Ramp   | Pulse         | Arb<br>~~     | Noise  |

Press Parameter softkey, and the interface will pop up as following:

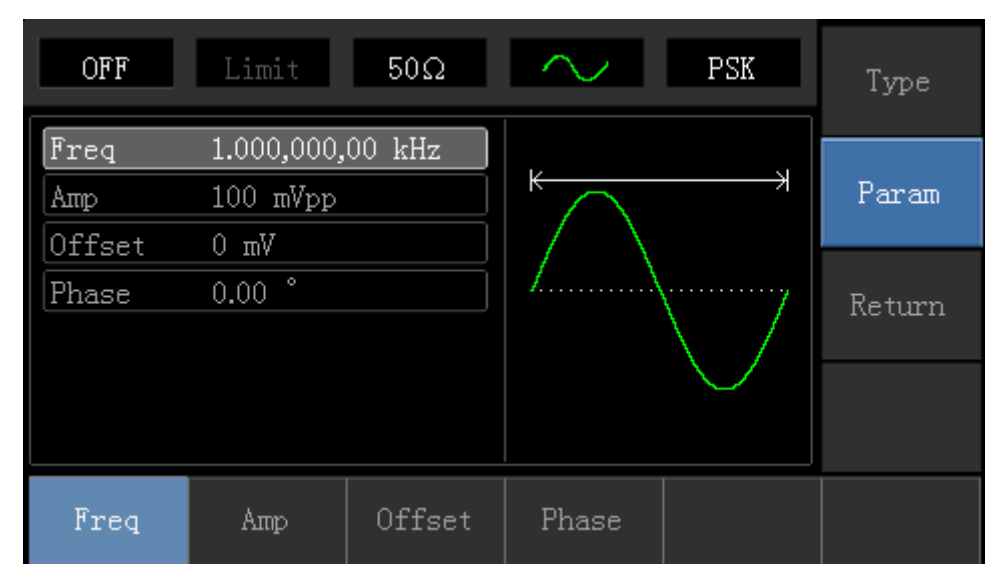

Press corresponding softkey, then enter required numerical value, and select the unit.

| OFF Limit 50Ω 🔨 PSK   | Type   |
|-----------------------|--------|
| Freq 2.000,000,00 kHz |        |
| Amp 2.000 Vpp         | Param  |
| Offset 0 mV           |        |
| Phase 0.00 °          | Return |
|                       | notari |
|                       |        |
|                       |        |
| Freq Amp Offset Phase |        |

# 3) Set PSK Rate and Modulation Phase

Press Return softkey to go back to the following interface:

| OFF    | Limit     | 50Ω | $\sim$  | PSK     | Type    |
|--------|-----------|-----|---------|---------|---------|
| Source | Internal  |     |         |         |         |
| Rate   | 1.000,000 | kHz | $\land$ | $\land$ | Param   |
| Phase  | 0.00 °    |     |         | /       |         |
|        |           |     |         | /       | Carrier |
|        |           |     |         |         |         |
| AM     | FM        | PM  | ASK     | FSK     | PSK     |

Press Parameter softkey, and the interface will display the following:

| OFF    | Limit     | 50Ω   | $\sim$  | PSK      | Type<br>∢► |
|--------|-----------|-------|---------|----------|------------|
| Source | Internal  |       |         |          |            |
| Rate   | 1.000,000 | kHz   | $\land$ | $\wedge$ | Param      |
| Phase  | 0.00 °    |       |         | /        |            |
|        |           |       |         | /        | Carrier    |
|        |           |       |         |          |            |
| Source | Rate      | Phase |         |          |            |

Press corresponding softkey, then enter required numerical value, and select the unit.

| OFF    | Limit                   | 50Ω   | $\sim$  | PSK      | Туре    |
|--------|-------------------------|-------|---------|----------|---------|
| Source | Internal                |       |         |          |         |
| Rate   | <mark>1</mark> .000,000 | kHz   | $\land$ | $\wedge$ | Param   |
| Phase  | 0.00 °                  |       |         | /        |         |
|        |                         |       |         | /        | Carrier |
|        |                         |       |         |          |         |
|        |                         |       |         |          |         |
| Source | Rate                    | Phase |         |          |         |

# 4) Enable Channel Output

Press Channel button to open channel output quickly.

| ON     | Limit             | 50Ω   | $\sim$        | PSK        | Type    |
|--------|-------------------|-------|---------------|------------|---------|
| Source | Internal          |       |               |            |         |
| Rate   | <b>1</b> .000,000 | kHz   | $\land$       | $\wedge$   | Param   |
| Phase  | 180.00 °          |       | $  / \rangle$ |            |         |
|        |                   |       |               | \```/````' | Carrier |
|        |                   |       | $ $ $\vee$    | $\vee$     |         |
|        |                   |       |               |            |         |
| Source | Rate              | Phase |               |            |         |

The shape of PSK modulation waveform checked through oscilloscope is shown as follows:

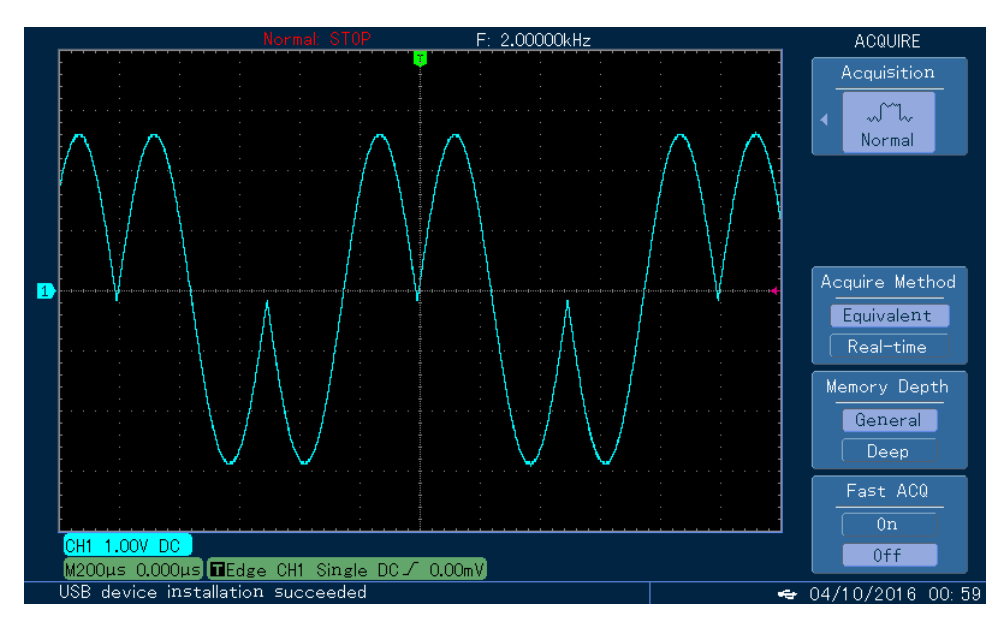

### 12. 4.1.7 Pulse Width Modulation (PWM)

In pulse width modulation, modulated waveform is usually composed of carrier wave and modulation shape, and the pulse width of carrier wave will change as modulation shape amplitude changes.

### **PWM Modulation Selection**

Press  $Menu \rightarrow Modulation \rightarrow Type \rightarrow Pulse Width Modulation in turn to start the PWMK function. The device will output modulated waveform with modulation waveform and carrier wave of current setting.$ 

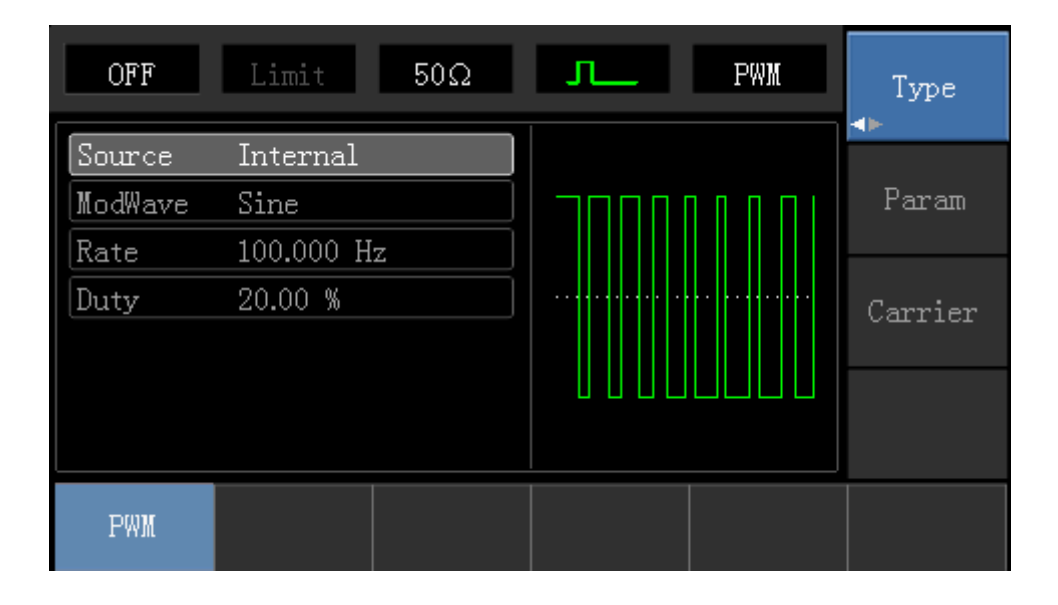

#### **Carrier Wave Waveform**

PWM carrier wave waveform can only be pulse wave. After PWM modulation, press <u>carrier parameter</u> softkey to enter carrier wave waveform selection interface, then it can be seen that <u>Pulse Wave</u> label is selected automatically.

| OFF    | Limit      | 50Ω    | л     | PWM  | Туре   |
|--------|------------|--------|-------|------|--------|
| Freq   | 1.000,000, | 00 kHz |       |      |        |
| Атр    | 100 mVpp   |        | K     | X    | Param  |
| Offset | 0 mV       |        |       |      |        |
| Phase  | 0.00 °     |        |       |      | Return |
| Duty   | 50.00 %    |        |       |      |        |
| Rise   | 24 ns      |        |       |      |        |
| Fall   | 24 ns      |        |       |      |        |
| Freq   | Атр        | Offset | Phase | Duty | Rise   |

# **Carrier Wave Frequency Setting**

Settable range of pulse wave frequency is from 500uH to 25MHz, and the default frequency is 1kHz. Press Parameter  $\rightarrow$  Frequency softkey to change frequency, then enter required numerical value, and select unit.

# **Carrier Wave Duty Cycle Setting**

Settable range of pulse wave duty cycle is  $0.01\% \sim 99.99\%$ , and the default duty cycle is 50%. Press Parameter  $\rightarrow$  Frequency softkey to change, then enter required numerical value, and select unit.

### **Modulation Source Selection**

The device can select internal modulation source or external modulation source. If need to change, press Parameter ModulationSource External in turn.

| OFF      | Limit 50Ω  | л     | PWM | Type<br>∢⊨ |
|----------|------------|-------|-----|------------|
| Source   | Internal   |       |     |            |
| ModWave  | Sine       | וחחחר |     | Param      |
| Rate     | 100.000 Hz |       |     |            |
| Duty     | 20.00 %    |       |     | Carrier    |
|          |            |       |     |            |
|          |            |       |     |            |
|          |            |       |     |            |
| Internal | External   |       |     |            |

### 1) Internal Source

When modulation source is internal, modulation wave can be: sine wave, square wave, rising ramp wave, falling ramp wave, arbitrary wave and noise, and the default wave is sine wave. If need to change, press Carrier Wave ParameterModulation Waveform in turn.

- Square wave: duty cycle 50%
- Lead Ramp Wave: symmetry degree is 100%
- Tail Ramp Wave: symmetry degree is 0%
- Arbitrary Wave: Arbitrary wave length limit is 1kpts
- Noise: White Gauss noise

### 2) External Source

When modulation source is external, carrier wave waveform will be modulated by an external waveform.

### **Modulation Shape Frequency Setting**

When modulation source is internal, frequency of modulation wave can be modulated (range is 2mHz~20kHz). After enabling PWM function, the default of modulation wave frequency is 1kHz. If need to change, press <u>Carrier Wave</u> Parameter → <u>Modulation Frequency</u> in turn. When modulation source is external, carrier wave waveform (pulse wave) will be modulated by an external waveform. The range of modulation signal input from external is 0Hz to 20kHz.

### **Duty Cycle Deviation Setting**

The duty cycle deviation represents the difference between the duty cycle of the modulated waveform and the current carrier's duty cycle. Settable range of PWM duty cycle is from 0% to 49.99%, and the default value is 20%. If need to change, press Parameter → Duty Cycle Deviation in turn.

- The duty cycle deviation represents the difference between the duty cycle of the modulated waveform and the duty cycle of the original pulse waveform, represented in %.
- Duty cycle deviation cannot be beyond the duty cycle of current pulse wave.
- Sum of duty cycle deviation and the current pulse wave duty cycle must no more than 99.99%.
- Duty cycle deviation is limited by the minimal duty cycle of pulse wave and current edge time.

### **Comprehensive Example**

Make the instrument work in pulse modulation (PWM) mode, then set a sine wave with 1kHz from the internal of the instrument as a modulation signal and a pulse wave with 10kHz frequency, 2Vpp amplitude and 50% duty cycle as a carrier wave signal, finally, set duty cycle deviation to 40%. Specific steps to achieve this are as follows:

### 1) Enable Pulse Width Modulation (PWM) Function

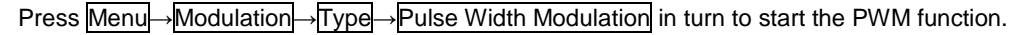

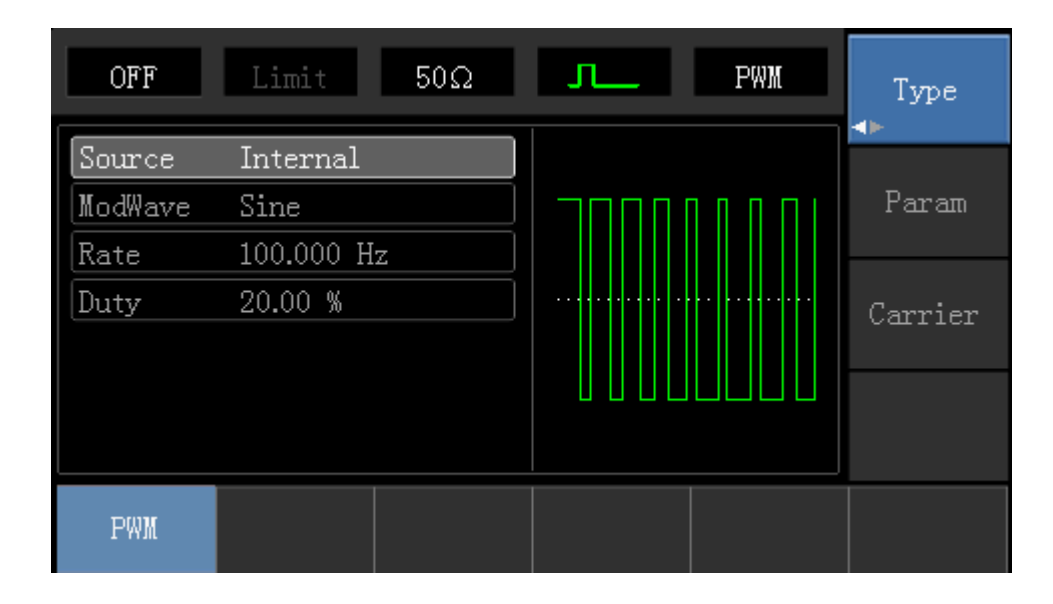

# 2) Set Modulation Signal Parameter

Press Parameter softkey and the interface will show as following:

| OFF                               | Limit                                    | 50Ω  | л    | PWM | Type<br>∢►       |
|-----------------------------------|------------------------------------------|------|------|-----|------------------|
| Source<br>ModWave<br>Rate<br>Duty | Internal<br>Sine<br>100.000 H<br>20.00 % | z    |      |     | Param<br>Carrier |
| Source                            | ModWave                                  | Rate | Duty |     |                  |

Press corresponding softkey, then enter required numerical value, and select the unit.

| OFF               | Limit                | 50Ω  | л    | PWM | Type<br>∢⊳ |
|-------------------|----------------------|------|------|-----|------------|
| Source<br>ModWave | Internal<br>Sine     |      |      |     | Param      |
| Rate<br>Duty      | 1.000,000<br>20.00 % | kHz  |      |     | Carrier    |
|                   |                      |      |      |     |            |
| Source            | ModWave              | Rate | Duty |     |            |

# 3) Set Carrier Wave Signal Parameter

Press Carrier Wave Parameter softkey to enter carrier wave parameter setting interface.

| OFF    | Limit      | 50Ω    | л_    | PWM                                    | Type   |
|--------|------------|--------|-------|----------------------------------------|--------|
| Freq   | 1.000,000, | 00 kHz |       |                                        |        |
| Атр    | 100 mVpp   |        | K     | —————————————————————————————————————— | Param  |
| Offset | 0 mV       |        |       |                                        |        |
| Phase  | 0.00 °     |        |       |                                        | Return |
| Duty   | 50.00 %    |        |       |                                        |        |
| Rise   | 24 ns      |        |       |                                        |        |
| Fall   | 24 ns      |        |       |                                        |        |
| Freq   | Атр        | Offset | Phase | Duty                                   | Rise   |

Press Parameter softkey, and the interface will display as follows:

| OFF    | Limit      | 50Ω    | л     | PWM                                    | Туре   |
|--------|------------|--------|-------|----------------------------------------|--------|
| Freq   | 1.000,000, | 00 kHz |       |                                        |        |
| Атр    | 100 mVpp   |        | K     | —————————————————————————————————————— | Param  |
| Offset | 0 mV       |        |       |                                        |        |
| Phase  | 0.00 °     |        |       |                                        | Return |
| Duty   | 50.00 %    |        |       |                                        |        |
| Rise   | 24 ns      |        |       |                                        |        |
| Fall   | 24 ns      |        |       |                                        |        |
| Freq   | Атр        | Offset | Phase | Duty                                   | Rise   |

If need to set parameter, press corresponding softkey first, then enter required numerical value, and select the unit.

| OFF    | Limit 50Ω            | Л. РИМ             | Туре   |
|--------|----------------------|--------------------|--------|
| Freq   | 10.000,000,0 kHz     |                    |        |
| Атр    | 2.000 Vpp            | )  <del>(```</del> | Param  |
| Offset | 0 mV                 |                    |        |
| Phase  | 0.00 °               | ]                  | Return |
| Duty   | 50.00 %              |                    |        |
| Rise   | 100 ns               |                    |        |
| Fall   | <mark>1</mark> 00 ns | ]                  |        |
| Fall   |                      |                    |        |

# 4) Set Duty Cycle Deviation

Press Return softkey to back to the following interface for duty cycle deviation setting:

| OFF     | Limit     | 50Ω  | л     | PWM | Type<br>∢► |
|---------|-----------|------|-------|-----|------------|
| Source  | Internal  |      |       |     |            |
| ModWave | Sine      |      | וחחחר |     | Param      |
| Rate    | 1.000,000 | kHz  |       |     |            |
| Duty    | 20.00 %   |      |       |     | Carrier    |
|         |           |      |       |     |            |
|         |           |      |       |     |            |
|         |           |      |       |     |            |
| Source  | ModWave   | Rate | Duty  |     |            |

After pressing  $Parameter \rightarrow Dutycycle$  softkey, enter number 40 and press % softkey with number keyboard for setting duty cycle deviation.

| OFF                       | Limit                         | 50Ω | л   | PWM | Type    |
|---------------------------|-------------------------------|-----|-----|-----|---------|
| Source<br>ModWave<br>Rate | Internal<br>Sine<br>1.000,000 | kHz |     |     | Param   |
| Duty                      | 4 <mark>0</mark>              |     |     |     | Carrier |
|                           |                               |     |     |     |         |
| %                         | 25%                           | 50% | 75% | 95% | Cancel  |

# 5) Enable Channel Output

Press Channel button to open channel output quickly.

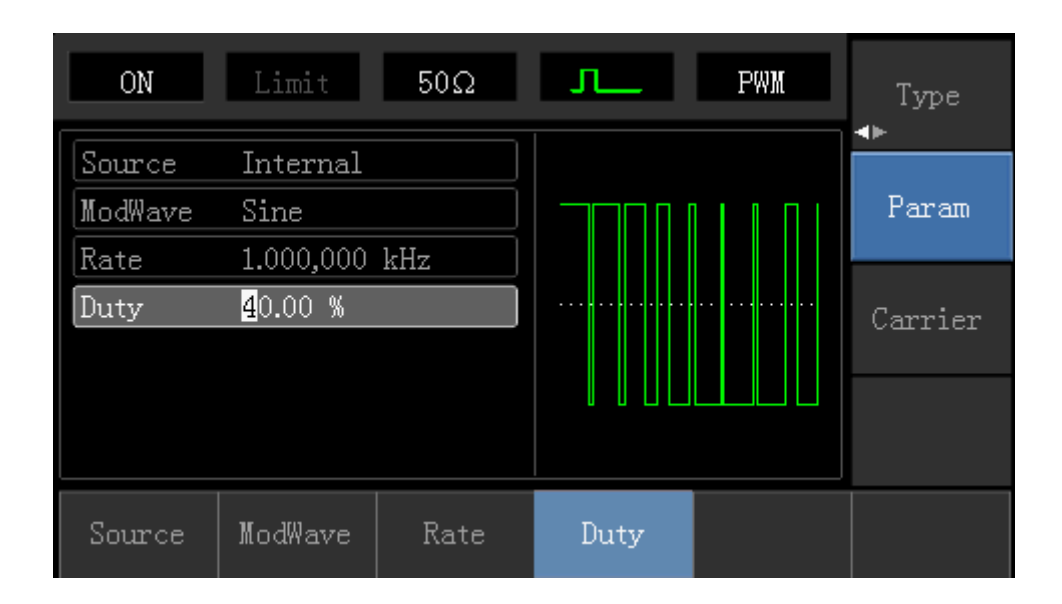

The shape of PWM modulation waveform checked through oscilloscope is shown as follows:

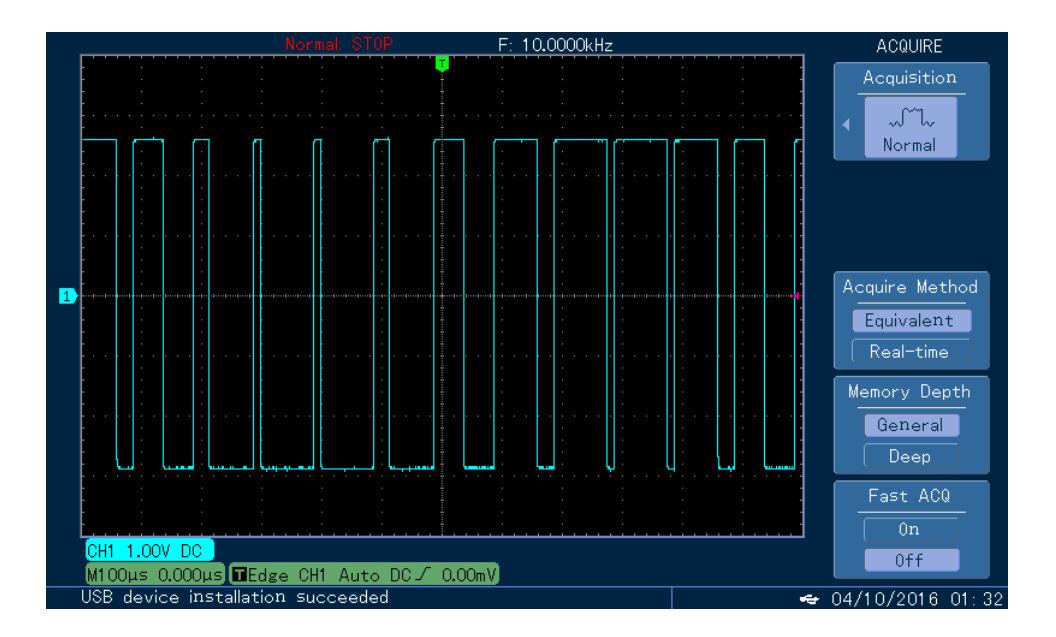

# 4.2 Sweep Waveform Output

In sweep mode, frequency is output in linear or logarithmic way during the specified sweep time. Trigger source can be internal, external or manual trigger; and sine wave, square wave, ramp wave and arbitrary wave (except DC) can produce sweep output.

# 4.2.1 Sweep Selection

1) Enable Sweep Function

Press Menu button first, then press Sweep softkey to start sweep function. The device will output sweep waveform with current setting.

| OFF       | Limit        | 50Ω    | $\sim$    | Line     | Туре    |
|-----------|--------------|--------|-----------|----------|---------|
| StartFree | l 1.000,000, | 00 kHz |           |          |         |
| StopFreq  | 2.000,000,   | 00 kHz | $ \land $ | $\alpha$ | Param   |
| SweepTime | e 1.000 s    |        |           | 1        |         |
| TrigSrc   | Internal     |        | /         |          | Carrier |
|           |              |        |           |          |         |
|           |              |        |           | $\vee$   |         |
|           |              |        |           |          |         |
| Line      | Log          | Ext    |           |          |         |

# 2) Sweep Waveform Selection

Press Carrier Parameter softkey to select sweep waveform, then the interface popping up will display as follows:

| OFF    | Limit      | 50Ω    | $\sim$        | Line                                   | Туре   |
|--------|------------|--------|---------------|----------------------------------------|--------|
| Freq   | 1.000,000, | 00 kHz |               |                                        |        |
| Amp    | 100 mVpp   |        |               | —————————————————————————————————————— | Param  |
| Offset | 0 mV       |        | $  / \rangle$ |                                        |        |
| Phase  | 0.00 °     |        | /             | ······/                                | Return |
|        |            |        |               | $\setminus$ /                          |        |
|        |            |        |               | $\sim$                                 |        |
|        |            |        |               |                                        |        |
| Freq   | Атр        | Offset | Phase         |                                        |        |

# 4.2.2 Start Frequency and Stop Frequency Setting

Start frequency and stop frequency are the upper limit and lower limit of frequency scanning. Press Return softkey to back to sweep interface. Press Parameter  $\rightarrow$  Start Frequency  $\rightarrow$  StopFrequency softkeys in turn, then enter number with number keyboard and press corresponding unit softkey.

| OFF                                | Limit                    | 50Ω              | $\sim$   | Line         | Туре  |
|------------------------------------|--------------------------|------------------|----------|--------------|-------|
| StartFreq<br>StopFreq<br>SweenTime | 1.000,000,<br>2.000,000, | 00 kHz<br>00 kHz | $\wedge$ | A            | Param |
| TrigSrc                            | Internal                 |                  |          | Carrier      |       |
|                                    |                          |                  |          | $\checkmark$ |       |
| StartFreq                          | StopFreq                 | SweepTime        | TrigSrc  |              |       |

- If start frequency is lower than stop frequency, DDS function generator sweeps from low frequency to high frequency.
- If start frequency is higher than stop frequency, DDS function generator sweeps from high frequency to low frequency.
- If start frequency is equivalent to stop frequency, DDS function generator sweeps output fixed frequency.
- Synchronous signal of sweep mode is a signal that is low from the start of sweep time to the middle of sweep time, and is high from the middle of sweep time to the end of sweep time.

The default of start frequency is 1kHz, and stop frequency is 2kHz. Different sweep waveform has different settable range of enabling and stop frequency, settable frequency range of each sweep wave are shown in the following table:

| Carrier           | Frequency     |               |               |               |  |  |  |
|-------------------|---------------|---------------|---------------|---------------|--|--|--|
| Wave              | UTG1010A      |               | UTG1005A      |               |  |  |  |
| Waveform          | Minimum Value | Maximum Value | Minimum Value | Maximum Value |  |  |  |
| Sine Wave         | 1µHz          | 10MHz         | 1µHz          | 5MHz          |  |  |  |
| Square<br>Wave    | 1µHz          | 5MHz          | 1µHz          | 5MHz          |  |  |  |
| Ramp<br>Wave      | 1µHz          | 400kHz        | 1µHz          | 400KHz        |  |  |  |
| Arbitrary<br>Wave | 1µHz          | 2MHz          | 1µHz          | 1MHz          |  |  |  |

### 4.2.3 Sweep Mode

Linear sweep: waveform generator changes output frequency in the linear way during the sweep; Logarithmic sweep: waveform generator changes output frequency in logarithmic way; External sweep, the default is linear sweep way, if need to change, please press Type Logarithm softkey.

| OFF              | Limit      | 50Ω      | $\sim$    | Line     | Туре    |
|------------------|------------|----------|-----------|----------|---------|
| StartFree        | 1.000,000, | 00 kHz ] |           |          |         |
| StopFreq         | 2.000,000, | 00 kHz   | $ \land $ | $\alpha$ | Param   |
| SweepTime        |            |          |           |          |         |
| TrigSrc Internal |            |          | [ /       |          | Carrier |
|                  |            |          |           |          |         |
|                  |            |          |           | $\vee$   |         |
|                  |            |          |           |          |         |
| Line             | Log        | Ext      |           |          |         |

# 4.2.4 Sweep Time

Set the required time from initial frequency to terminal frequency, the default is 1s, and the settable range is from 1ms to 500s. If need to change, press Parameter  $\rightarrow$  Sweep Time softkey in turn, then enter number with number keyboard, and press corresponding unit softkey

| OFF                                | Limit                    | 50Ω               | $\sim$   | Line         | Type    |
|------------------------------------|--------------------------|-------------------|----------|--------------|---------|
| StartFreq<br>StopFreq<br>SweenTime | 1.000,000,<br>2.000,000, | 00 kHz<br>,00 kHz | $\wedge$ | A            | Param   |
| TrigSrc Internal                   |                          |                   |          |              | Carrier |
|                                    |                          |                   |          | $\checkmark$ |         |
| StartFreq                          | StopFreq                 | SweepTime         | TrigSrc  |              |         |

# 4.2.5 Trigger Source Selection

When signal generator receives a trigger signal, it generates a sweep output, and then waits for the next trigger signal. Sweep source can be internal, external or manual trigger. If need to change, press Parameter  $\rightarrow$  Trigger Source softkey in turn.

- 1) When internal trigger is selected, waveform generator will output a continuous sweep, and the rate is determined by sweep time.
- 2) When external trigger is selected, waveform generator will trigger through modulation interface hardware.
- When manual trigger is selected, backlight of Trigger button will flash, press Trigger button for once, sweep will be output.

| OFF Limit 50Ω                                           | ∼∕ Line       | Туре    |
|---------------------------------------------------------|---------------|---------|
| StartFreq 1.000,000,00 kHz<br>StopFreq 2.000,000,00 kHz | $\land \land$ | Param   |
| TrigSrc Internal                                        |               | Carrier |
|                                                         |               |         |
| Internal External Manual                                |               |         |

### 4.2.6 Trigger Output

When trigger source is internal or manual trigger, trigger signal (square wave) can be output through external modulation interface (Input/CNT probe). The default of trigger output option is "Close". If need to change, press Parameter → Trigger Output → Open softkey in turn.

- In internal trigger, signal generator output a square of 50% duty cycle through external modulation interface (Input/CNT probe) at the beginning of sweep.
- In manual trigger, signal generator output a pulse that has pulse width more than 1us through external modulation interface (Input/CNT probe) at the beginning of sweep.
- In external trigger, trigger output is output through modulation interface (Input/CNT probe), but trigger output options in parameter list will be hidden.

### **Comprehensive Example**

In sweep mode, set a sine wave signal with 1Vpp amplitude and 50% duty cycle as sweep signal, and sweep way is linear sweep, set the initial frequency of sweep to 1kHz and terminal frequency to 50kHz and sweep time to 2ms. Use rising edge trigger of internal source to to output sweep wave. Specific steps to achieve this are as follows:

# 1) Enable Sweep Function

Press Menu  $\rightarrow$  Sweep  $\rightarrow$  Type  $\rightarrow$  Linear in turn to start the Sweep function.

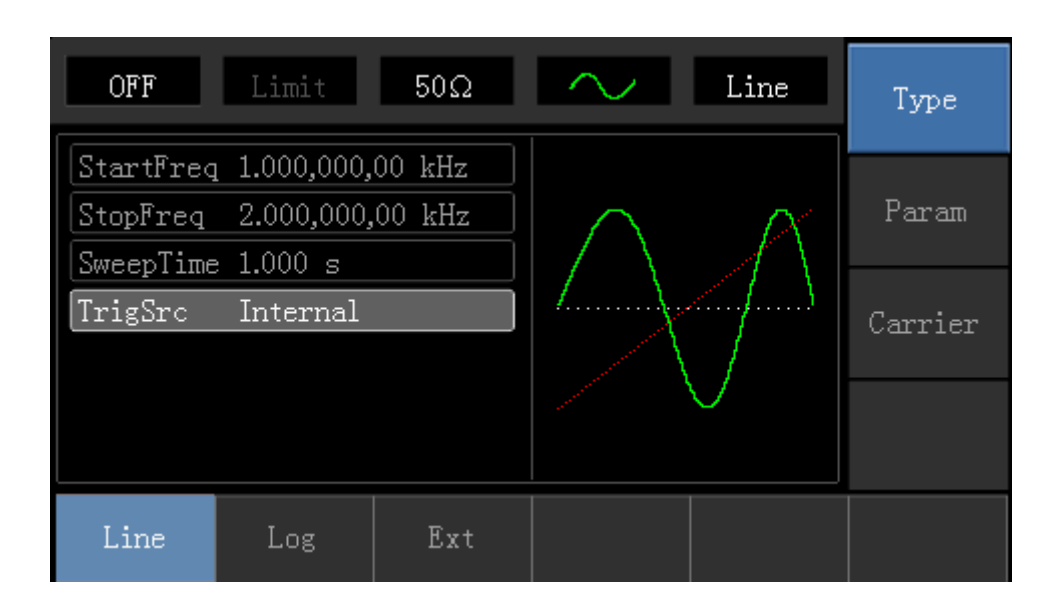

### 2) Select Sweep Waveform

Press Carrier Wave Paremeter  $\rightarrow$  Type  $\rightarrow$  Square Wave softkey to select sweep waveform, and the interface will display as follows:

| OFF                            | Limit      | 50Ω    | -            | Line                      | Туре   |
|--------------------------------|------------|--------|--------------|---------------------------|--------|
| Freq                           | 1.000,000, | 00 kHz |              |                           |        |
| Атр                            | 100 mVpp   |        | <del>K</del> |                           | Param  |
| Offset                         | 0 mV       |        |              |                           |        |
| Phase                          | 0.00 °     |        |              |                           | Return |
| Duty                           | 50.00 %    |        |              |                           |        |
|                                |            |        |              |                           |        |
| $\stackrel{	ext{Sine}}{	imes}$ | Square     | Ramp   | Pulse        | $\stackrel{ m Arb}{\sim}$ | Noise  |

Press Parameter softkey, and the interface will display as follows:

| OFF    | Limit      | 50Ω    | L     | Line                                   | Туре   |
|--------|------------|--------|-------|----------------------------------------|--------|
| Freq   | 1.000,000, | 00 kHz |       |                                        |        |
| Атр    | 100 mVpp   |        | K     | —————————————————————————————————————— | Param  |
| Offset | 0 mV       |        |       |                                        |        |
| Phase  | 0.00 °     |        |       |                                        | Return |
| Duty   | 50.00 %    |        |       |                                        | notan  |
|        |            |        |       |                                        |        |
|        |            |        |       |                                        |        |
| Freq   | Атр        | Offset | Phase | Duty                                   |        |

Press corresponding softkey, then enter required numerical value, and select the unit.

| OFF    | Limit             | 50Ω    | ъ          | Line | Туре     |
|--------|-------------------|--------|------------|------|----------|
| Freq   | 1.000,000,        | 00 kHz |            |      | <b>D</b> |
| Amp    | <b>1.</b> 000 Vpp |        | $\uparrow$ |      | Faram    |
| Offset | 0 mV              |        |            |      |          |
| Phase  | 0.00 °            |        |            |      | Return   |
| Duty   | 50.00 %           |        |            |      | notan    |
|        |                   |        | ⊥ I        |      |          |
|        |                   |        |            |      |          |
| Freq   | Атр               | Offset | Phase      | Duty |          |

# 3) Set Initial/Terminal Frequency, Sweep Time, Trigger Source and Trigger Edge

Press Return softkey to the following interface:
| OFF       | Limit      | 50Ω    | <b>~</b>                              | Line | Туре    |
|-----------|------------|--------|---------------------------------------|------|---------|
| StartFree | 1.000,000, | 00 kHz |                                       |      | _       |
| StopFreq  | 2.000,000, | 00 kHz |                                       |      | Param   |
| SweepTime | e 1.000 s  |        |                                       |      |         |
| TrigSrc   | Internal   |        | · · · · · · · · · · · · · · · · · · · | £    | Carrier |
|           |            |        |                                       |      |         |
|           |            |        |                                       |      |         |
|           |            |        |                                       |      |         |
| Line      | Log        | Ext    |                                       |      |         |

Press Parameter softkey, and the interface will display as follows:

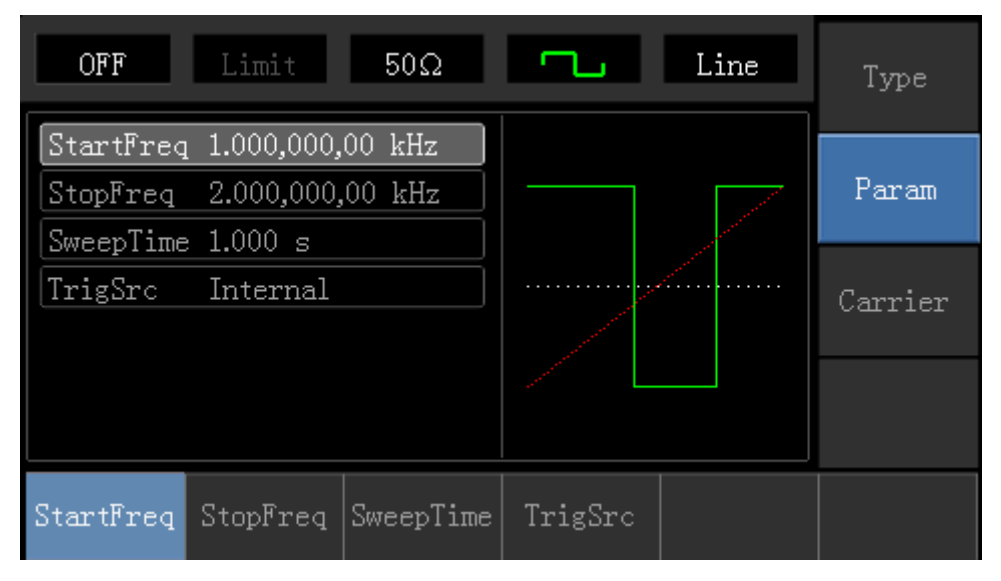

Press corresponding softkey, then enter required numerical value, and select the unit.

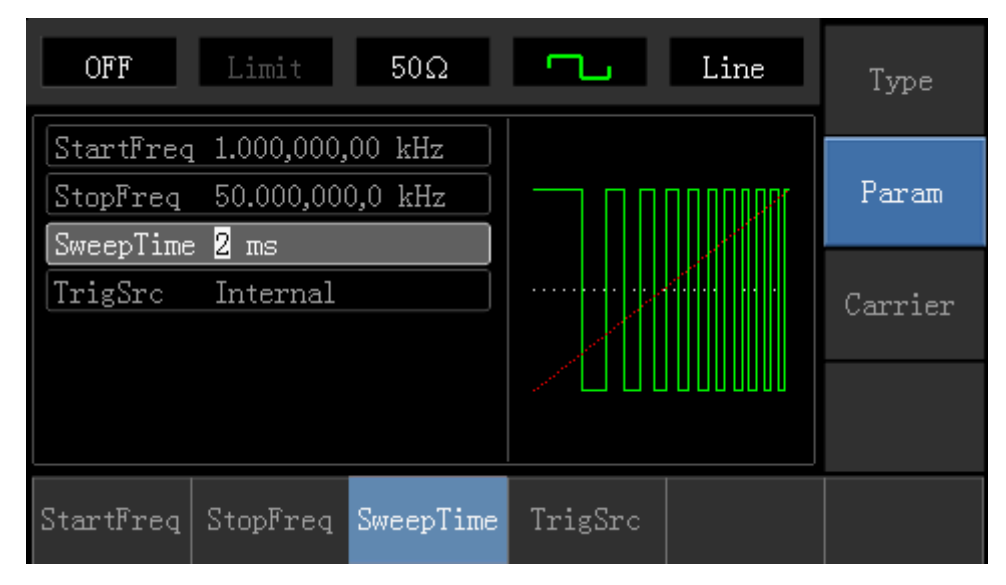

#### 4) Enable Channel Output

Press Channel button to open channel output quickly.

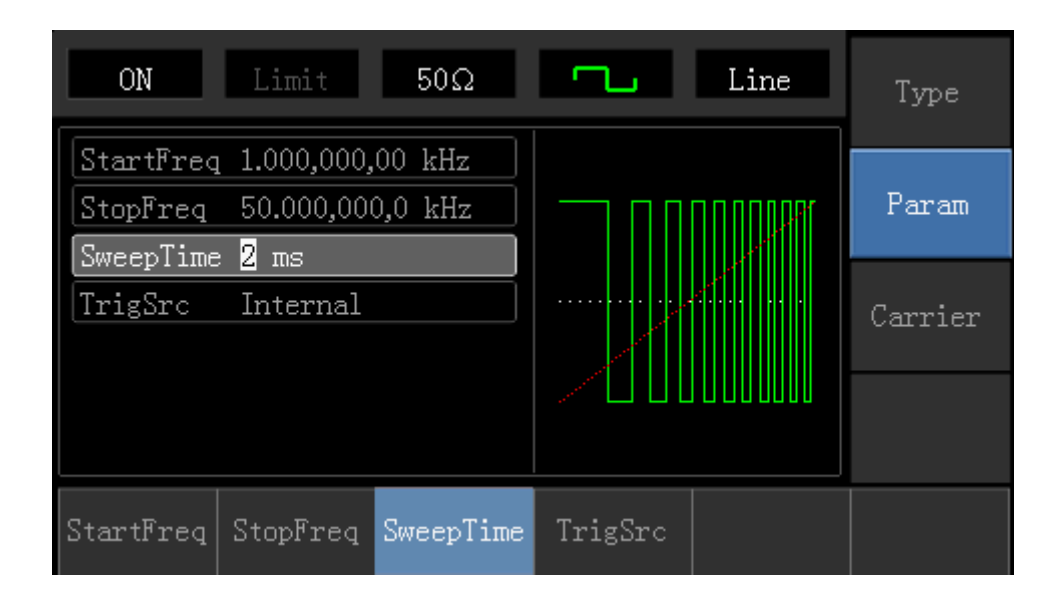

The shape of sweep waveform checked through oscilloscope is shown as follows:

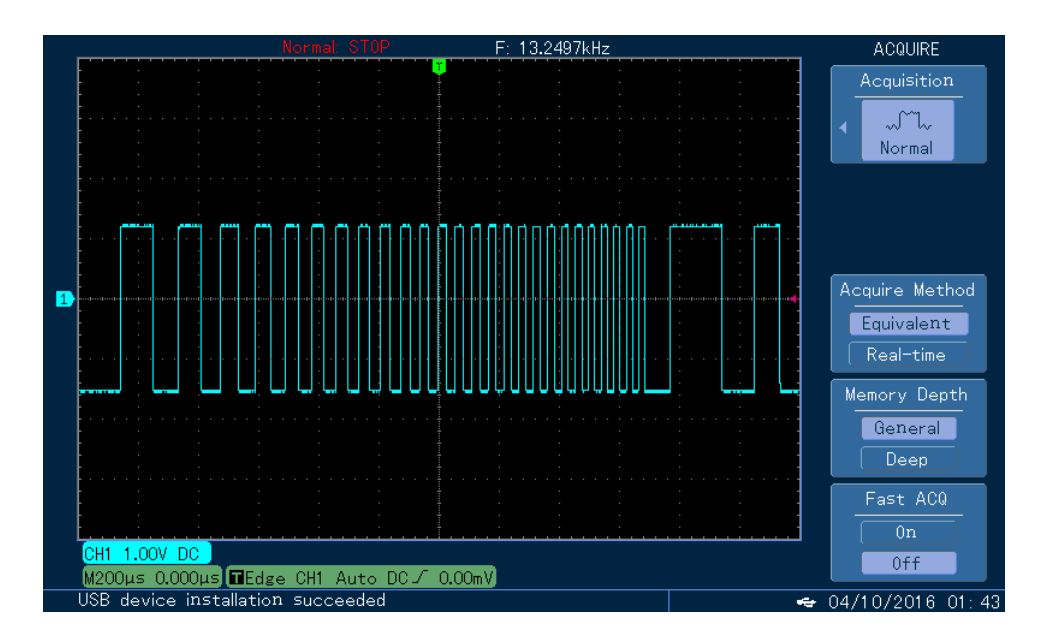

### 4.3 Arbitrary Wave Output

Function/Arbitrary Waveform Generator stores totally 16 types of standard waveforms, names of each waveform can be found in table below (built-in arbitrary wave list).

### 4.3.1 Enable Arbitrary Wave Function

Press  $Menu \rightarrow Waveform \rightarrow Type \rightarrow Arbitrary Wave$  in turn to start the arbitrary wave function. The device will output arbitrary waveform with current setting.

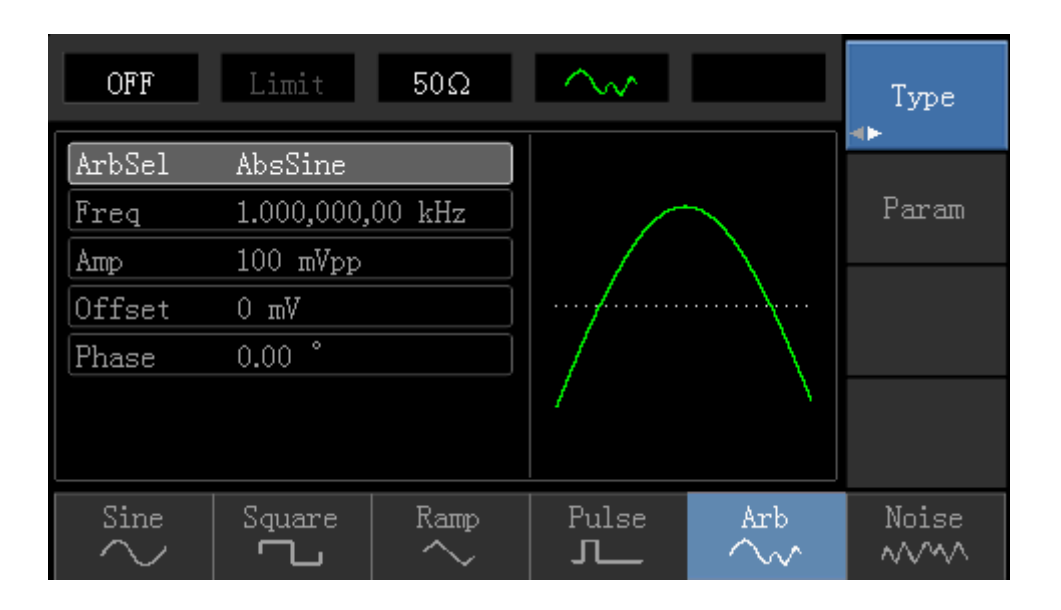

### 4.3.2 Arbitrary Wave Selection

Users can select arbitrary waveform in the internal of instrument. Press  $Parameter \rightarrow Arbitrary Wave Selection$  softkey to select required arbitrary wave.

Table 4-1 Built-in Arbitrary Wave List

| AbsSine       | AmpALT      | AttALT            | Gaussian Monopulse   |
|---------------|-------------|-------------------|----------------------|
| GaussPulse    | SineVer     | StairUd           | Trapezia             |
| LogNormalSinc | Sinc        | Electrocardiogram | Electroencephalogram |
| Index Rises   | Index Falls | Lorentz           | D-Lorentz            |

### **Chapter 5 Fault Handling**

Possible troubles and trouble shooting methods are listed in following. Please follow the steps to handle problems. If you cannot handle them, please contact distributors of this product or local office, and also provide the equipment informations of your instrument (acquisition method: press Utility  $\rightarrow$ System  $\rightarrow$ System  $\rightarrow$ About in turn).

### 5.1 No Display On Screen (Black Screen)

If the signal generator still does not display after pressing power switch on front panel

- (1) Check that the mains lead is connected and mains power is turned on.
- (2) Check the fuse in the mains plug.
- (3) Check whether the power switch on back panel is in the ON position.
- (4) Check that the power switch on front panel is in the ON position.
- (5) If the product still cannot be used normally, please contact the supplier you purchased it from.

### 5.2 No Waveform Output

Setting is correct but no waveform is output

- (1) Check whether the BNC cable and channel output terminal are connected correctly.
- (2) Check that channel is turned on.
- (3) If the product still cannot be used normally, please contact the supplier you purchased it from.

# Appendix A Factory Reset State

| Parameters               | Factory Defaults |
|--------------------------|------------------|
| Channel Parameters       |                  |
| Current Carrier Wave     | Sine Wave        |
| Output Outload           | 50Ω              |
| Synchronous Output       | Channel          |
| Channel Output           | Close            |
| Channel Output Invert    | Close            |
| Amplitude Limit          | Close            |
| Amplitude Upper Limit    | +5V              |
| Amplitude Lower Limit    | -5V              |
|                          |                  |
| Basic Wave               |                  |
| Frequency                | 1kHz             |
| Ampltide                 | 100mVpp          |
| DC Offset                | 0mV              |
| Initial Phase            | 0°               |
| Duty Cyle of Square Wave | 50%              |
| Symmetry of Ramp Wave    | 100%             |
| Duty Cycle of Pulse Wave | 50%              |
| Lead Edge of Pulse Wave  | 24ns             |
| Tail Edge of Pulse Wave  | 24ns             |
|                          |                  |
| Arbitrary Wave           |                  |
| Bulit-in Arbitrary Wave  | AbsSine          |
|                          |                  |
| AM Modulation            |                  |
| Modulation Source        | Internal         |
| Modulation Shape         | Sine Wave        |
| Modulation Frequency     | 100Hz            |
| Modulation Depth         | 100%             |

| FM Modulation              |            |
|----------------------------|------------|
| Modulation Source          | Internal   |
| Modulation Shape           | Sine Wave  |
| Modulation Frequency       | 100Hz      |
| Fequency Offset            | 1kHz       |
|                            |            |
| PM Modulation              |            |
| Modulation Source          | Internal   |
| Modulation Shape           | Sine Wave  |
| Modulation Phase Frequency | 100Hz      |
| Phase Offset               | 180°       |
|                            |            |
| PWM Modulation             |            |
| Modulation Source          | Internal   |
| Modulation Shape           | Pulse Wave |
| Modulation Frequency       | 100Hz      |
| Duty Cycle Deviation       | 20%        |
|                            |            |
| ASK Modulation             |            |
| Modulation Source          | Internal   |
| ASKRate                    | 100Hz      |
|                            |            |
| FSK Modulation             |            |
| Modulation Source          | Internal   |
| Carrier Wave Frequency     | 1kHz       |
| Hop Frequency              | 2MHz       |
| FSKRate                    | 100Hz      |
|                            |            |
| PSK Modulation             |            |
| Modulation Source          | Internal   |
| PSK Rate                   | 100Hz      |
| PSK Phase                  | 180°       |

| Sweep                |                                |
|----------------------|--------------------------------|
| Sweep Type           | Linear                         |
| Initial Frequency    | 1kHz                           |
| TerminalFrequency    | 2kHz                           |
| Sweep Time           | 1s                             |
| Trigger Source       | Internal                       |
|                      |                                |
| Parameters of System |                                |
| Sound of Buzzer      | Open                           |
| Number Format        | ,                              |
| Backlight            | 100%                           |
| Language*            | Determined by Factory Settings |

# Appendix B Technical Specifications

| Туре                      | 72-14111                                           | 72-14110                                     |  |
|---------------------------|----------------------------------------------------|----------------------------------------------|--|
| Channel                   | Single Channel                                     | Single Channel                               |  |
| Max. Frequency            | 10MHz                                              | 5MHz                                         |  |
| Sample Rate               | 125MSa/s                                           | 125MSa/s                                     |  |
| Waveform                  | Sine Wave, Square Wave, Triangle Wave, Pulse Wave, |                                              |  |
|                           | Ramp Wave, Noise, DC, Arbitra                      | ary Waveform                                 |  |
| Working Mode              | Output Stobe, Duration, Mo                         | Output Stobe, Duration, Modulation, Scanning |  |
| Modulation Type           | AM、FM、PM、ASK、FSK                                   | AM、FM、PM、ASK、FSK、PSK、PWM                     |  |
| Features of Waveform      |                                                    |                                              |  |
| Sine Wave                 |                                                    |                                              |  |
| Frequency Range           | 1µHz~10MHz                                         | 1µHz~5MHz                                    |  |
| Resolution                | 1μHz                                               |                                              |  |
| Accuracy                  | ±50ppm in 90 days, ±100ppm in one year (18°C~28°C  |                                              |  |
|                           | Test Condition: utput power 0dBm                   |                                              |  |
| Harmonic Distortion       | -55dBc                                             |                                              |  |
| (Typical Value)           | -50dBc                                             |                                              |  |
|                           | -40dBc                                             |                                              |  |
| Total Harmonic Distortion | DC~20kHz, 1Vpp<0.2%                                |                                              |  |
| (Typical Value)           |                                                    |                                              |  |
| Square Wave               |                                                    |                                              |  |
| Frequency Range           | 1µHz~5MHz                                          | 1µHz~5MHz                                    |  |
| Resolution                | 1µHz                                               |                                              |  |
| Lead/Tail Time            | <24ns (typical value, 1kHz, 1Vpp)                  |                                              |  |
| Overshoot (Typical Value) | <2%                                                |                                              |  |
| Duty Cycle                | 0.01%~99.99%                                       |                                              |  |
| Min.Pulse                 | ≥80ns                                              | ≥80ns                                        |  |
| Jittering (Typical Value) | 1ns+ 100ppm of period                              |                                              |  |
| Ramn Wave                 |                                                    |                                              |  |

| Frequency Range                 | 1µHz~400kHz                                                     |                       |  |
|---------------------------------|-----------------------------------------------------------------|-----------------------|--|
| Resolution                      | 1µHz                                                            |                       |  |
| Nonlinear Degree                | 1%±2 mV (typical value, 1kHz, 1Vpp, symmetry 50%)               |                       |  |
| Symmetry                        | 0.0% to 100.0%                                                  |                       |  |
| Min. Edge Time                  | ≥400ns                                                          |                       |  |
| Pulse Wave                      |                                                                 |                       |  |
| Frequency Range                 | 1µHz~5MHz 1µHz~5MHz                                             |                       |  |
| Resolution                      | 1μHz                                                            |                       |  |
| Pulse Eidth                     | ≥80ns                                                           |                       |  |
| Lead/Tail Time                  | <24ns (typical value, 1k                                        | Hz, 1Vpp)             |  |
| Overshoot (Typical Value)       | <2%                                                             |                       |  |
| Jittering (Typical Value)       | 1ns+ 100ppm of period                                           | 1ns+ 100ppm of period |  |
| DC Offset                       |                                                                 |                       |  |
| Range(Peak Value AC+DC)         | ±5V (50Ω)                                                       |                       |  |
|                                 | ±10V (High Resistance)                                          |                       |  |
| Offset Precision                | fset Precision ± ( 1% of offset setting +0.5% of ampltide +2mV) |                       |  |
| Features of Arbitrary Waveform  |                                                                 |                       |  |
| Frequency Range                 | 1µHz~2MHz                                                       | 1µHz~1MHz             |  |
| Resolution                      | 1µHz                                                            |                       |  |
| Waveform Length                 | 2048 points                                                     |                       |  |
| Vertical Resolution             | Vertical Resolution 14bits (including symbols)                  |                       |  |
| Sample Rate                     | 125MSa/s                                                        |                       |  |
| Non-volatile Memory             | 16 types of waveform                                            |                       |  |
| Output Features                 |                                                                 |                       |  |
| Amplitude Range                 | 1mVpp~10Vpp                                                     | 1mVpp~10Vpp           |  |
|                                 | (50Ω)                                                           | (50Ω)                 |  |
|                                 | 2mVpp~20Vpp                                                     | 2mVpp~20Vpp           |  |
|                                 | (high resistance)                                               | (high resistance)     |  |
| Accuracy<br>(Sine wave of 1kHz) | 1% of amplitude setting value ±2 mV                             |                       |  |

| Amplitude Flatness (relative to sine | mplitude Flatness (relative to sine <100kHz 0.1dB   |                             |
|--------------------------------------|-----------------------------------------------------|-----------------------------|
| wave of 1kHz, 1Vpp/50 $\Omega)$      | 100kHz~10MHz 0.2dB                                  |                             |
| Waveform Output                      |                                                     |                             |
| Impedance                            | Typical value of 50Ω                                |                             |
| Insulation                           | To earth wire, max.42Vpk                            |                             |
| Protection                           | Short-circuit Protection                            |                             |
| Modulation Type                      |                                                     |                             |
| AM Modulation                        |                                                     |                             |
| Carrier Wave                         | Sine Wave, Square Wave, F                           | Ramp Wave, Arbitrary Wave   |
| Source                               | Internal/External                                   |                             |
| Modulation Shape                     | Sine Wave, Square Wave, F                           | Ramp Wave, Noise, Arbitrary |
|                                      | Wave                                                |                             |
| Modulation Frequency                 | 2mHz~50kHz                                          |                             |
| Modulation Depth                     | 0%~120%                                             |                             |
| FM Modulation                        |                                                     |                             |
| Carrier Wave                         | Sine Wave, Square Wave, F                           | Ramp Wave, Arbitrary Wave   |
| Source                               | Internal/External                                   |                             |
| Modsulation Shape                    | Sine Wave, Square Wave, F                           | Ramp Wave, Noise, Arbitrary |
|                                      | Wave                                                |                             |
| Modulation Frequency                 | Modulation Frequency 2mHz~50kHz                     |                             |
| Frequency Offset                     | 1µHz~5MHz                                           | 1µHz~2.5MHz                 |
| PM Modulation                        |                                                     |                             |
| Carrier Wave                         | Sine Wave, Square Wave, Ramp Wave, Arbitrary Wave   |                             |
| Source                               | Internal/External                                   |                             |
| Modsulation Shape                    | Sine Wave, Square Wave, Ramp Wave, Noise, Arbitrary |                             |
|                                      | Wave                                                |                             |
| Modulation Frequency                 | 2mHz~50kHz                                          |                             |
| Phase Offset                         | e Offset 0°~360°                                    |                             |
| ASK Modulation                       |                                                     |                             |
| Carrier Wave                         | Sine Wave, Square Wave, R                           | amp Wave, Arbitrary Wave    |

| Source               | Internal/External                                   |  |
|----------------------|-----------------------------------------------------|--|
| Modulation Shape     | Square Wave of 50% duty cycle                       |  |
| Modulation Frequency | 2mHz~100kHz                                         |  |
| FSK Modulation       |                                                     |  |
| Carrier Wave         | Sine Wave, Square Wave, Ramp Wave, Arbitrary Wave   |  |
| Source               | Internal/External                                   |  |
| Modulation Shape     | Square Wave of 50% duty cycle                       |  |
| Modulation Frequency | 2mHz~100kHz                                         |  |
| PSK Modulation       |                                                     |  |
| Carrier Wave         | Sine Wave, Square Wave, Ramp Wave, Arbitrary Wave   |  |
| Source               | Internal/External                                   |  |
| Modulation Shape     | Square wave of 50% duty cycle                       |  |
| Modulation Frequency | 2mHz~100kHz                                         |  |
| PWM Modulation       |                                                     |  |
| Carrier Wave         | Pulse Wave                                          |  |
| Source               | Internal/External                                   |  |
| Modulation Shape     | Sine Wave, Square Wave, Ramp Wave, Noise, Arbitrary |  |
|                      | Wave                                                |  |
| Modulation Frequency | 2mHz~50kHz                                          |  |
| Width Deviation      | 0%~49.99% of pulse width                            |  |
| Sweep                |                                                     |  |
| Carrier Wave         | Sine Wave, Square Wave, Ramp Wave                   |  |
| Туре                 | Linearity, Logarithm                                |  |
| Sweep Time           | 1ms~500s±0.1%                                       |  |
| Trigger Source       | Manual, Internal, External                          |  |
| Synchronous Signal   |                                                     |  |
| Output Level         | TTL compatible                                      |  |
| Output Frequency     | 1µHz~10MHz 1µHz~5MHz                                |  |
| Output Resistance    | 50Ω, typical value                                  |  |
| Coupled Mode         | Direct Current                                      |  |

| Front Panel Connector           |                                        |  |
|---------------------------------|----------------------------------------|--|
| Modulation Input                | ±5Vpk during the whole measurement     |  |
|                                 | $20k\Omega$ of input resistance        |  |
| Trigger Output                  | TTL compatible                         |  |
| Frequency Meter Input           | TTL compatible                         |  |
| Frequency Meter                 |                                        |  |
| Input Level                     | TTL compatible                         |  |
| Input Frequency Range           | 1Hz~100MHz                             |  |
| Accuracy                        | ±51ppm                                 |  |
| Frequency Resolution            | 6 bit/s                                |  |
| Coupled Mode Direct Current     |                                        |  |
| General Technical Specification | ons                                    |  |
| Display                         |                                        |  |
| Display Type                    | 4.3 inch of TFT liquid crystal display |  |
| Display Resolution              | 480 horizontal ×272 vertical           |  |
| Power                           |                                        |  |
| Power Voltage                   | 100~240 VAC,45~440Hz,CAT II            |  |
| Consume Power                   | Less than 25W                          |  |
| Fuse                            | 2A, T Level, 250V                      |  |
| Environment                     |                                        |  |
| Temperature Range               | Operation: 10°C~+40°C                  |  |
|                                 | Non operation: -20°C~+60°C             |  |
| Cooling Method                  | Fan cooling                            |  |
| Humidity Range                  | +35°Cbelow: ≤90% relative humidity     |  |
|                                 | +35°C~+40°C ≤60% relative humidity     |  |
| Altitude                        | Operation: below 2000 meters           |  |
|                                 | Non Operation: below 15000 meters      |  |
| Machine Specifications          |                                        |  |
| Size (Reference Data)           | 165mm×320mm×110mm                      |  |
| Net / Gross Weight              | 3.10kg / 4.10kg                        |  |

# Appendix C Accessories List

| Туре                 | UTG1000A                                |
|----------------------|-----------------------------------------|
|                      | Power line meets local country standard |
|                      | USB data cable (UT-D06)                 |
| Standard Accessories | BNC cable (1 meter)                     |
|                      | User CD                                 |

### **Appendix D Maintenance and Cleaning**

#### Cleaning

- Clean the meter with a clean, soft cloth.
- Do not use any chemicals, abrasives or solvents that could damage the meter.
- Take great care when cleaning the screen to avoid scratches and use only a damp cloth to remove dirt.

**Warning:** please confirm that the instrument is completely dry before powering on to prevent electrical short circuit and even personal injury due to moisture.

# INFORMATION ON WASTE DISPOSAL FOR CONSUMERS OF ELECTRICAL & ELECTRONIC EQUIPMENT.

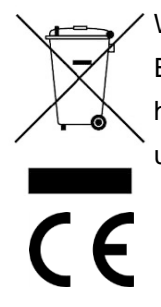

When this product has reached the end of its life it must be treated as Waste Electrical & Electronics Equipment (WEEE). Any WEEE marked products must not be mixed with general household waste, but kept separate for the treatment, recovery and recycling of the materials used. Contact your local authority for details of recycling schemes in your area.

Made in China http://uk.farnell.com Man Rev 1.0

## **X-ON Electronics**

Largest Supplier of Electrical and Electronic Components

Click to view similar products for Tenma manufacturer:

Other Similar products are found below :

 72-6638
 72-13758
 72-13796
 72-13978
 72-14146
 72-14274
 72-13732
 72-13934
 72-13958
 72-14038
 72-14128
 21-10144

 AT800-2.0-KN-LF
 76-092
 76-1504
 72-13724
 72-13814
 72-13988
 76-1558
 TP101
 72-13956
 72-14006
 72-14102
 72-14336
 76 

 104
 76-103
 72-7222
 76-020
 72-13786
 72-13838
 72-14008
 72-14022
 72-14056
 72-14270
 72-14278
 72-14288
 72-14316
 72 

 14340
 76-090
 76-1672
 76-1324
 76-1544
 72-13892
 72-13914
 72-14020
 72-14066